BA00382P/28/ZH/21.22-00 71683903 2022-01-06 有效软件版本号: 01.00.zz

# 操作手册 Cerabar M Deltabar M Deltapilot M

过程压力/差压测量、流量/静压测量 HART

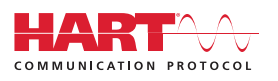

Cerabar M

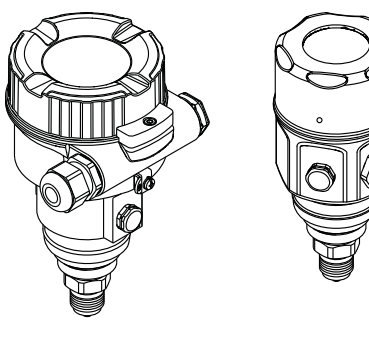

Deltabar M

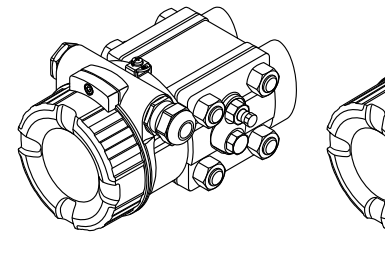

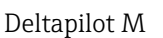

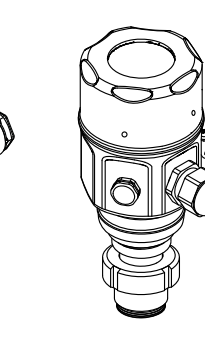

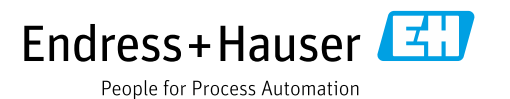

请妥善保存文档,便于操作或使用仪表时查看。

为了避免出现人员受伤或设备损坏危险,请仔细阅读"基本安全指南"章节,以及针对特定操作步骤的文档中的所有其他安全指南。

制造商保留修改技术参数的权利, 恕不另行通知。Endress+Hauser 当地经销商将向您 提供最新文档信息和更新说明。

# 目录

| 1          | 文档信息                                        | . 4    |
|------------|---------------------------------------------|--------|
| 1.1        | 文档功能                                        | 4      |
| 1.2        | 信息图标                                        | 4      |
| 2          | 基本安全指南                                      | . 6    |
| 2.1        | 人员要求                                        | 6      |
| 2.2        | 指定用途                                        | 6      |
| 2.3        | 工作场所安全                                      | 6      |
| 2.4        | 操作安全                                        | 6      |
| 2.5        | 防爆厄险区                                       | 7      |
| 2.0        | ) 田安主<br>SIL 功能安全认证 (可选)                    | /<br>7 |
| 3          | 标识                                          | . 8    |
| 31         | 产品标识                                        | 8      |
| 3.2        | · 品小瓜 · · · · · · · · · · · · · · · · · · · | 8      |
| 3.3        | 供货清单                                        | 8      |
| 3.4        | CE 认证 (符合性声明)                               | 9      |
| 4          | 安装                                          | 10     |
| 41         | 到货验收                                        | 10     |
| 4.2        | 储存和运输                                       | 10     |
| 4.3        | 安装要求                                        | 10     |
| 4.4        | 常规安装指南                                      | 11     |
| 4.5        | 安装 Cerabar M                                | 12     |
| 4.6        | 安装 Deltabar M                               | 19     |
| 4./        | 女策 Deltapilot M                             | 27     |
| 4.0<br>4.9 | 任西用过任存按天上又表成空雷玛圈 ······<br>关闭外壳盖            | 32     |
| 4.10       | 安装后检查                                       | 32     |
| 5          | 电气连接                                        | 33     |
| 5 1        | <b>连</b> 按 <i>似</i> 圭                       | 22     |
| 5.2        | 连按区农                                        | 36     |
| 5.3        | 过度因量使量                                      | 38     |
| 5.4        | 连接后检查                                       | 40     |
| 6          | 操作                                          | 41     |
| 6.1        | 操作方式                                        | 41     |
| 6.2        | 不通过操作菜单操作                                   | 42     |
| 6.3        | 通过操作菜单操作                                    | 44     |
| 7          | 变送器的 HART <sup>®</sup> 集成                   | 53     |
| 7.1        | HART 过程变量和测量值                               | 53     |
| 7.2        | 设备变量和测量值                                    | 54     |
| 8          | 调试                                          | 55     |
| 8.1        | 功能检查                                        | 55     |
| 8.2        | 不通过操作菜单进行调试                                 | 56     |
| 8.3        | 通过操作菜单调试                                    | 59     |
| 8.4        | 零点仪止                                        | 60     |

| 8.5  | 液位测量 (Cerabar M 和 Deltapilot M) 61 |
|------|------------------------------------|
| 8.6  | 线性化 71                             |
| 8.7  | 压力测量                               |
| 8.8  | 表压传感器进行电气差压测量                      |
|      | (Cerabar M 或 Deltapilot M)         |
| 8.9  | 差 上 测 量 (Deltabar M) 79            |
| 8.10 | 流 重 测 量 (Deltabar M) 81            |
| 8.11 | 液位测量 (Deltabar M) $\dots$ 84       |
| 8.12 | 备份或复制设备参数 95                       |
| 9    | 维护                                 |
| 0 1  | ···· ()                            |
| 9.1  | 佰优佰                                |
| 9.2  | 外副有宿                               |
| 10   | 故障排除97                             |
| 10.1 | 信息                                 |
| 10.2 | 发生错误时的输出响应 99                      |
| 10.3 | 维修                                 |
| 10.4 | 维修防爆型设备 99                         |
| 10.5 | 备件 100                             |
| 10.6 | 返厂100                              |
| 10.7 | 废弃100                              |
| 10.8 | 软件更新历史 101                         |
|      | ++- L ム ¥L 100                     |
| 11   | <b>拉木参</b> 粱 102                   |
| _    |                                    |
| 12   | 附录 103                             |
| 12.1 | 操作菜单概览 103                         |
| 177  |                                    |
| 12.2 | 参数说明 111                           |
| 12.2 | 参数说明 111                           |

# **1** 文档信息

# 1.1 文档功能

文档包含设备生命周期内各个阶段所需的所有信息:从产品标识、到货验收和储存,至 安装、电气连接、操作和调试,以及故障排除、维护和废弃。

# 1.2 信息图标

# 1.2.1 安全图标

| 图标          | 含义                                |
|-------------|-----------------------------------|
| <u>入危险</u>  | <b>危险!</b>                        |
| A0011189-ZH | 危险状况警示图标。若未能避免这种状况,可能导致人员严重或致命伤害。 |
| ▲ 警告        | <b>警告!</b>                        |
| A0011190-ZH | 危险状况警示图标。疏忽可能导致人员严重或致命伤害。         |
| <b>企</b> 小心 | <b>小心!</b>                        |
| A0011191-ZH | 危险状况警示图标。若未能避免这种状况,可能导致人员轻微或中等伤害。 |
| <u>注意</u>   | <b>注意!</b>                        |
| A0011192-ZH | 操作和其他影响提示信息图标。不会导致人员伤害。           |

# 1.2.2 电气图标

| 图标              | 含义                                         | 图标       | 含义                                                                     |
|-----------------|--------------------------------------------|----------|------------------------------------------------------------------------|
|                 | 直流电                                        | ~        | 交流电                                                                    |
| $\triangleleft$ | 直流电和交流电                                    | <u> </u> | <b>接地连接</b><br>操作员默认此接地端已经通过接地<br>系统可靠接地。                              |
|                 | 保护性接地连接<br>进行后续电气连接前,必须确保此<br>接线端已经安全可靠接地。 | Ą        | <b>等电势连接</b><br>必须连接至工厂接地系统中:使用<br>等电势连接线或星型接地系统连接,<br>具体取决于国家法规或公司规范。 |

# 1.2.3 工具图标

| 图标       | 含义    |
|----------|-------|
| A0011221 | 内六角扳手 |
| A0011222 | 开口扳手  |

| 图标        | 含义                          |
|-----------|-----------------------------|
| A0011182  | <b>允许</b><br>标识允许的操作、过程或动作。 |
| A0011184  | <b>禁止</b><br>禁止的操作、过程或动作。   |
| A0011193  | <b>提示</b><br>标识附加信息。        |
| A0015482  | 参见文档                        |
| A0015484  | 参考页面。                       |
| A0015487  | 参考图                         |
| 1. , 2. , | 操作步骤                        |
| L.        | 系列操作后的结果                    |
| A0015502  | 外观检查                        |

# 1.2.4 特定信息图标

### 1.2.5 图中的图标

| 图标        | 含义   |
|-----------|------|
| 1、2、3、4 等 | 图号   |
| 1., 2.,   | 操作步骤 |
| A、B、C、D 等 | 视图   |

# 1.2.6 设备上的图标

| 图标        | 含义                                           |
|-----------|----------------------------------------------|
| ▲ → 🗊     | <b>安全须知</b><br>遵守相关《操作手册》中的安全指南。             |
| (t>85°C ( | <b>连接电缆的耐温能力</b><br>提示连接电缆必须能够抵御最低 85°C 的温度。 |

# 1.2.7 注册商标

KALREZ<sup>®</sup> E.I. Du Pont de Nemours & Co. 公司的注册商标 (美国威明顿) TRI-CLAMP<sup>®</sup> Ladish 公司的注册商标 (美国基诺沙) HART<sup>®</sup> 现场通信组织的注册商标 (美国奥斯汀) GORE-TEX<sup>®</sup> W.L. Gore & Associates 公司 (美国) 的商标

# 2 基本安全指南

## 2.1 人员要求

负责设备安装、调试、故障排除和维护的人员必须符合下列要求:

- 经培训的合格专业人员必须具有执行特定功能和任务的资质
- 必须经工厂运营方授权
- 操作人员必须熟悉国家法规
- 开始操作前,操作人员必须事先阅读并理解《操作手册》、补充文档资料和证书 (取决于实际应用)中的各项规定
- •操作人员必须遵照指南操作,确保满足基本使用条件的要求

操作人员必须符合下列要求:

- ■操作人员必须由工厂运营方根据任务要求进行培训和授权
- 必须遵守 《操作手册》中的各项指南

## 2.2 指定用途

Cerabar M 压力变送器用于液位和压力测量。 Deltabar M 差压变送器用于差压、流量和液位测量。 Deltapilot M 静压传感器用于液位和压力测量。

### 2.2.1 错误用途

对于使用不当或用于非指定用途导致的设备损坏,制造商不承担任何责任。 核实临界工况: 测量特殊流体和清洗液时,Endress+Hauser十分乐意帮助您核实接液部件材质的耐腐蚀 性,但对此不做任何担保和承担任何责任。

# 2.3 工作场所安全

操作设备时:

- 穿戴国家规定的个人防护装备。
- ■进行设备接线操作前,首先需要切断电源。

# 2.4 操作安全

存在人员受伤的风险!

- ▶ 设备符合技术规格参数,无错误、无故障,否则禁止操作设备。
- ▶ 运营方负责确保设备能够正常工作。
- ▶ 仅可在常压状态下拆卸设备!

### 改装设备

如果未经授权,禁止改装设备,否则会导致不可预见的危险:

▶ 如需改装,请咨询 Endress+Hauser 当地销售中心。

### 维修

为了确保设备始终安全和可靠测量:

- ▶ 未经明确许可,禁止修理设备。
- ▶ 遵守联邦 / 国家法规中的电气设备修理准则。
- ▶ 仅允许使用 Endress+Hauser 原装备件和附件。

### 2.5 防爆危险区

在防爆危险区中使用设备时,应采取措施消除人员或设备危险 (例如防爆保护、压力 容器安全):

- ■参照铭牌检查并确认所订购的设备是否允许在防爆危险区中使用。
- 遵守单独成册的补充文档资料中的说明,补充文档资料是本手册的组成部分。

# 2.6 产品安全

本测量仪表基于工程实践经验设计,符合最严格的安全要求。通过出厂测试,可以安全工作。满足常规安全标准和法规要求。此外还符合设备 EC 一致性声明中的 EC 指令要求。Endress+Hauser 确保粘贴有 CE 标志的设备满足上述要求。

# 2.7 SIL 功能安全认证 (可选)

对于在有功能安全要求的应用场合中使用的设备,必须严格遵守《功能安全手册》中列举的各项要求。

# 3 标识

# 3.1 产品标识

测量设备的标识信息如下:

- 铭牌规格参数
- ■订货号,标识发货清单上的订购选项
- 在 W@M 设备浏览器 (www.endress.com/deviceviewer) 中输入铭牌上的序列号: 显示测量设备的所有信息。

在 W@M 设备浏览器 (www.endress.com/deviceviewer) 中输入铭牌上的序列号,提供 包装中的技术文档资料概览。

### 3.1.1 制造商地址

Endress+Hauser SE+Co. KG Hauptstraße 1 79689 Maulburg, Germany 生产厂地址:参考铭牌

# 3.2 设备型号

### 3.2.1 铭牌

铭牌与设备具体型号相对应。

铭牌包含以下信息:

- 制造商名称和设备型号
- 取证地和原产国
- 订货号和序列号
- 技术参数
- 认证信息

比对铭牌和订单数据,确保一致。

### 3.2.2 传感器类型标识

使用表压传感器时,参数 "Pos. zero adjust" 显示在操作菜单中 ("Setup" -> "Pos. zero adjust")。 使用绝压传感器时,参数 "Calib. offset" 显示在操作菜单中 ("Setup" -> "Calib. offset")。

# 3.3 供货清单

供货清单如下:

- 测量仪表
- 选配附件

随箱文档:

- ■登陆官方网站下载《操作手册》BA00382P。
- →参见: www.de.endress.com → 资料下载
- 《简明操作指南》: KA01030P (Cerabar M) /KA01027P (Deltabar M) / KA01033P (Deltapilot M)
- 出厂检测报告
- ■防爆设备 (例如 ATEX、IECEx、NEPSI 等) 的 《附加安全指南》
- ■可选: 工厂标定证书、测试证书

# 3.4 CE 认证 (符合性声明)

设备设计符合最先进的安全要求,通过出厂测试,可以放心使用。设备符合 EC 符合性 声明中列出的适用标准和规定,因此符合 EC 指令的法定要求。Endress+Hauser 确保 贴有 CE 标志的设备均成功通过了所需测试。

# 4 安装

## 4.1 到货验收

- ■检查包装及包装内的物品是否有损坏。
- 对照订货号,检查包装内的物品是否与供货清单一致,是否有遗漏。

# 4.2 储存和运输

### 4.2.1 储存

测量设备必须存放在干燥且干净的区域,并提供抗冲击保护 (EN 837-2)。储存温度范围:

参见《技术资料》: Cerabar M (TI00436P) /Deltabar M (TI00434P) / Deltapilot M (TI00437P)。

### 4.2.2 运输

## ▲ 警告

错误运输

外壳、膜片和毛细管可能受损,同时存在人员受伤的风险!

- ▶ 使用原包装或借助过程连接将测量仪表运输至测量点。
- ▶ 运输重量超过 18 kg (39.6 lbs) 的设备时,必须遵守安全指南和搬运指南操作。
- ▶ 禁止通过毛细管搬运隔膜密封系统。

# 4.3 安装要求

### 4.3.1 安装尺寸

→ 外形尺寸参见 TI00436P (Cerabar M) / TI00434P (Deltabar M) / TI00437P (Deltapilot M) 的"结构设计"章节。

# 4.4 常规安装指南

- G11/2 螺纹连接型设备:
   将设备拧入罐体时,平面密封圈必须在过程连接的密封面上。为了避免膜片受到附加张力的影响:禁止使用密封填料或类似材料密封螺纹。
- NPT 螺纹连接型设备:
  - 使用特氟龙胶带密封螺纹。
  - 固定设备时, 只需要拧紧六角螺栓。不要转动外壳。
- 拧螺丝时不要拧紧过度。最大扭矩: 20...30 Nm (14.75...22.13 lbf ft)
- 对于以下过程连接,要求最大紧固扭矩 40 Nm (29.50 lbf ft):
   螺纹 ISO228 G1/2 (选型代号 "GRC" 或 "GRJ" 或 "GOJ")
  - 螺纹 DIN13 M20 x 1.5 (选型代号 "G7J" 或 "G8J")

### 4.4.1 安装 PVDF 螺纹连接型传感器

### ▲ 警告

### 存在过程连接损坏的风险!

存在人员受伤的风险!

▶ 带 PVDF 螺纹过程连接的传感器必须使用包装中的安装架安装!

### ▲ 警告

### 在压力和温度作用下出现材料疲劳!

存在部件破裂导致人员受伤的风险!在高压和高温工况下螺纹会滑牙。

▶ 必须定期检查螺纹,必要时需重新拧紧螺纹,最大紧固扭矩为7Nm (5.16 lbf ft)。 建议使用特氟龙胶带密封 ½"NPT 螺纹。

# 4.5 安装 Cerabar M

- Cerabar M 安装位置可能导致零点偏差,即空罐状态下测量值不是零。可以校正零点 偏差 → 自 43,章节"操作部件的功能"。
- 对于 PMP55,请参见章节 4.5.2 "隔膜密封型仪表 PMP55 的安装指南", → 15.
- Endress+Hauser 提供管装架或墙装架。
   → 16, 章节 4.5.5 " 墙装和管装 (可选) "。

# 4.5.1 非隔膜密封型仪表的安装指南 - PMP51、PMC51

### 注意

### 仪表损坏!

如果清洗过程同时冷却受热后的 Cerabar M (例如冷水清洗),将会形成短时间真空,水汽会通过压力补偿元件 (1)进入传感器。

▶ 安装仪表时注意以下几点。

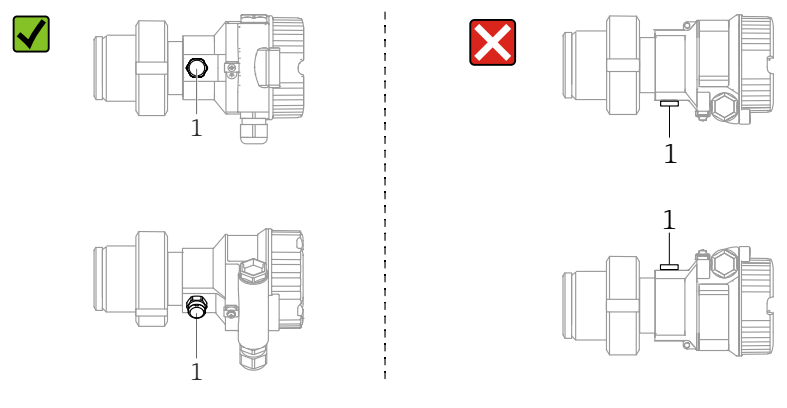

- 始终保证压力补偿口和 GORE-TEX<sup>®</sup> 过滤口 (1) 洁净、无污染。
- 安装 Cerabar M 变送器无隔膜密封系统时,遵循压力计适用的规范 (DIN EN 837-2)。
   建议使用截止阀和虹吸管。安装位置与测量应用场合相关。
- ■禁止使用坚硬或锐利物体清洁或接触膜片。
- 为了满足 ASME-BPE (SD 部分:清洗性能)中的清洗性能要求,安装设备时必须 注意以下几点:

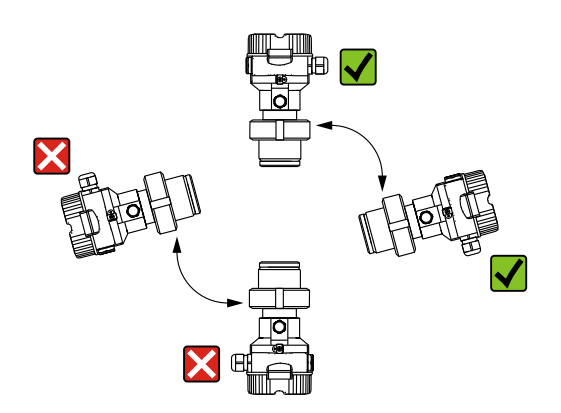

### 气体压力测量

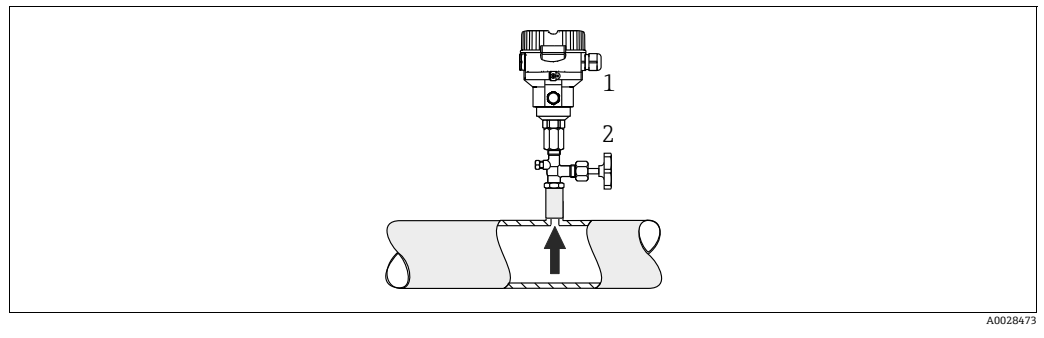

图 1: 气体压力测量布置

1 Cerabar M

2 截止阀

将带截止阀的 Cerabar M 安装在取压点之上,以确保冷凝物回流至介质中。

### 蒸汽压力测量

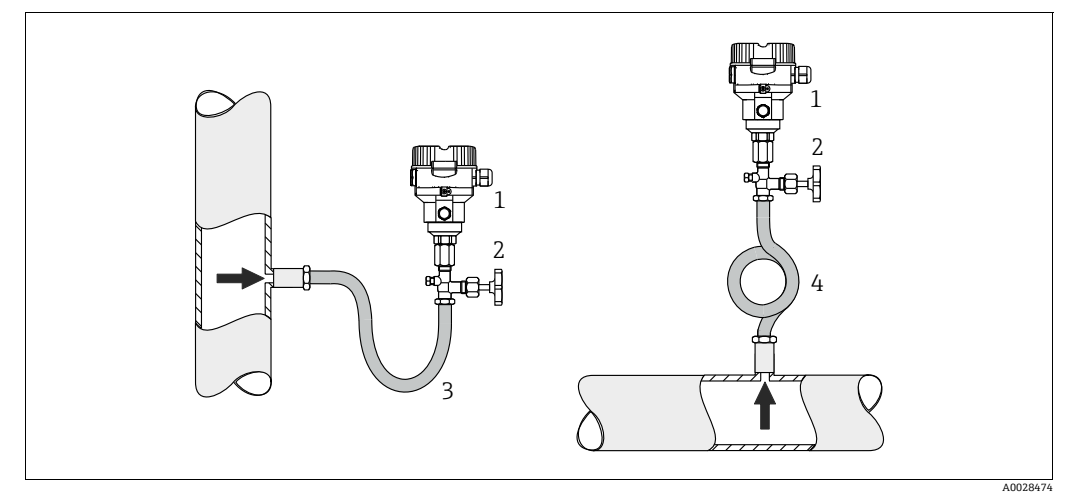

图 2: 蒸汽压力测量布置

- 1 Cerabar M
- 2 截止阀 3 U型冷凝管
- 5 0 <u>単</u>存 殿 信 4 0 <u>型</u>冷凝管

注意变送器的最高允许环境温度!

### 安装:

- 带 O 型冷凝管的仪表首选安装在取压点下方。
- 仪表也可安装在取压点上方
- 调试前向冷凝管充注液体

使用冷凝管的优势:

- ■形成和积聚冷凝液,保护测量仪表免受高温加压介质影响
- 压力冲击缓冲
- 指定水柱压力仅会引起极小(可忽略)的测量误差,对仪表产生的热效应极小 (可忽略)。

技术参数 (例如材质、外形尺寸或订货号)参见《特殊文档》SD01553P。

### 液体压力测量

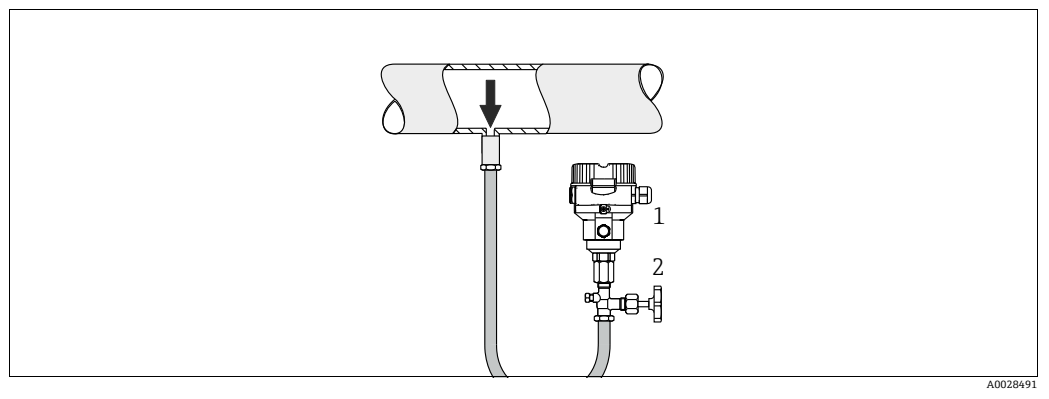

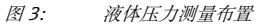

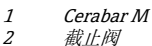

- 截止阀
- 带截止阀的 Cerabar M 安装在取压点下方,或者安装在与取压点等高的位置。

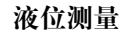

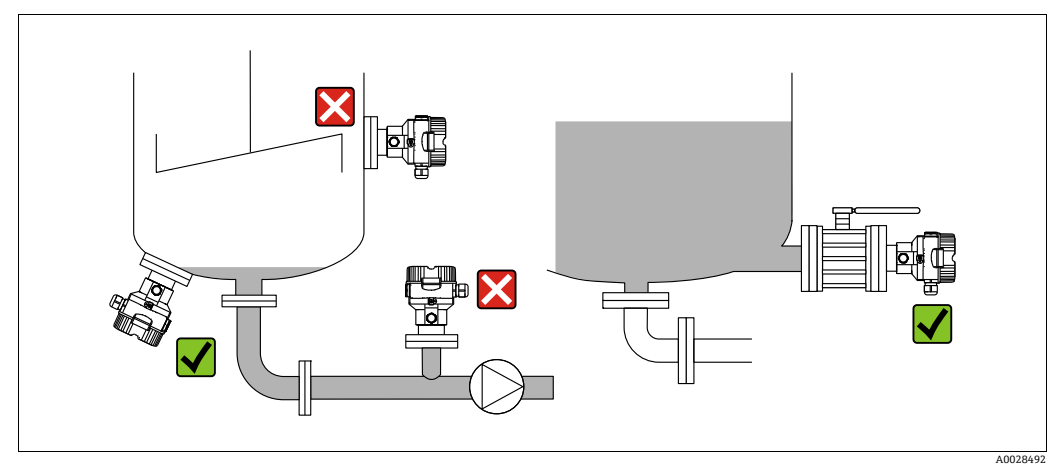

图 4: 液位测量布局

- 始终将 Cerabar M 安装在最低测量点之下。
- 禁止在加料区、罐体出料口或搅拌器压力脉冲信号能影响到的罐体区域内安装设备。
- 禁止在泵抽吸区安装设备。
- ■将设备安装在截止阀下游位置处,便于进行设备的标定和功能测试。

### 4.5.2 隔膜密封型仪表 PMP55 的安装指南

- ■带隔膜密封系统的 Cerabar M 可直接拧上,用法兰或卡箍固定,取决于隔膜密封系统。
- 请注意, 毛细管内部的填充液柱静压力可引起零点偏差。零点偏差可进行校正。
- 禁止使用坚硬或锐利物体清洁或接触隔膜密封系统的膜片。
- 在安装前方可去除膜片保护帽。

### 注意

操作不当!

仪表损坏!

- ▶ 隔膜密封系统与压力变送器共同组成封闭的已标定系统,通过顶部充注口充注填充 液。充注口已密封,禁止打开。
- ▶ 使用安装架时,确保采取充分的应力消除措施,以防毛细管弯曲 (毛细管的弯曲 半径: ≥100 mm (3.94 in))。
- ▶ 注意隔膜密封系统填充液的应用限值,参见 Cerabar M 的 《技术资料》: TIO0436P 中的"隔膜密封系统设计指南"章节。

### 注意

### 为了获取更加精确的测量结果,避免仪表故障:

- ▶ 安装的毛细管无振动 (避免额外压力波动)
- ▶ 禁止安装在加热管道或冷却管道附近
- ▶ 环境温度低于或高于参考温度时,应对毛细管采取保温措施
- ▶ 弯曲半径 ≥ 100 mm (3.94 in)
- ▶ 禁止通过毛细管搬运隔膜密封系统!

### 真空应用场合

参见《技术资料》。

### 安装带温度隔离器的仪表

参见《技术资料》。

### 4.5.3 法兰安装的密封圈

### <u>注意</u> 测量结果错误

- 禁止密封圈紧贴膜片,否则会影响测量结果。
- ▶ 确保密封圈不接触膜片。

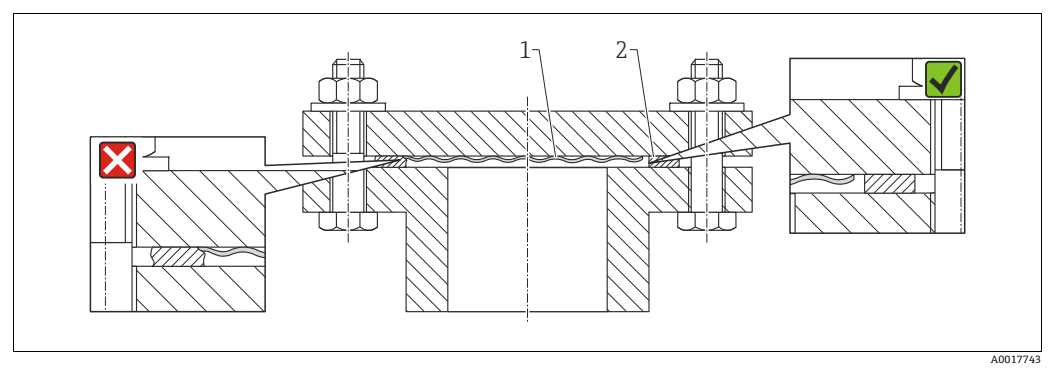

图 5: 1 过程膜片 2 密封圈

### 4.5.4 保温层 – PMP55

参见《技术资料》。

### 4.5.5 墙装和管装 (可选)

Endress+Hauser 提供管装架或墙装架 (适用管径: 1 ¼"...2")。

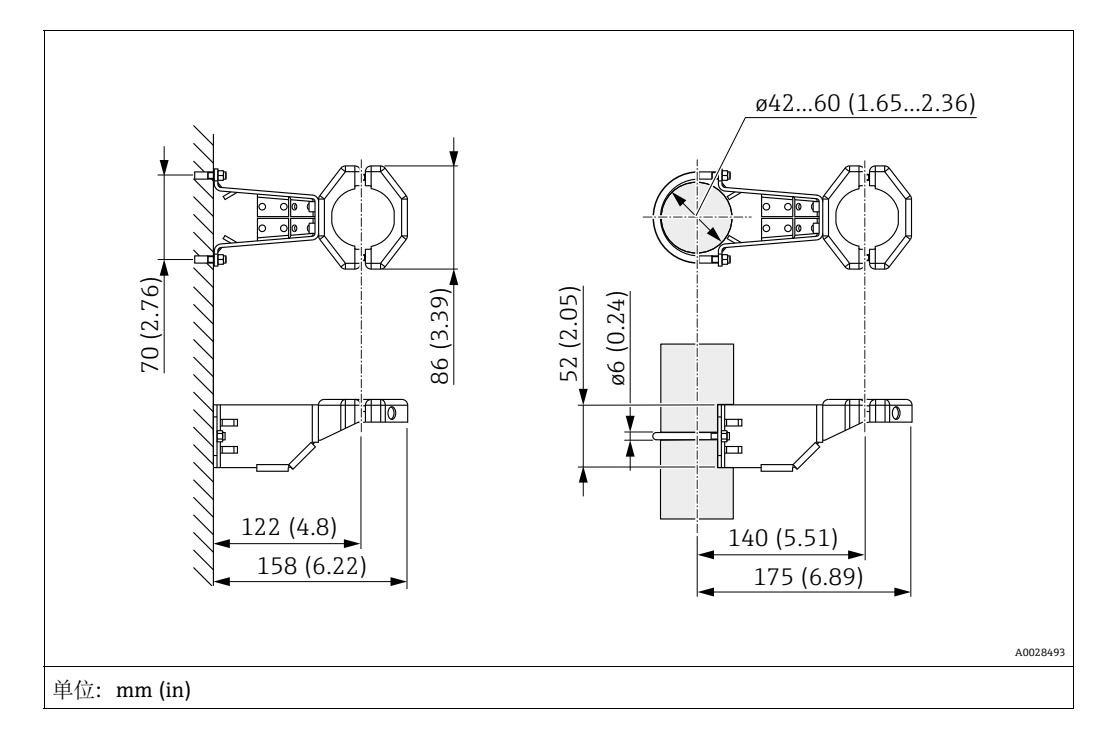

安装时请注意以下几点:

- ■带毛细管的仪表:安装弯曲半径 ≥100 mm (3.94 in) 的毛细管。
- 在管道中安装时,均匀用力拧紧安装架上的螺母,最小扭矩为 5 Nm (3.69 lbs ft)。

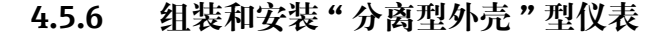

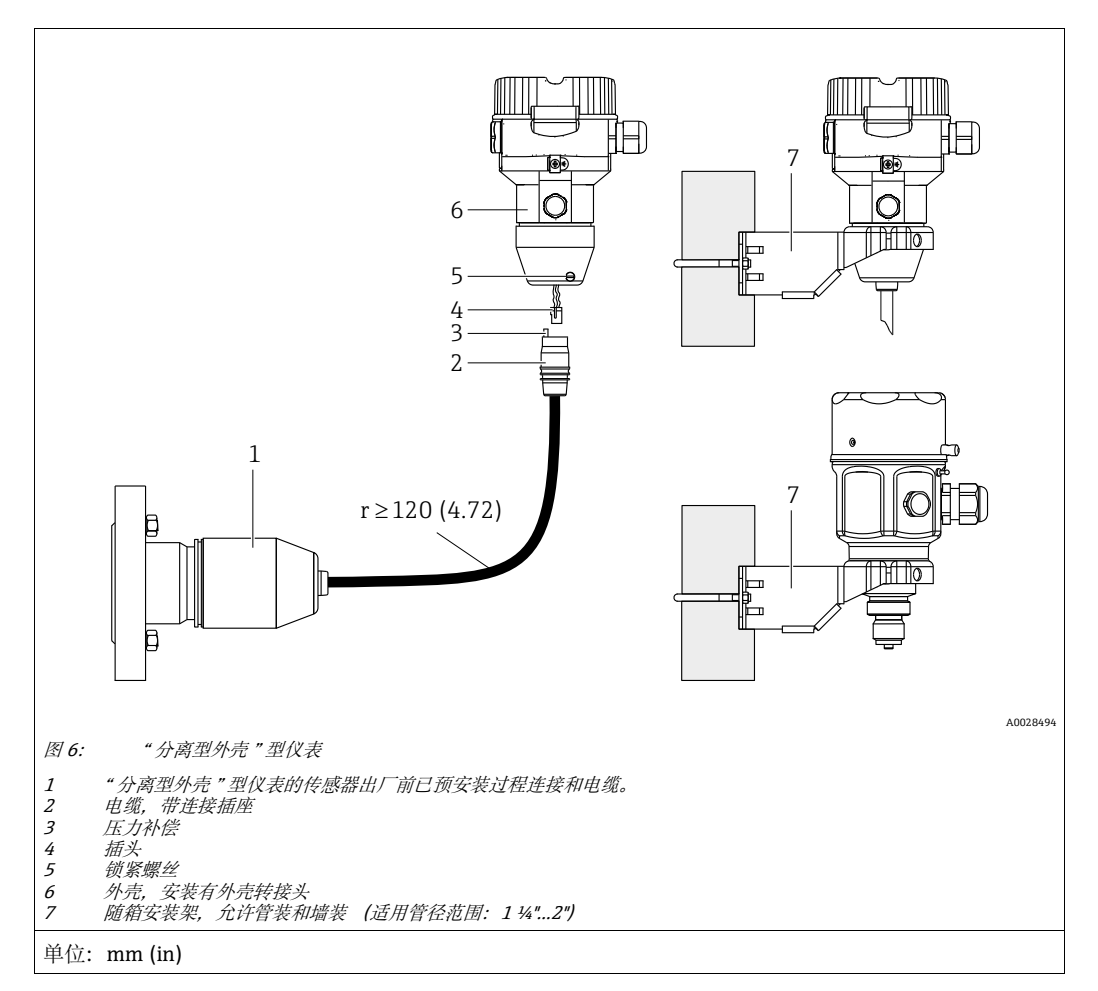

### 组装和安装

- 1. 将连接头(部件4)直接插入至电缆的相应插槽(部件2)中。
- 2. 将电缆插入至外壳转接头 (6) 中。
- 3. 拧紧锁紧螺丝 (5)。
- 4. 使用安装支架 (7) 将外壳安装在墙壁或管道上。
   在管道中安装时,均匀用力拧紧安装架上的螺母,最小扭矩为 5 Nm (3.69 lbs ft)。
   安装电缆,确保弯曲半径 (r) ≥120 mm (4.72 in)。

### 安装电缆 (例如穿过管道)

需要使用电缆截短套件。 订货号:71093286 详细安装指南参见 SD00553P。

# 4.5.7 PMP51,用于安装隔膜密封系统的型号 – 焊接建议

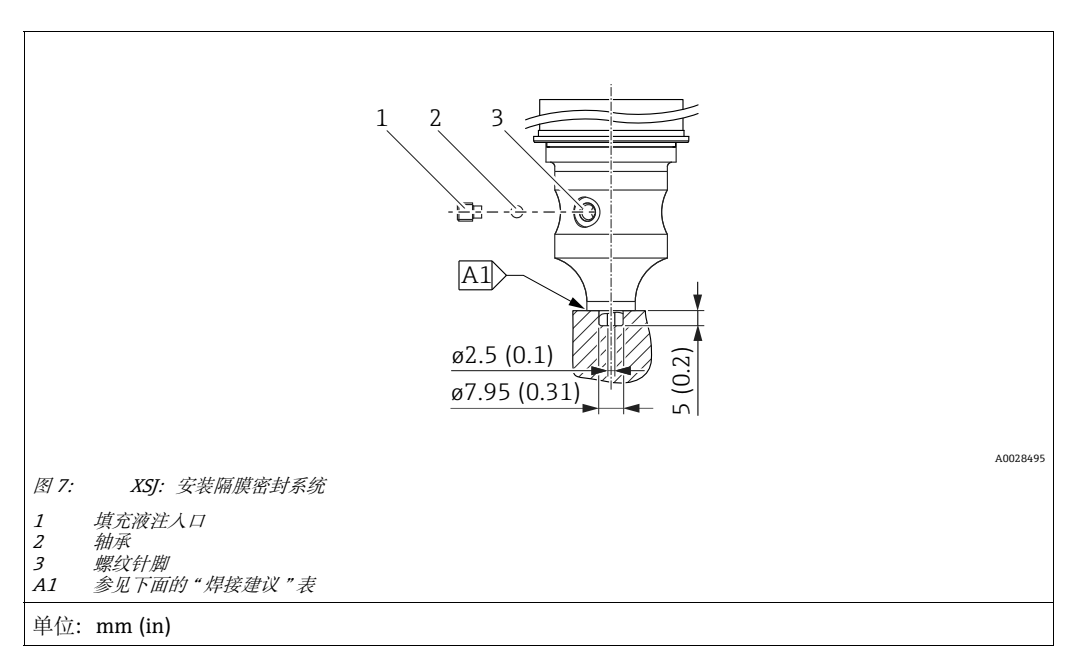

如果在订购选项 110 "Prozessanschluss" 中选择选型代号 XSJ - Vorbereitet für Druckmittleranbau, 并且选择 40 bar (600 psi) 及以下量程档的传感器, Endress+Hauser 建议按如下方式焊接隔膜密封系统:角焊缝的总焊接深度为 1 mm (0.04 in),外径为 16 mm (0.63 in)。焊接工艺:氩弧焊 (WIG)。

| 连续焊缝编号                                   | 焊接坡口形状示意图,<br>外形尺寸符合 DIN 8551 标准 | 母材                                                                           | 焊接方法符合<br>DIN EN ISO 24063<br>标准 | 焊接位置 | 惰性气体,<br>添加成分                                        |
|------------------------------------------|----------------------------------|------------------------------------------------------------------------------|----------------------------------|------|------------------------------------------------------|
| A1<br>针对量程档<br>≤40 bar (600 psi)<br>的传感器 | <u>\$1 a0.8</u>                  | AISI 316L (1.4435)<br>材质转接头,焊接到<br>AISI 316L (1.4435 or 1.4404)<br>材质隔膜密封系统上 | 141                              | PB   | 惰性气体<br>Ar/H 95/5<br>添加成分:<br>ER 316L Si<br>(1.4430) |

### 焊缝填充说明

隔膜密封系统焊接完毕后必须立即进行填充。

- 传感器总成焊至过程连接之后,必须以填充液进行填充,并通过密封球和锁紧螺丝 确保气密性。
- 隔膜密封系统填充完毕后,设备在零点的显示不得超过测量单元满量程的10%。 隔膜密封系统内部压力必须正确。
- 校准 / 标定:
  - 设备装配完毕后即可操作。
  - 执行复位。然后, 根据《操作手册》将设备标定至过程测量范围。

## 4.6 安装 Deltabar M

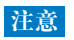

操作不当!

仪表损坏!

▶ 任何情况下均禁止拆除下图标识的螺丝 (图号1), 否则将导致保修失效。

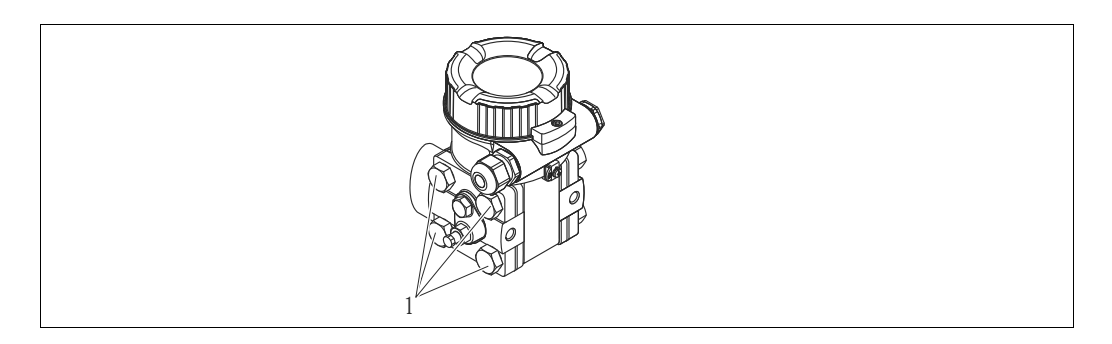

### 4.6.1 安装方向

- Deltabar M 安装位置可能导致零点偏差,即空罐状态下测量值不是零。您可通过以下 任意方式调整安装位置,纠正零点偏差:
  - 通过电子模块上的操作按键 (→ 🖹 43,"操作部件的功能")
  - 通过操作菜单 (→ 🖹 60, "零点校正")
- 敷设引压管的常规要求符合 DIN 19210 标准"流体测量方法;差压流量测量设备"、 相关国家标准或国际标准。
- •安装三阀组或五阀组,无需中断过程即可轻松调试、安装和维护设备。
- 户外敷设引压管时,应采取充足的防冻措施,例如使用管道伴热。
- ■引压管路的倾斜安装角度应至少为10%。
- Endress+Hauser 提供管装架或墙装架 (→ 🖹 24, "墙装和管装 (可选)")。

流量测量安装位置

i

关于差压流量测量的更多信息,参考以下文档:

- ■节流孔差压流量测量:《技术资料》TI00422P
- 毕托管差压流量测量: 《技术资料》TI00425P

### 气体流量测量

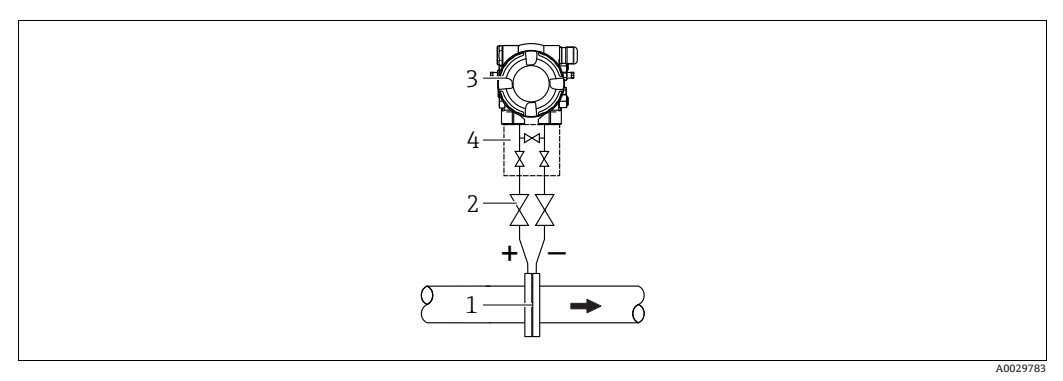

气体流量测量示意图

节流孔板或毕托管

1 2 3 截止阀 Deltabar M

- 4 三阀组
- Deltabar M 安装在测量点的上方,确保可能出现的冷凝物能够排入过程管道。

蒸汽流量测量

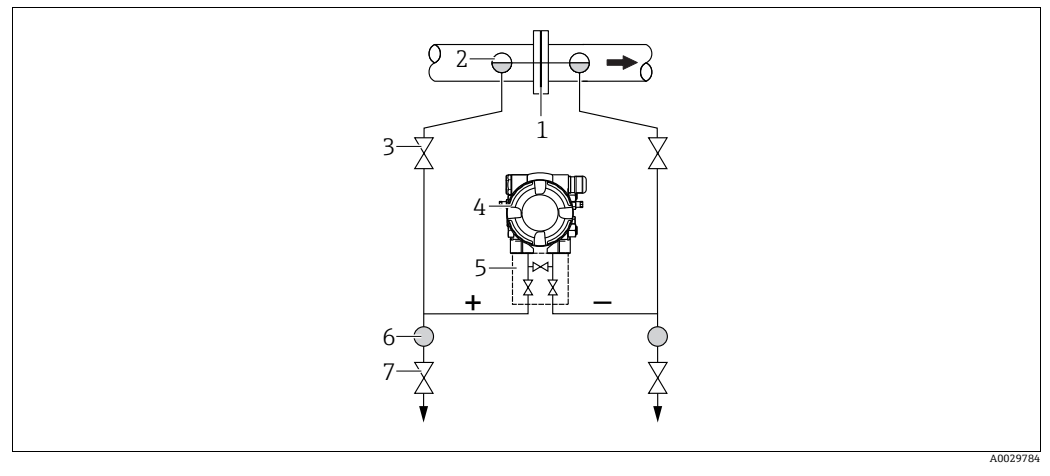

蒸汽流量测量示意图

节流孔板或毕托管 1

- 2 3 4 5
- 疏水阀 截止阀 Deltabar M
- 三阀组 分离器
- 6 7 排放阀
- Deltabar M 安装在测量点的下方。
- 疏水阀均安装在与取压点等高的位置,并与 Deltabar M 保持等距。
- ■调试前充注引压管,直至达到疏水阀的高度。

液体流量测量

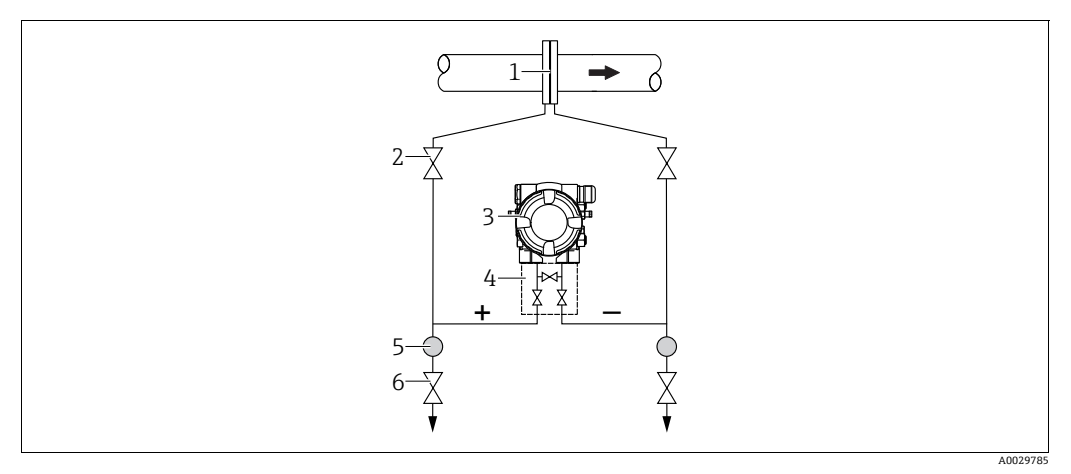

液体流量测量示意图

- 节流孔板或毕托管 1
- 2 截止阀
- 3 Deltabar M
- 三阀组 分离器 4 5
- 6 排放阀
- Deltabar M 安装在测量点下方,确保引压管道中始终充注有液体,且气泡可以回流至 过程管道中。
- •测量含固介质时 (例如脏污液体),安装分离器和排放阀有助于去除固体沉积物。

### 物位测量的安装位置

敞开式容器中的液位测量

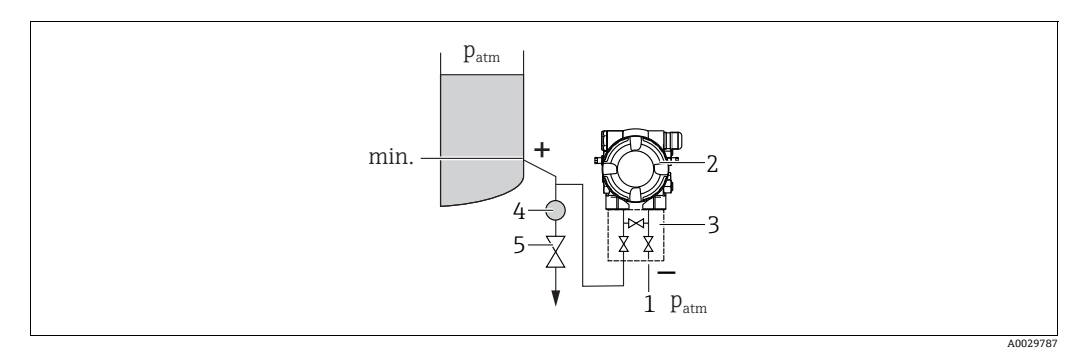

敞开式容器中的液位测量示意图

- 低压端作为大气压参考端 1
- Deltabar M 2 3
- 三阀组 分离器 4 5
- 排放阀
- Deltabar M 安装在测量点下方,确保引压管中始终充注有液体。
- 低压端作为大气压参考端。
- •测量含固介质时 (例如脏污液体),安装分离器和排放阀有助于去除固体沉积物。

### 密闭式容器中的液位测量

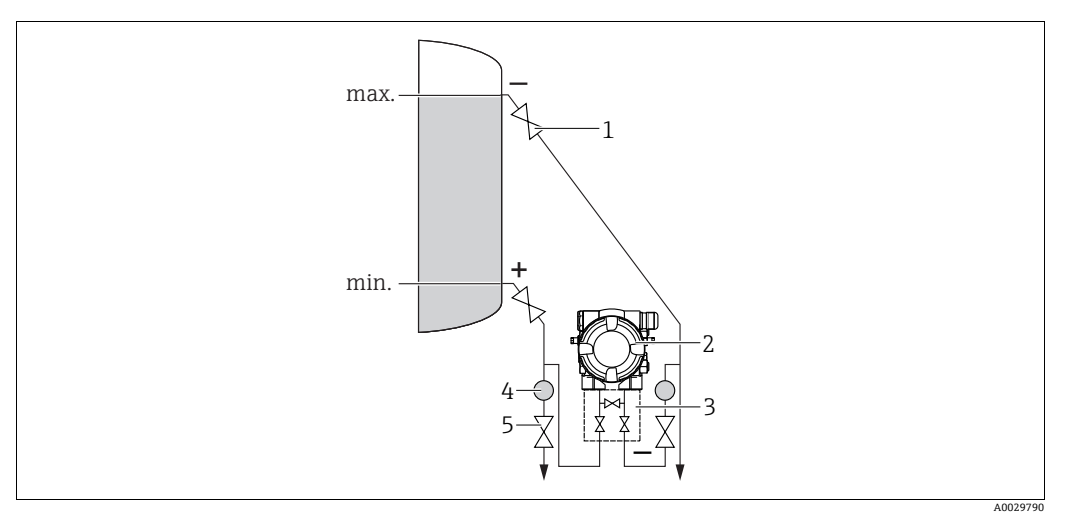

密闭式容器中的液位测量示意图

- 截止阀 1
- 2 Deltabar M 3 三阀组
- 分离器
- 4 5 排放阀
- Deltabar M 安装在测量点下方,确保引压管中始终充注有液体。
- 低压端连接点始终高于最高液位。
- •测量含固介质时 (例如脏污液体),安装分离器和排放阀有助于去除固体沉积物。

密闭容器中的超压蒸汽液位测量

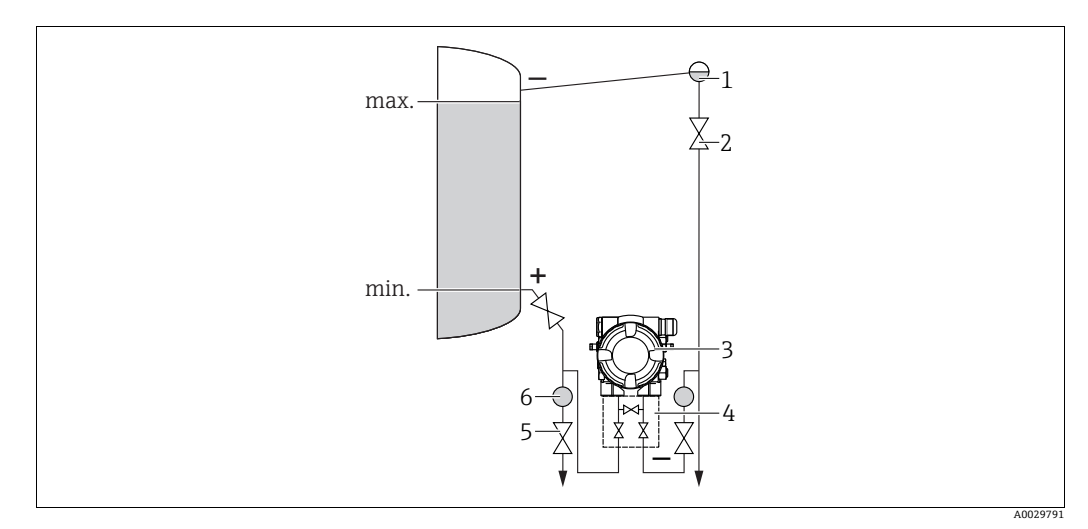

超压蒸汽容器中的液位测量示意图

疏水阀

1

- 2 3 截止阀 Deltabar M
- 三阀组 4 5 6
- 排放阀
- 分离器
- Deltabar M 安装在测量点下方,确保引压管中始终充注有液体。
- 低压端连接点始终高于最高液位。
- 疏水阀确保低压端压力恒定。
- •测量含固介质时 (例如脏污液体),安装分离器和排放阀有助于去除固体沉积物。

### 差压测量的安装位置

气体和蒸汽的差压测量

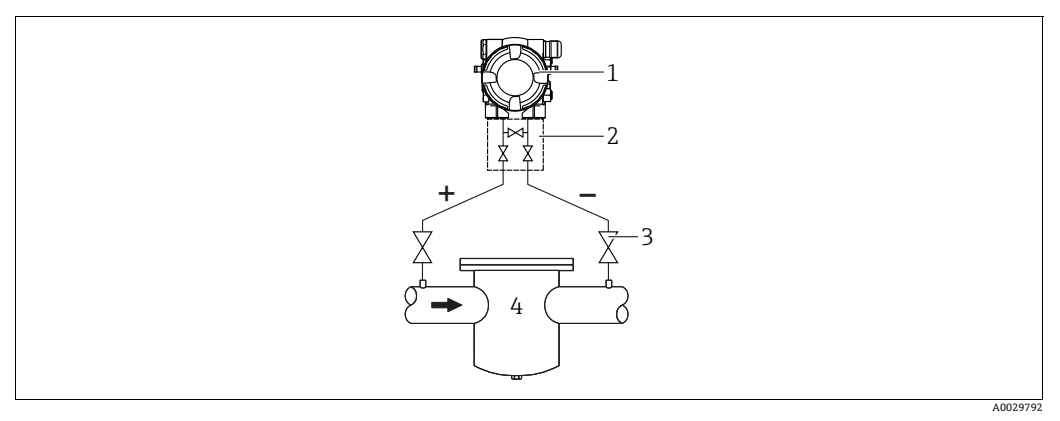

气体和蒸汽的差压测量示意图

| 1 | Deltabar M  |
|---|-------------|
| 1 | Denabal IVI |

- 三阀组 2
- 截止阀 例如过滤器 3 4
- Deltabar M 安装在测量点的上方,确保可能出现的冷凝物能够排入过程管道。

### 液体的差压测量

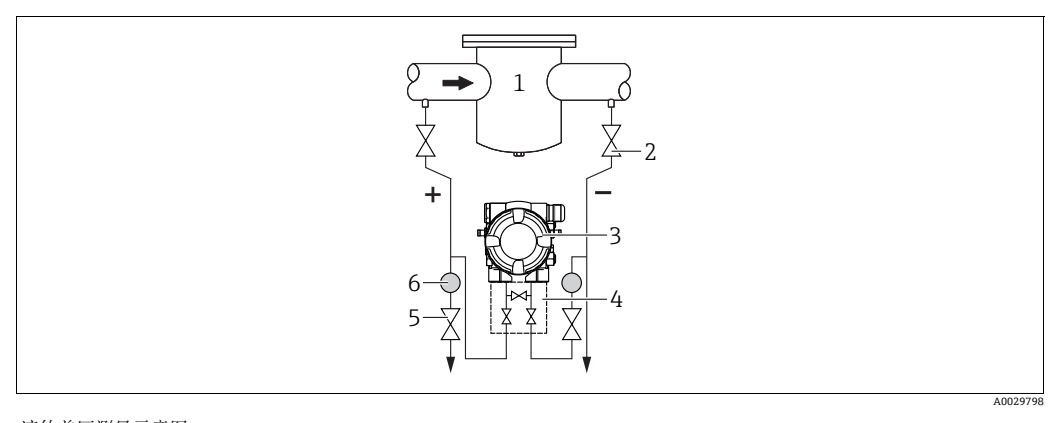

液体差压测量示意图

- 例如过滤器 1
- 截止阀 Deltabar M 2 3
- 4 5 三阀组 分离器
- 6 排放阀
- Deltabar M 安装在测量点下方,确保引压管道中始终充注有液体,且气泡可以回流至 过程管道中。
- •测量含固介质时 (例如脏污液体),安装分离器和排放阀有助于去除固体沉积物。

# 4.6.2 墙装和管装 (可选)

Endress+Hauser 提供仪表专用管装架和墙装架:

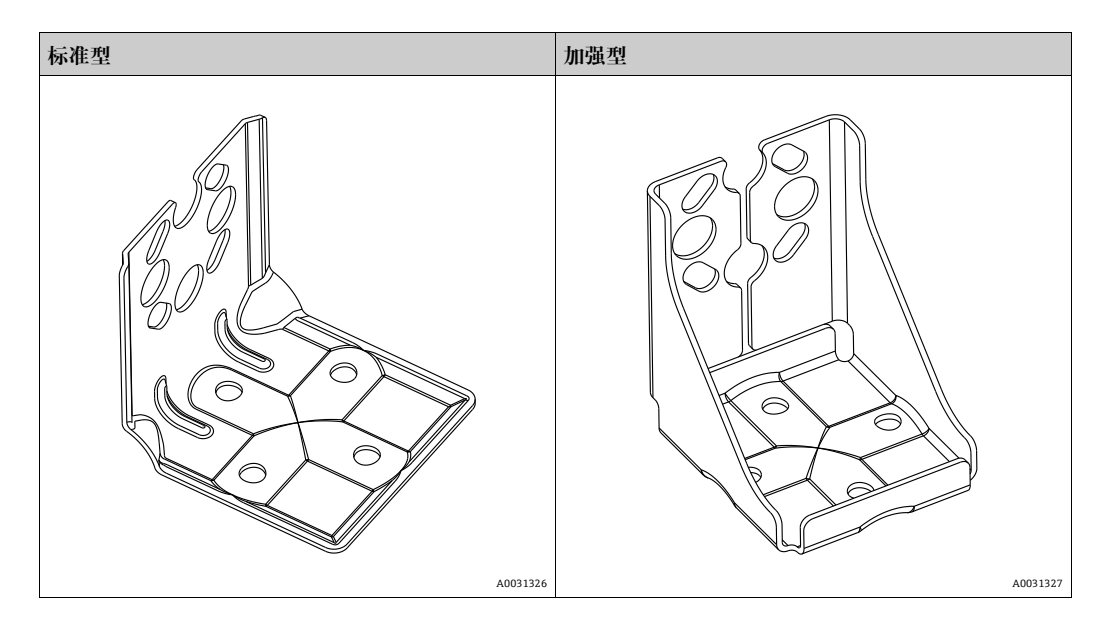

# i

使用阀组时需要考虑尺寸参数。 墙装和管装支架包含管装固定支架和两个螺母。 仪表固定螺丝的材质取决于订购选项。 技术参数 (例如螺丝的外形尺寸或订货号)参见文档资料 SD01553P。

安装时请注意以下几点:

- ●为防止安装螺丝出现划痕,安装前请使用多功能润滑脂进行润滑。
- ■采用管装方式时必须均匀用力拧紧固定装置上的螺母, 扭矩不小于 30 Nm (22.13 lbf ft)。
- 只能使用图号 (2) (参见下图) 的螺丝进行安装。

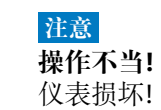

▶ 任何情况下均禁止拆除下图标识的螺丝 (图号1), 否则将导致保修失效。

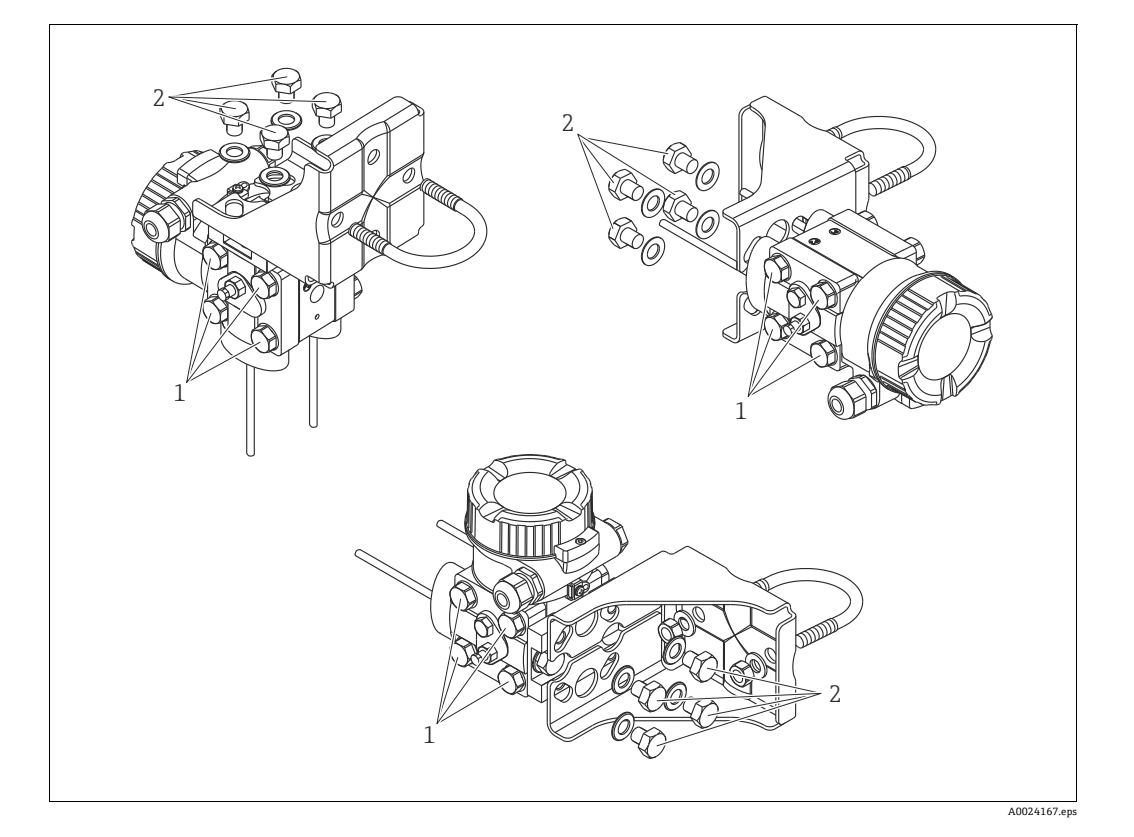

## 典型安装布置

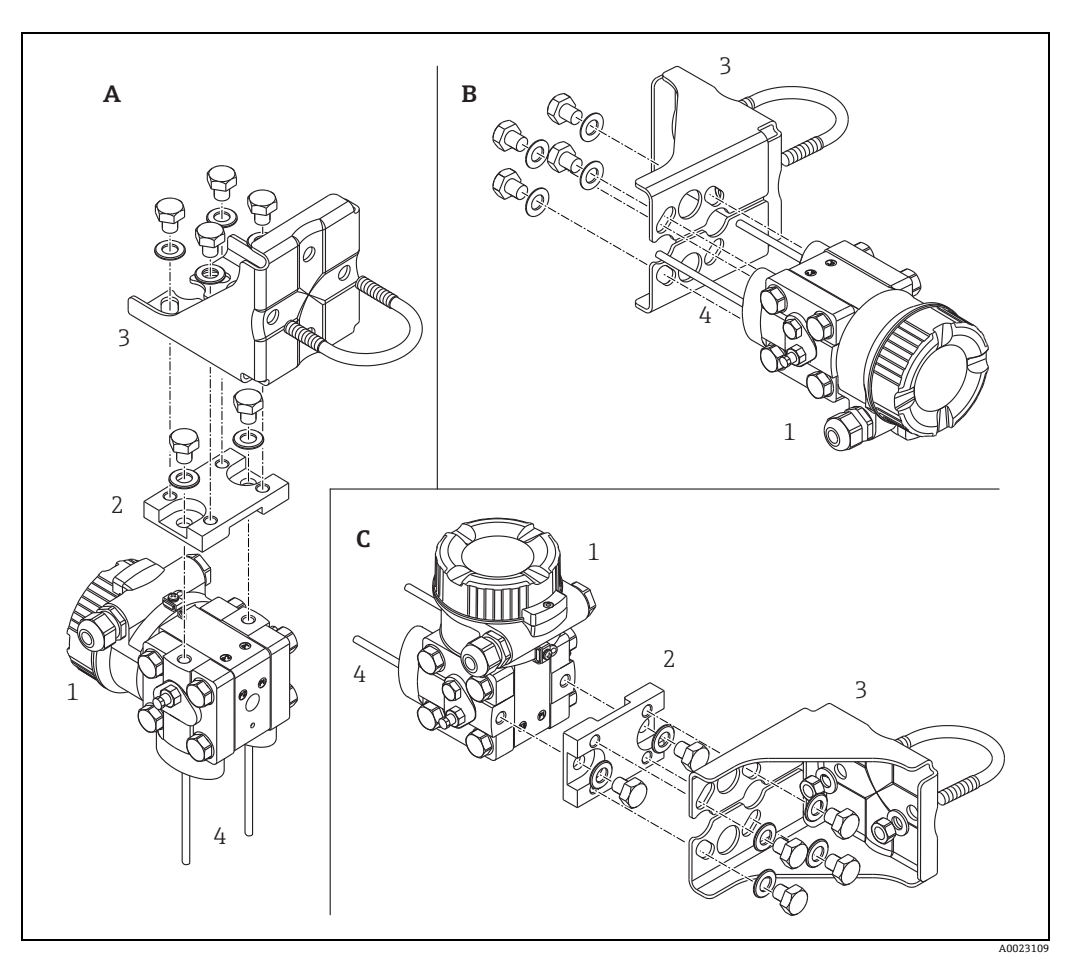

图 8:

| Α | 垂直引压管,     | V1 型, | <i>对齐角度 90°</i> |
|---|------------|-------|-----------------|
| В | 水平引压管,     | H1 型, | 对齐角度 180°       |
| С | 水平引压管,     | H2 型, | <i>对齐角度 90°</i> |
| 1 | Deltabar M |       |                 |

- 1 2 3 4
- 转接板 安装支架 引压管

# 4.7 安装 Deltapilot M

- Deltapilot M 安装位置可能导致零点偏差,即空罐状态下测量值不是零。可以校正零点 偏差 → 目 43,章节"操作部件的功能"或 → 目 60,章节 8.4"零点校正"。
- 现场显示单元可以 90° 旋转。
- Endress+Hauser 提供管装架或墙装架。
  - → 16,章节4.5.5"墙装和管装 (可选)"。

### 4.7.1 常规安装指南

 $\checkmark$ 

- ■禁止使用坚硬或尖锐物品清洁或接触膜片。
- ■杆式和电缆连接型仪表的膜片上安装了塑料保护盖,为设备提供机械损伤防护。
- 如果清洗过程同时冷却受热后的 Deltapilot M (例如冷水清洗),将会形成短时间 真空,水汽会通过压力补偿元件 (1)进入传感器。 安装仪表时注意以下几点。

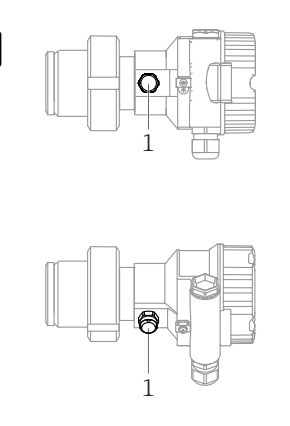

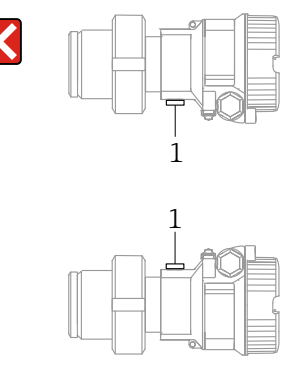

- 始终保证压力补偿口和 GORE-TEX<sup>®</sup> 过滤口 (1) 洁净、无污染。
- 为了满足 ASME-BPE (SD 部分: 清洗性能) 中的清洗性能要求, 安装设备时必须 注意以下几点:

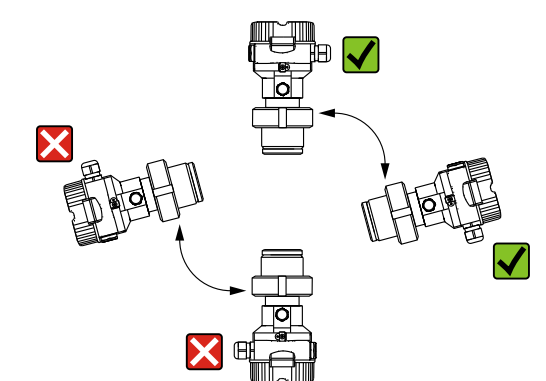

### 4.7.2 FMB50

### 液位测量

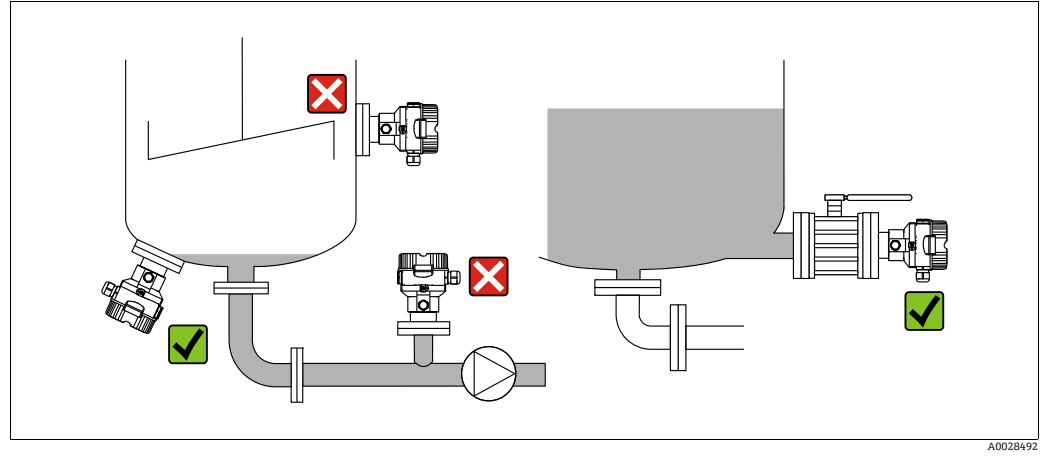

图 9: 液位测量布局

- 始终将仪表安装在最低测量点之下。
- ■禁止在下列位置安装仪表:
- 加料区中
- 罐体出料口中
- 泵抽吸区中
- 搅拌器产生的压力冲击能影响到的地方。
- ●将设备安装在截止阀下游位置处,便于进行设备的标定和功能测试。
- 在介质冷却会硬化的工况下, Deltapilot M 也需要采取保温措施。

### 气体压力测量

■将带截止阀的 Deltapilot M 安装在取压点之上,以确保冷凝物回流至介质中。

### 蒸汽压力测量

- 带冷凝管的 Deltapilot M 安装在取压点上方。
- 调试前向冷凝管充注液体。
   冷凝管可以使温度降低至接近环境温度。

### 液体压力测量

■ 带截止阀的 Deltapilot M 安装在取压点下方,或者安装在与取压点等高的位置。

### 4.7.3 FMB51/FMB52/FMB53

- 安装杆式和缆式设备时,确保探头位于尽可能远离流体的位置。为了保护探头免受横向运动引起的冲击,将探头安装在导向管(材质最好是塑料)内,或使用卡扣装置固定探头。
- ■对于防爆区仪表而言,当外壳盖打开时,请严格遵守《安全指南》中的指示。
- 延长电缆或探头的长度取决于设计液位零点。
   进行测量点布局设计时必须考虑保护帽高度。液位零点(E)与过程隔离膜片的位置 有关。

液位零点=E; 探头顶部=L。

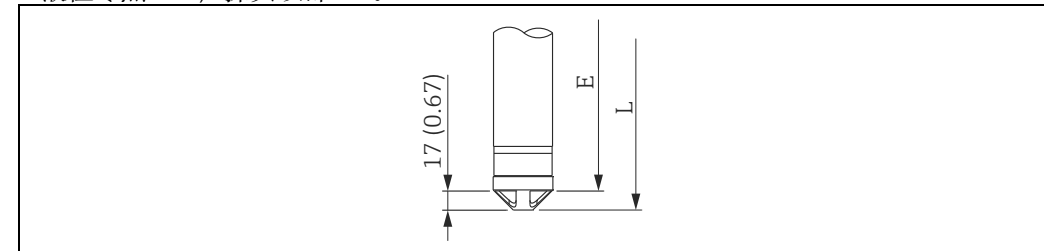

### 4.7.4 使用悬挂安装固定夹安装 FMB53

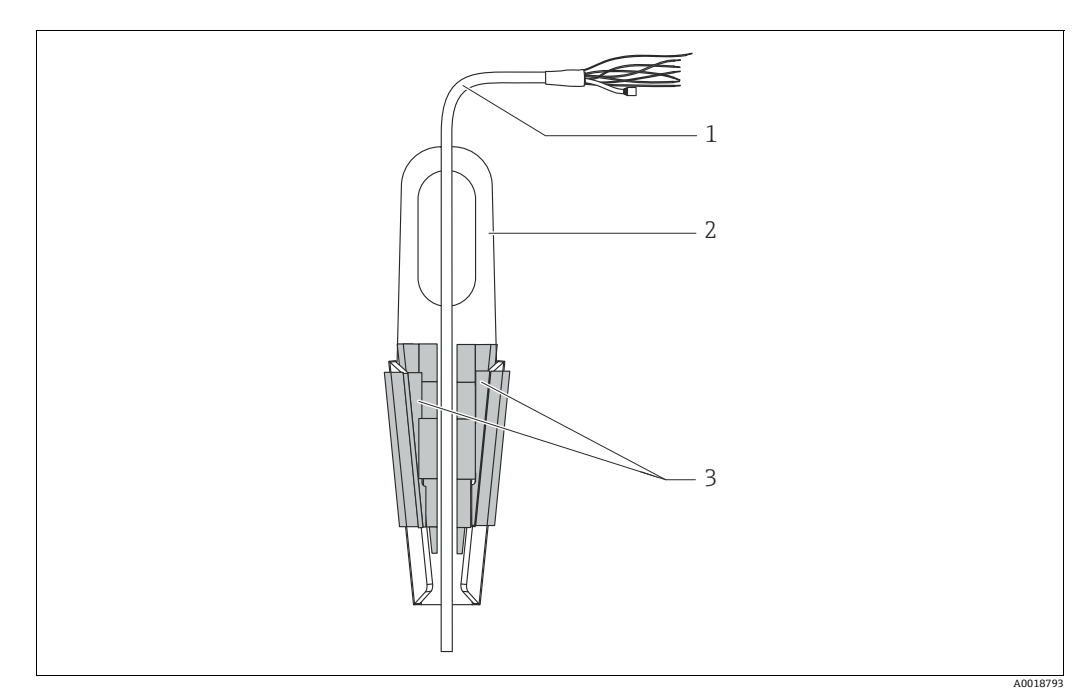

图 10: 使用悬挂安装固定夹安装

- 1 延长电缆
- 2
   悬挂安装固定夹

   3
   卡扣

### 安装悬挂安装固定夹:

- 安装悬挂安装固定夹(图号2)。选择安装固定位置时需要考虑延长电缆(图号1) 和仪表的重量。
- 2. 抬起卡扣 (图号 3)。参照上图将延长电缆 (图号 1) 固定安装在卡扣中。
- 将延长电缆 (图号 1) 安装到位,并放下卡扣 (图号 3)。
   从上部轻轻压下卡扣,直至固定到位。

### 4.7.5 法兰安装的密封圈

# 注意

**测量结果错误** 禁止密封圈紧贴膜片,否则会影响 测量结果。 ▶ 确保密封圈不接触膜片。

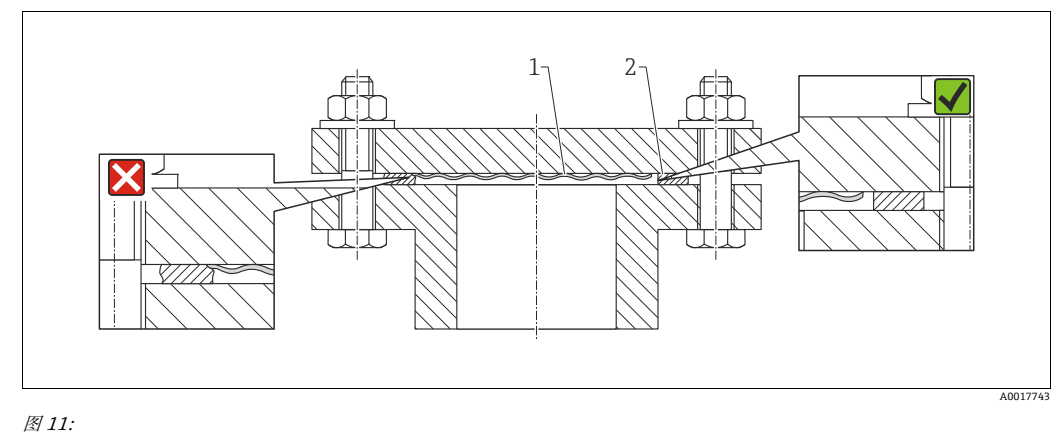

图 11: 1 *过程膜片* 2 密封圈

# 4.7.6 墙装和管装 (可选)

### 安装架

Endress+Hauser 提供管装架或墙装架 (适用管径: 1 ¼"...2")。

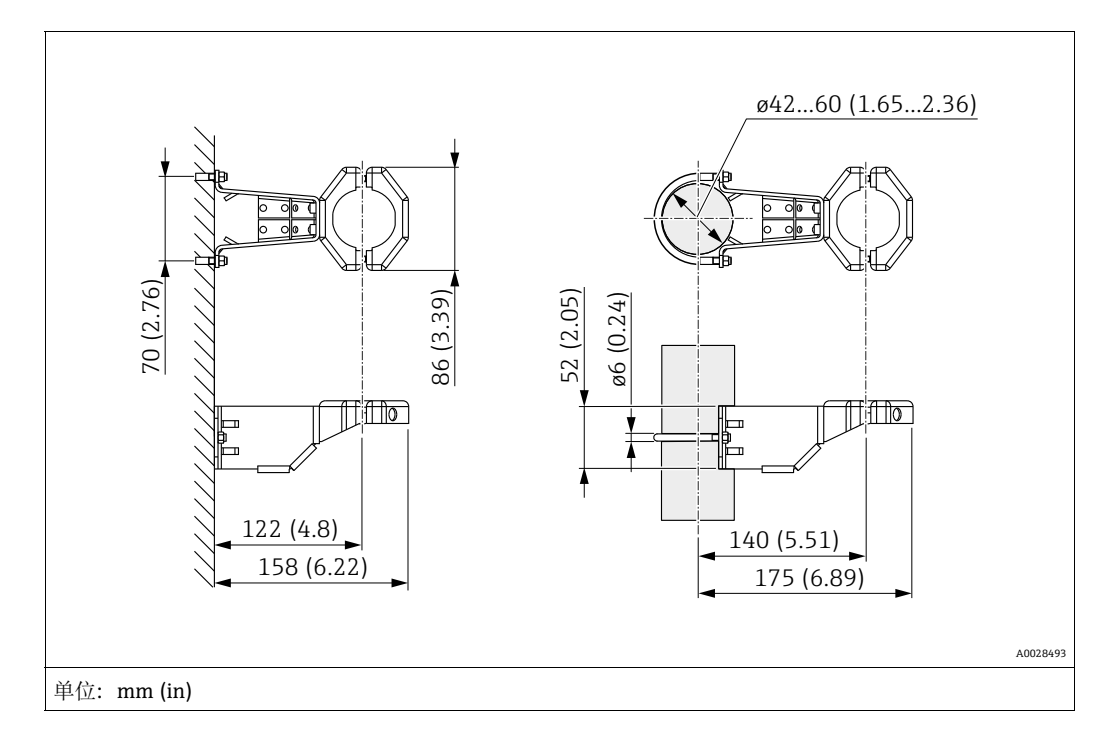

在管道中安装时,均匀用力拧紧安装架上的螺母,最小扭矩为 5 Nm (3.69 lbs ft)。

### 4.7.7 组装和安装"分离型外壳"型仪表

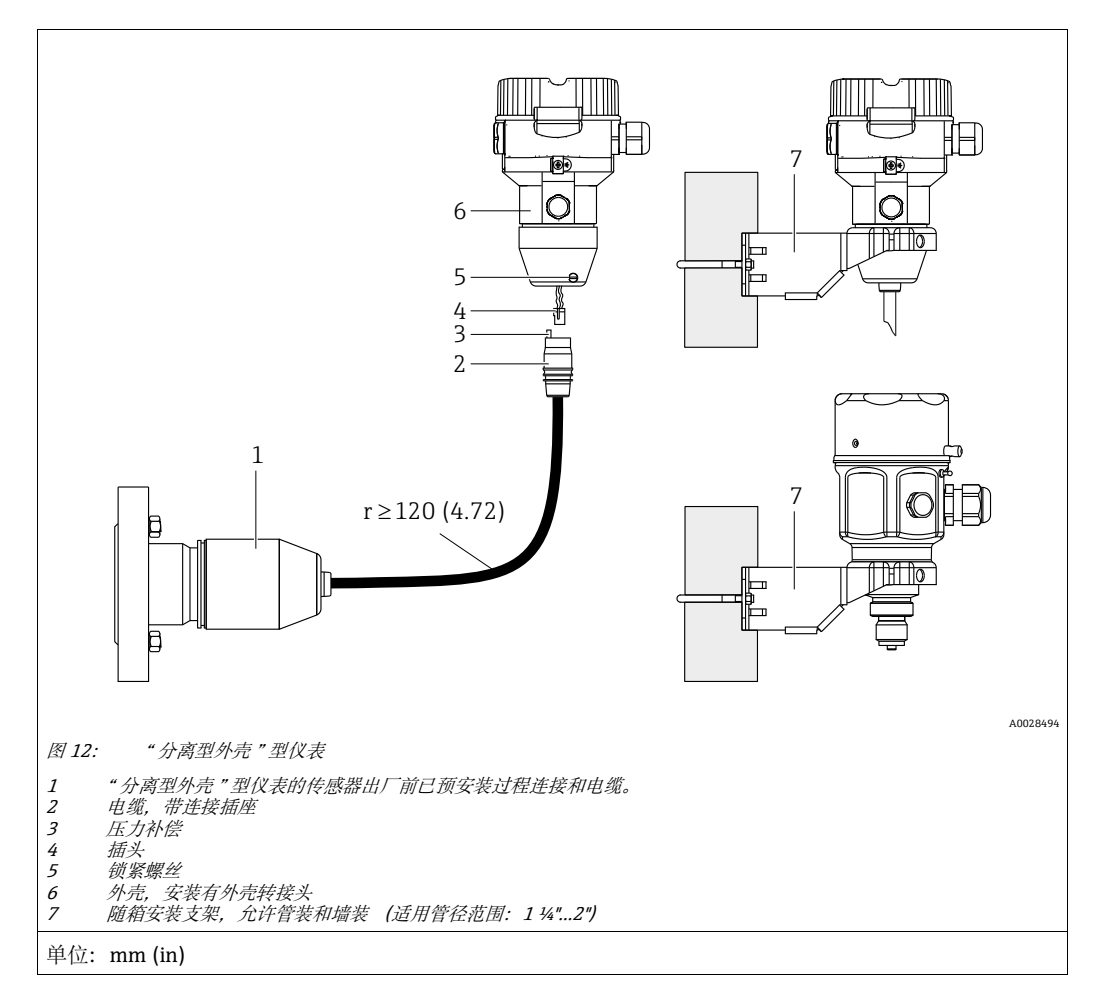

### 组装和安装

- 1. 将连接头(部件4)直接插入至电缆的相应插槽(部件2)中。
- 2. 将电缆插入至外壳转接头 (6) 中。
- 3. 拧紧锁紧螺丝 (5)。
- 4. 使用安装支架 (7) 将外壳安装在墙壁或管道上。
   在管道中安装时,均匀用力拧紧安装架上的螺母,最小扭矩为 5 Nm (3.69 lbs ft)。
   安装电缆,确保弯曲半径 (r) ≥120 mm (4.72 in).

### 安装电缆 (例如穿过管道)

需要使用电缆截短套件。 订货号:71093286 详细安装指南参见 SD00553P。

### 4.7.8 其他安装指南

### 密封探头外壳

- ■安装或操作仪表时,或进行电气接线时不允许水汽进入外壳。
- 始终牢固拧紧外壳盖和电缆入口。

# 4.8 在通用过程转接头上安装成型密封圈

详细安装指南参见 KA00096F。

# 4.9 关闭外壳盖

### 注意

### 设备采用 EPDM 外壳盖密封圈 — 变送器发生泄漏!

矿物质润滑剂,含有动物成分或植物成分的润滑剂会导致 EPDM 外壳盖密封圈膨胀, 变送器发生泄漏。

▶ 螺纹在出厂时便带涂层,所以无需进行润滑处理。

### 注意

外壳盖无法关闭。

### 螺纹损坏!

▶ 关闭外壳盖时请确保盖板上的螺纹和外壳洁净无尘,例如无砂石残留在盖板上。关闭 外壳盖时如遇明显阻力,应再次检查螺纹上是否存在污染物。

### 4.9.1 闭合不锈钢外壳的外壳盖

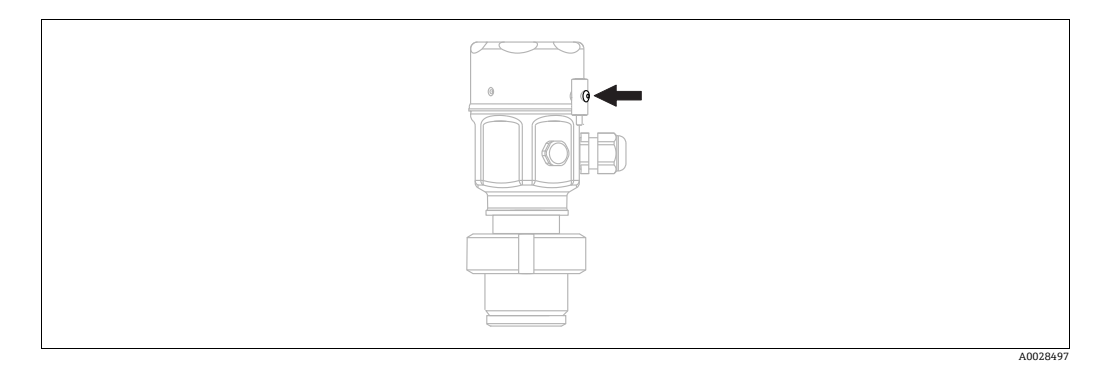

图 13: 关闭外壳盖

用手拧紧外壳上的电子腔外壳盖,直至停止。螺丝具有粉尘防爆作用 (仅适用于取得粉 尘防爆认证的设备)。

# 4.10 安装后检查

| 0 | 设备是否完好无损 (外观检查) ?                                                               |
|---|---------------------------------------------------------------------------------|
| 0 | 设备是否符合测量点技术规范?                                                                  |
|   | <ul> <li>例如:</li> <li>过程温度</li> <li>过程压力</li> <li>环境温度</li> <li>测量范围</li> </ul> |
| 0 | 测量点标识 (位号) 和标签是否正确 (外观检查) ?                                                     |
| 0 | 是否采取充足的设备防护措施,避免直接日晒雨淋?                                                         |
| 0 | 锁定螺丝和固定卡扣是否牢固拧紧?                                                                |

# 5 电气连接

# 5.1 连接仪表

### ▲ 警告

### 可能带电!

存在电击和/或爆炸风险!

- ▶ 确保工厂内部的过程不会意外启动。
- ▶ 进行设备接线操作前,首先需要切断电源。
- ▶ 在防爆危险区中使用测量仪表时,必须遵照相关国家标准和法规、《安全指南》或 《安装 / 控制图示》进行安装。
- ▶ 根据 IEC/EN 61010 标准规定,必须为设备安装合适的断路保护器。
- ▶ 内置过电压保护单元的设备必须接地。
- ▶ 带极性反接、高频干扰 (HF)、过电压峰值保护电路。

按照以下步骤进行设备接线:

- 1. 检查供电电压是否与铭牌参数一致。
- 2. 进行设备接线操作前,首先需要切断电源。
- 3. 拆下外壳盖。
- 将电缆插入缆塞中。最好使用屏蔽双芯双绞线。拧紧缆塞或电缆入口,确保密封无泄漏。反向拧紧外壳入口。使用 SW24/25 对角宽度 (8 Nm (5.9 lbf ft) 的合适工具操作 M20 缆塞。
- 5. 参照下图进行设备接线。
- 6. 拧上外壳盖。
- 7. 接通电源。

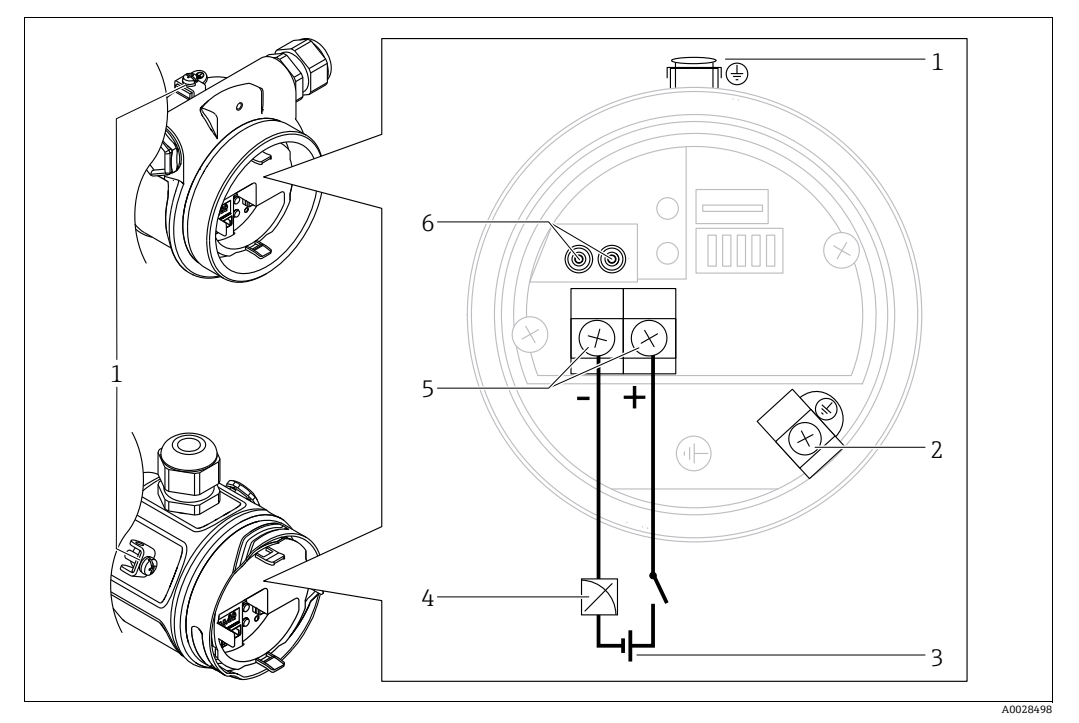

4...20 mA 电气连接

外部接地端

- 1 2 3 4 5 6
- 电源线和信号线接线端子 测试接线端子

### 带 Harting Han7D 插头的仪表 5.1.1

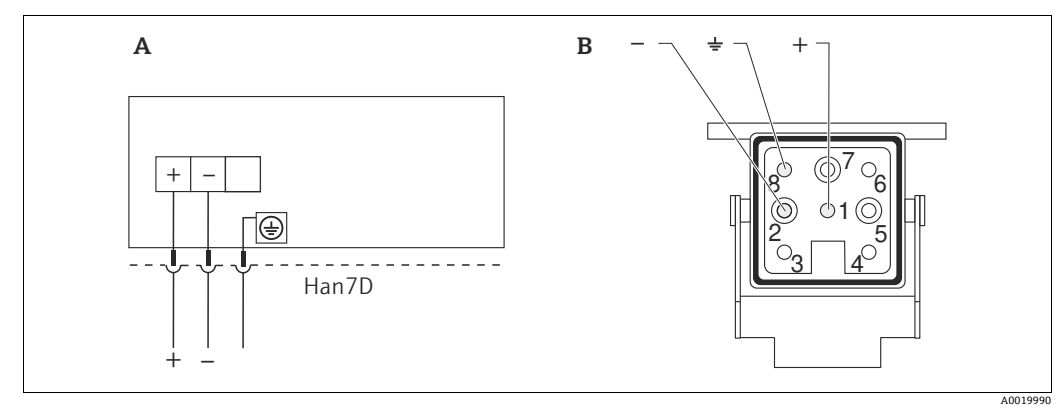

图 14:

- 带 Haring Han7D 插头的仪表的电气连接示意图 设备接线示意图
- A B
- *标色* 绿色/黄色 蓝色 )

, +

材质: 镀镍黄铜 (CuZn), 插座和插头采用镀金触点

# 5.1.2 带 M12 插头的设备

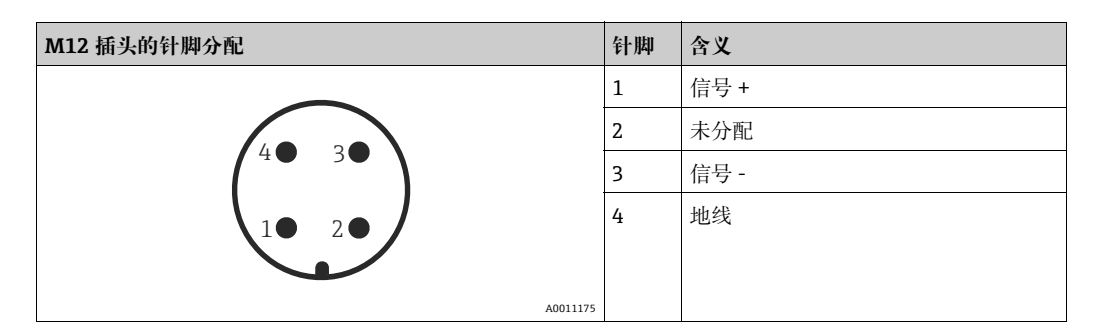

## 5.1.3 带霍斯曼插头的仪表

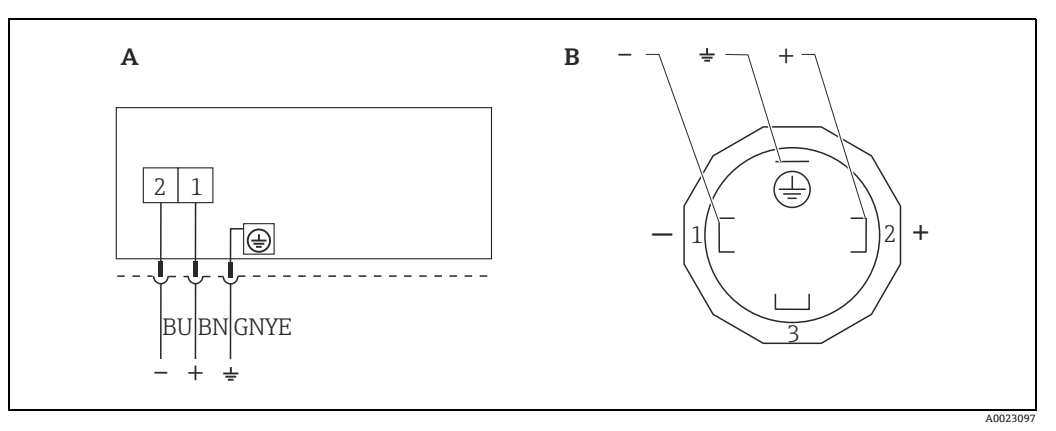

- 图 15: BN = 棕色, BU = 蓝色, GNYE = 绿色
- A 带霍斯曼插头的仪表的电气连接
- A
   带霍斯曼插头的

   B
   设备接线示意图

材质: PA 6.6

### 连接测量设备 5.2

#### 5.2.1 供电电压

### 电子插件类型

| 420 mA HART, | 11.545 V DC      |
|--------------|------------------|
| 非防爆型         | (带 35 V DC 连接插头) |

### 压下 4...20 mA 测试信号。

4...20 mA 的测试信号可通过测试接线端子压下,无需中断测量过程。为了保证相应的 测量误差小于 0.1%, 当前测量设备的内部电阻应 < 0.7Ω。

#### 5.2.2 接线端子

- ■供电电压和内部接地端: 0.5...2.5 mm<sup>2</sup> (20...14 AWG)
- 外部接地端: 0.5...4 mm<sup>2</sup> (20...12 AWG)

#### 5.2.3 电缆规格

- Endress+Hauser 建议使用屏蔽电缆 (双芯双绞线)。
- 电缆外径: 5...9 mm (0.2...0.35 in), 取决于使用的缆塞 (参见 《技术资料》)

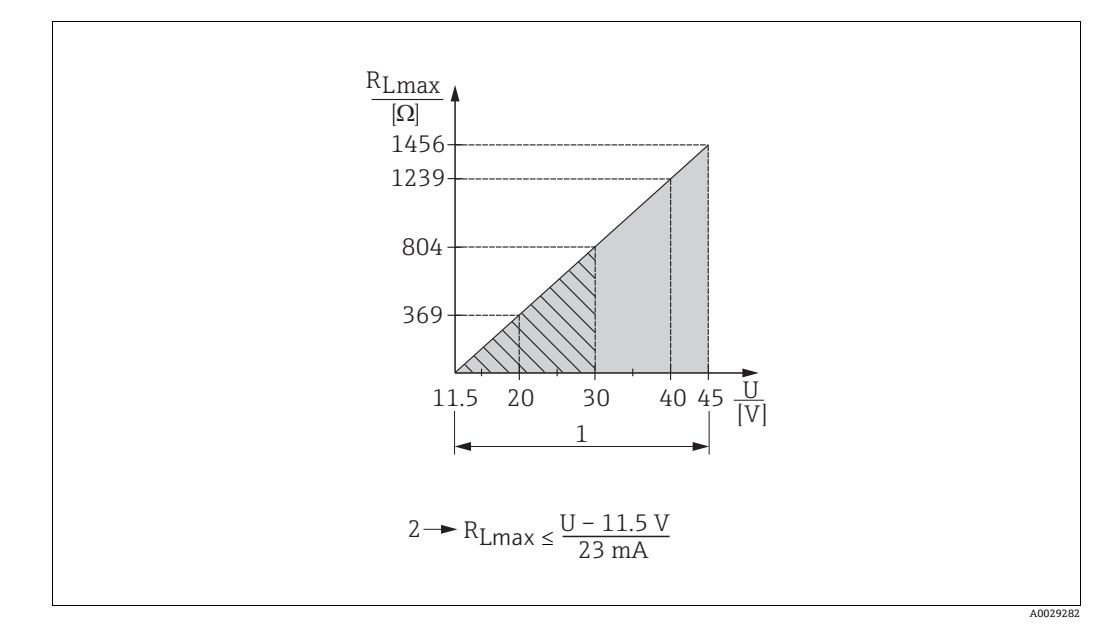

#### 5.2.4 负载

图 16: 负载图

其他防爆型式和非防爆型设备的电源电压为 11.5...45 VDC (带连接插头的设备为 35 VDC) 1

2 U RLmax 最大负载电阻

### 供电电压

# H

通过手操器或通过安装有调试软件的个人计算机操作时,必须安装不低于 250Ω 的通信 电阻。
### 5.2.5 屏蔽防护 / 电势平衡

- 如果采用 HART 协议,建议使用屏蔽电缆。请遵守工厂接地规范。仅需传输模拟量 信号时,使用普通设备电缆即可。
- 当在防爆危险区内使用时,请务必遵守适用法规的要求。
   单独成册的《防爆手册》、补充技术参数和指南文档是随箱包装的标准供应资料。
   将所有设备接入本地等电势系统。

### 5.2.6 连接 Field Xpert SFX100

进行远程设置的小巧、便捷、坚固的工业手操器,通过 HART 电流输出 (4...20 mA) 获取测量值。 送知信息参照 《操作手册》BA00060S

详细信息参见《操作手册》BA00060S。

### 5.2.7 Commubox FXA195 连接

Commubox FXA195 将本安型 HART 变送器连接至计算机的 USB 接口。通过 Endress+HauserFieldCare 调试软件可以远程操作变送器。通过 USB 接口向 Commubox 供电。Commubox 也可以连接至本安回路中。→详细信息参见 《技术资料》TIO0404F。

#### 过电压保护 (可选) 5.3

选型代号 "NA"、订购选项 610"Zubehör montiert" 的设备配备过电压保护单元 (参见 《技术资料》"订购信息"章节)。出厂前在缆塞的外壳螺纹上安装过电压保护装置, 长度大约70mm (2.76 in) (在安装时考虑额外的长度)。 根据下图所示连接设备。详细信息参见 TI001013KEN、XA01003KA3 和 BA00304KA2。

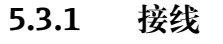

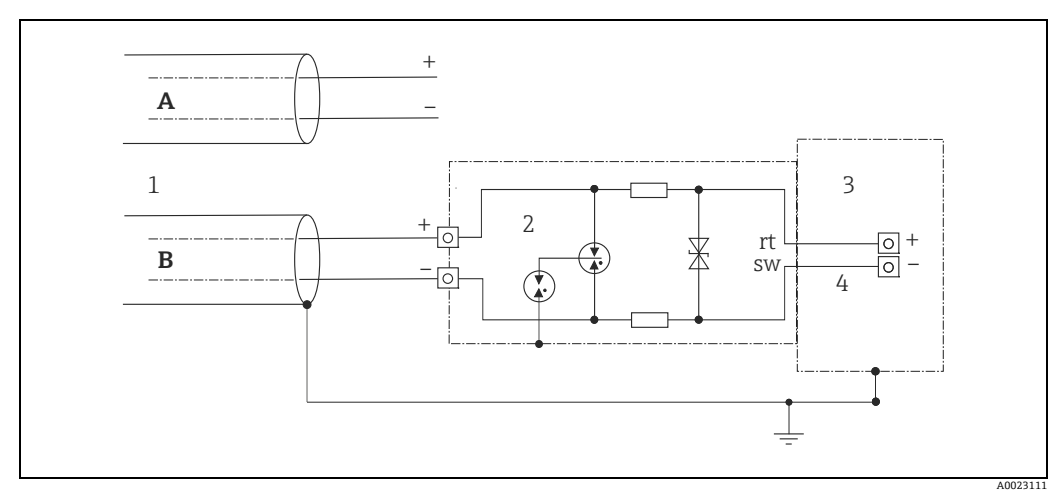

图 17:

*屏蔽层不直接接地 屏蔽层直接接地* 

连接讲线 HAW569-DA2B

A B 1 2 3 4 需要保护的设备 连接电缆

#### 5.3.2 安装

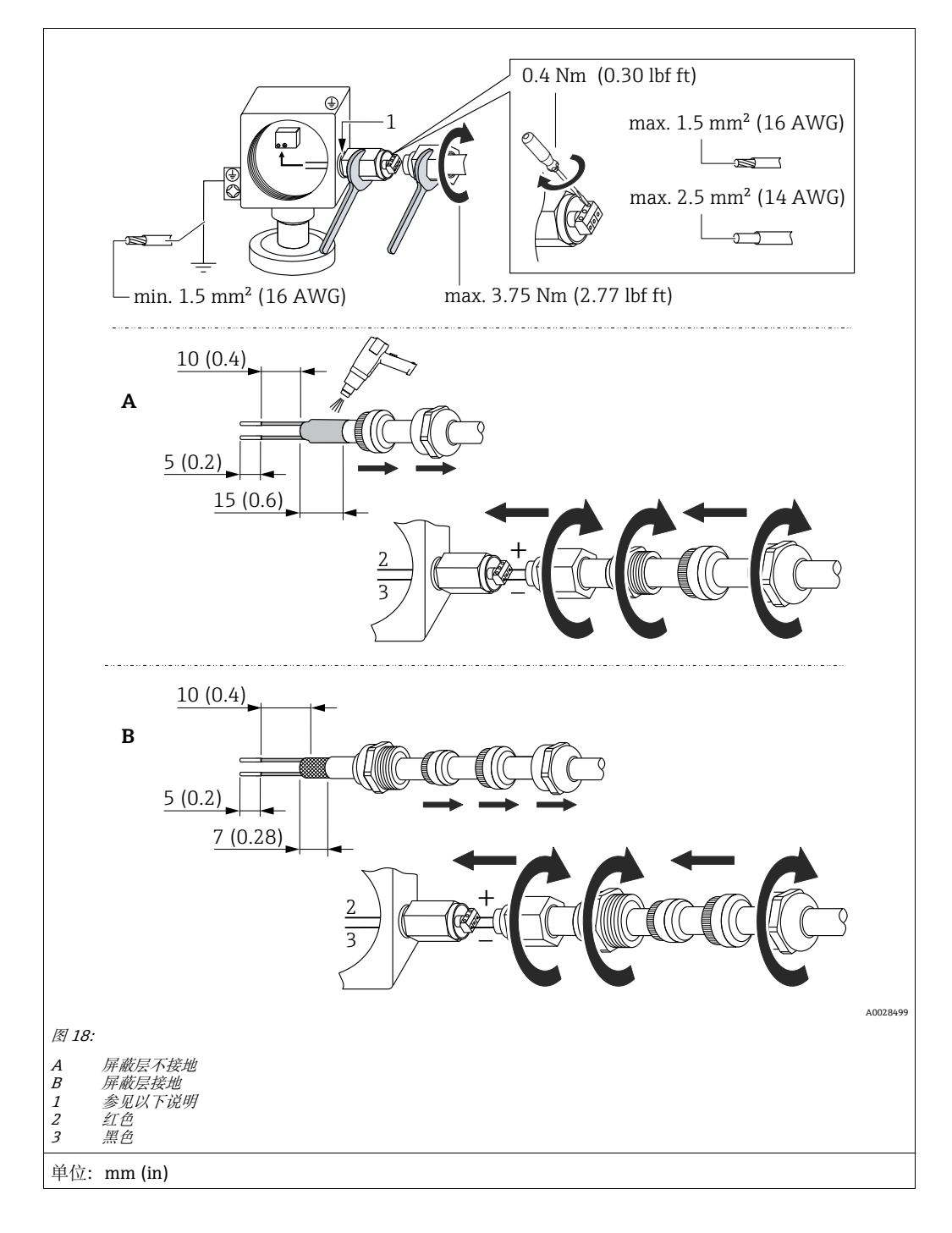

### 注意

在工厂粘接螺钉接口!

设备和/或浪涌吸收器损坏!

▶ 松开 / 旋紧锁紧螺母时, 使用扳手固定螺钉, 使其不会转动。

# 5.4 连接后检查

在完成设备的电气安装后,执行下列检查:

- 电源是否与铭牌参数一致?
- ■设备是否正确固定?
- ■所有螺丝是否牢固拧紧?
- 外壳盖是否完全拧紧?

设备通电后,电子插件上的绿色 LED 指示灯亮起几秒或连接的现场显示单元亮起。

# 6 操作

# 6.1 操作方式

### 6.1.1 不通过操作菜单操作

| 操作方式             | 含义                           | 图示 | 描述     |
|------------------|------------------------------|----|--------|
| 不通过设备显示单元进行的现场操作 | 通过电子插件上的操作按键和<br>DIP 开关操作设备。 |    | → 🖹 42 |
|                  |                              |    |        |

### 6.1.2 通过操作菜单操作

通过操作菜单操作与"用户角色"相关→ 🖹 44。

| 操作方式                    | 含义                               | 图示                              | 描述                               |
|-------------------------|----------------------------------|---------------------------------|----------------------------------|
| 通过设备显示单元<br>进行现场操作      | 通过设备显示单元上的操作<br>按键操作设备。          | TRHK1 42 mbar<br>- + E<br>- + E | → <sup>1</sup> / <sub>2</sub> 46 |
| 通过手操器远程操作               | 通过 HART 手操器 (例如<br>SFX100) 操作设备。 |                                 | → 🖹 50                           |
| 通过 FieldCare 进行<br>远程操作 | 通过 FieldCare 调试软件操作<br>设备。       |                                 | → <sup>È</sup> 50                |

#### 不通过操作菜单操作 6.2

#### 6.2.1 操作部件的位置

操作按键和 DIP 开关位于设备的电子插件上。

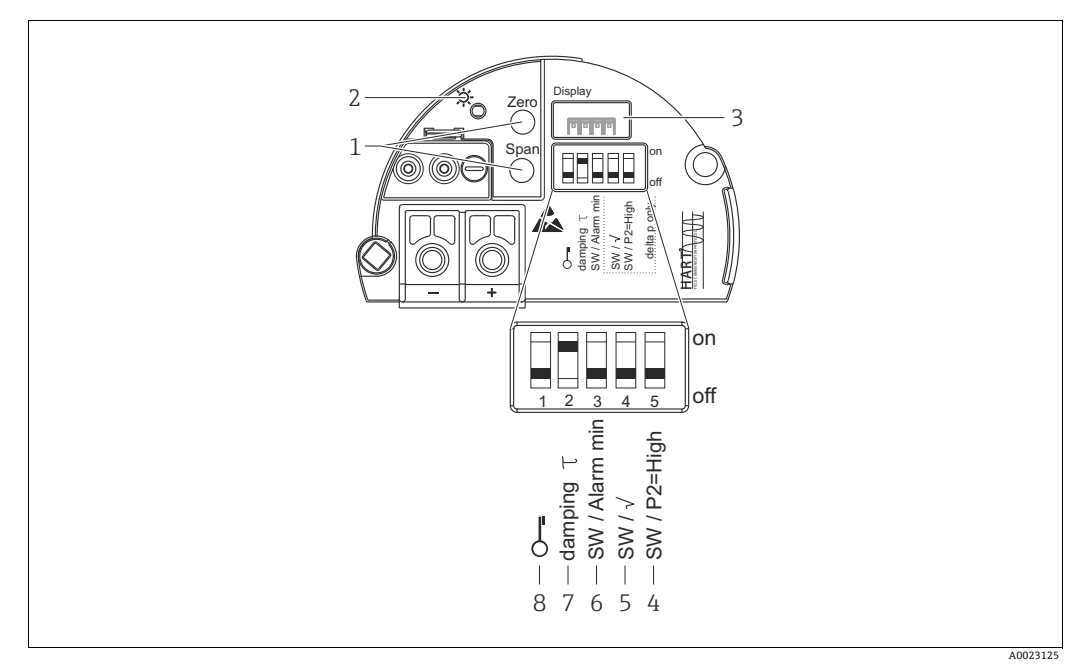

图 19: HART 电子插件

- 1
- 2
- 3 4+5

- 量程下限值 (零点) 和量程上限值 (满量程) 操作按键 量程下限值 (零点) 和量程上限值 (满量程) 操作按键 绿色 LED 表示操作成功 选配现场显示单元的插槽 DIP 开关: 仅适用 Deltabar M 开关 5: "SW/Square root" 用于确定输出特性 开关 4: "SW/P2 High" 用于确定高压端 DIP 开关, 用于报警电流设置 (开关设置)最小报警电流) (3.6 mA) DIP 开关, 用于照尼时间开 / 关切换 DIP 开关, 用于锁定 / 解锁测量值参数
- 6 7
- , 8

#### DIP 开关的功能

| 开关 图标 /             |                 | 开关位置                                                                                                    |                                                        |  |
|---------------------|-----------------|----------------------------------------------------------------------------------------------------|--------------------------------------------------------|--|
|                     | 标签              | "off"                                                                                                    | "on"                                                   |  |
| 1                   | 5               | 设备解锁。<br>允许修改与测量值有关的参数。                                                                                                   | 设备锁定。<br>无法修改与测量值有关的参数。                                |  |
| 2                   | damping τ       | 阻尼时间关闭。<br>输出信号跟随测量值变化,无延迟。                                                                                               | 阻尼时间开启。<br>输出信号跟随测量值随延迟时间τ变化<br>而变化。 <sup>1)</sup>     |  |
| 3                   | SW/Alarm<br>min | 通过操作菜单内中设置栏设置报警电流。<br>(Setup -> Extended setup -><br>Curr. output -> Output fail mode)                                    | 报警电流为 3.6 mA, 与操作菜单中的<br>设置无关。                         |  |
| 以下开关仅适用 Deltabar M: |                 |                                                                                                    |                                                        |  |
| 4                   | SW/√            | 通过操作菜单中的设置栏设置测量模式<br>和输出特性。<br>• Setup -> Measuring mode<br>• Setup -> Extended setup -><br>Curr. output -> Linear/Sqroot | 测量模式为 "Flow", 输出特性为<br>"Square root", 与操作菜单中的设置<br>无关。 |  |

| 开关 | 图标 /        | 开关位置                                                           |                              |
|----|-------------|----------------------------------------------------------------|------------------------------|
|    | 标签          | "off"                                                          | "on"                         |
| 5  | SW/P2= High | 通过操作菜单中的设置栏设置高压端<br>(+/HP)。<br>("Setup" -> "High Press. Side") | P2 压力连接对应高压端,与操作菜单的<br>设置无关。 |

 可通过操作菜单 (Setup -> Damping) 设置延迟时间值。 出厂设置: τ = 2 秒,或订购参数

#### 操作部件的功能

| 操作按键                                          | 含义                                                                                                    |
|-----------------------------------------------|----------------------------------------------------------------------------------------------------|
| <b>"Zero"</b><br>长按至少 3 秒                     | <b>获取最小量程值 "Pressure" 测量模式</b> 当前压力值为量程下限值 (LRV)。 <b>"Level" 测量模式、"In pressure" 液位选项、"Wet" 标定模式 所应用的压力值为量程下限值 ("Empty Calib.")</b> 。 <b>派</b> 位选项 = "at height" 和 / 或标定模式 = "Dry", 该键无任何功能。 <b>"Flow" 测量模式 "Zero</b> " 按键无任何功能。 |
| <b>"Span"</b><br>长按至少 3 秒                     | 获得上限值         "Pressure" 测量模式         当前压力值为量程上限值 (URV)。         "Level" 测量模式、"In pressure" 液位选项、"Wet" 标定模式         所应用的压力值为量程上限值 ("Full Calib.")。         液位选项 = "at height" 和 / 或标定模式 = "Dry", 该键无任何功能。         "Flow" 测量模式   |
|                                               | 当前压力值为最大压力值 ("Max. pressure flow"), 对应最大流量 ("max. flow")。                                                                                                    |
| 同时按下"Zero"和<br>"Span"至少3秒                     | <b>位置调整</b><br>传感器特征平行移动,当前压力值为零点值。                                                                                                    |
| 同时按下 <b>"Zero"</b> 和<br><b>"Span"</b> 至少 12 秒 | <b>复位</b><br>所有功能参数均复位至订购设置。                                                                                                    |

### 6.2.2 锁定 / 解锁操作

完成所有参数输入后,可以锁定输入,防止未经授权的或非期望的访问。

### i

通过 DIP 开关锁定操作时,仅可通过 DIP 开关解锁操作。通过操作菜单锁定操作时,仅 可通过操作菜单解锁。

#### 通过 DIP 开关锁定 / 解锁

电子插件上的 DIP 开关 1 用于锁定 / 解锁操作。 → 🗎 42, "DIP 开关的功能"。

# 6.3 通过操作菜单操作

### 6.3.1 操作方式

以下用户角色之间的操作方式有所不同:

| 用户角色            | 含义                                                                                                    |  |
|-----------------|----------------------------------------------------------------------------------------------------|--|
| 操作员             | 在正常"操作"过程中,操作员负责设备操作。通常仅限于直接读取设备上显示的过程值<br>或在控制室中查看过程值。进行除读数之外的其他设备操作时,此类操作被视为简单应用<br>功能参数的操作。出现错误时只转发错误信息,不会进行后续处理。 |  |
| 服务工程师 /<br>技术人员 | 服务工程师仅在调试完成后操作设备。主要包括维护和故障排除,需要在设备上进行简单<br>设置。<br>技术人员在产品的整个生命周期中对设备进行操作。因此,调试、高级设置和组态设置工作<br>必须由服务工程师和技术人员完成。       |  |
| 专家              | 专家在设备的整个生命周期内操作,部分操作有较高的要求。通常要求掌握仪表整体功能中的每个参数 / 功能参数。<br>除了技术任务和过程任务,专家还可以执行管理任务 (例如:用户管理)。<br>"专家"可以使用所有参数。         |  |

### 6.3.2 操作菜单的结构

| 用户角色            | 子菜单     | 说明 / 用途                                                                                                    |
|-----------------|---------|----------------------------------------------------------------------------------------------------|
| 操作员             | 语言      | 仅包含 "Language" 参数 (000),在此设置设备的操作语言。<br>即使设备被锁定,仍可更改语言。                                                                                                    |
| 操作员             | 显示 / 操作 | 包含测量值显示设置参数 (选择显示值、显示格式等)。<br>在子菜单中,用户可以更改测量值显示,对实际测量无影响。                                                                                                    |
| 服务工程师 /<br>技术人员 | 设置      | 包含调试测量操作所需的所有参数。子菜单结构如下:<br>• 标准设置参数<br>进入菜单后显示多个参数,可以用于典型应用设置。所选测量模式<br>决定了可用参数。<br>多数情况下,完成参数设置后通常即已完成测量设置。<br>• "Extended setup"子菜单<br>"Setup"子菜单包含附加参数,用于进一步设置测量参数,将测量值<br>转换为输出信号。<br>此菜单分级为多级子菜单,取决于测量模式。    |
| 服务工程师 /<br>技术人员 | 诊断      | 包含所有检测和分析操作故障的参数。子菜单结构如下:<br><b>诊断清单</b><br>包含最多 10 条当前错误信息。<br><b>事件日志</b><br>包含最近 10 条错误信息 (已解决)。<br><b>仪表信息</b><br>包含设备识别功能信息。<br><b>测量值</b><br>包含所有当前测量值<br><b>仿真</b><br>用于仿真压力、液位、流量、电流和报警 / 警告。<br><b>复位</b> |

| 用户角色 | 子菜单 | 说明 / 用途                                                                                      |
|------|-----|----------------------------------------------------------------------------------------------|
| 专家   | 专家  | 包含仪表的所有参数 (包含其他子菜单中的参数)。"Expert"子菜单<br>结构按照仪表功能块设置。因此,包含下列子菜单:                               |
|      |     | 包含所有设备参数,对测量无影响,对集成至分布式控制系统也无影响。                                                             |
|      |     | <ul> <li>■ 测量</li> <li>包含所有测量设置参数。</li> <li>● 給中</li> </ul>                                  |
|      |     | <ul> <li>■ 摘出</li> <li>包含所有电流输出设置参数。</li> <li>■ 通信</li> </ul>                                |
|      |     | 包含 HART 接口设置的所有参数。                                                                           |
|      |     | <ul> <li>包含用于设置非买际测量切能参数的所有参数 (例如: 累加器)。</li> <li>诊断</li> <li>包含用于检测和分析操作错误的所有参数。</li> </ul> |

# i

完整操作菜单概述参见 → 🖹 103 ff。

#### 直接访问参数

仅可通过"专家"用户角色访问参数。

| 参数名                                | 描述                                                      |
|------------------------------------|---------------------------------------------------------|
| <b>Direct access (119)</b><br>用户输入 | 输入密码,直接访问参数。<br><b>准面</b> ·                             |
| 菜单路径:<br>Expert → Direct access    | <ul> <li>输入所需参数密码。</li> <li>出厂设置:</li> <li>0</li> </ul> |
|                                    | <b>注意:</b><br>直接访问时,无需输入前导 0。                           |

### 6.3.3 通过设备显示单元进行操作(可选)

通过四行 LCD 液晶显示屏显示和操作。现场显示单元显示测量值、对话文本、故障信息 和提示信息。

为了方便操作,可将显示单元从外壳中取出 (参见图示步骤的第1步至第3步)。通过 长电缆 (90 mm (3.54 in))连接设备与显示单元。

设备的显示单元可 90° 旋转 (参见图示步骤的第 4 步至第 6 步)。 可根据实际需要调节仪表方向,以便于用户操作仪表和读取测量值。

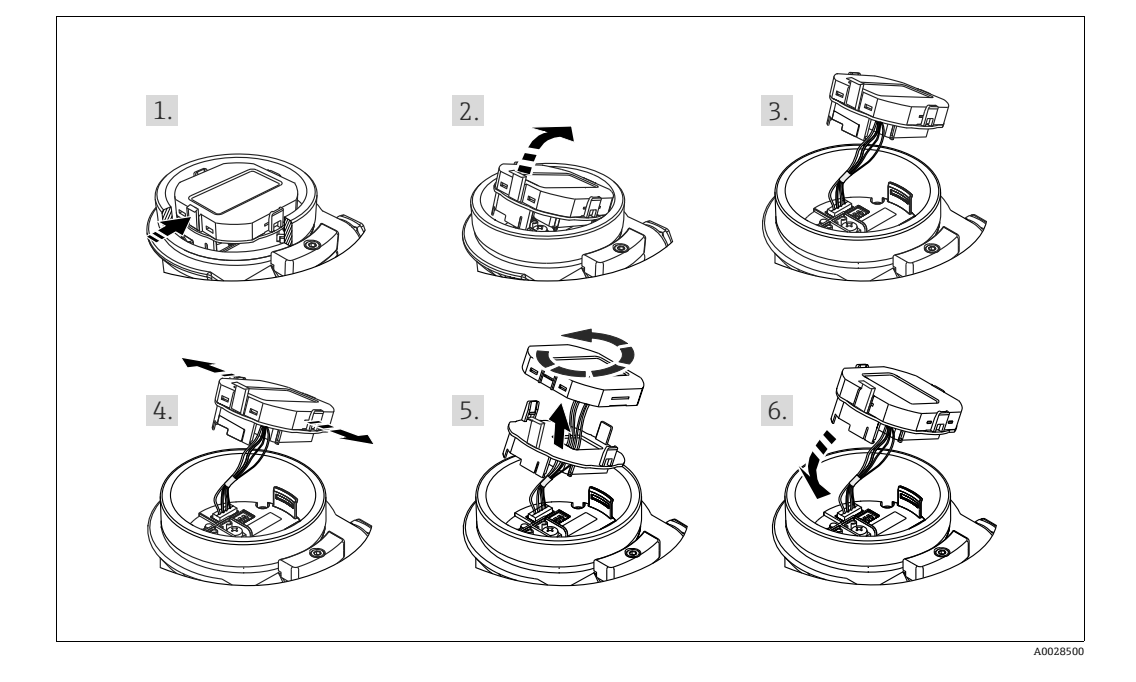

功能:

- ■8 位测量值显示单元有符号位和小数点位,并且显示 4...20 mA HART 电流棒图。
- 三个操作按键
- ■将参数分为不同级别和组别,导览菜单简洁且完整
- ■为了方便引导操作,每项参数均有一个3位参数代码。
- 允许根据个人要求和偏好设置显示界面,如语言、交替显示、显示其他测量值(如传感器温度、对比度设置等)。
- 全面诊断功能 (故障和警告信息等)。

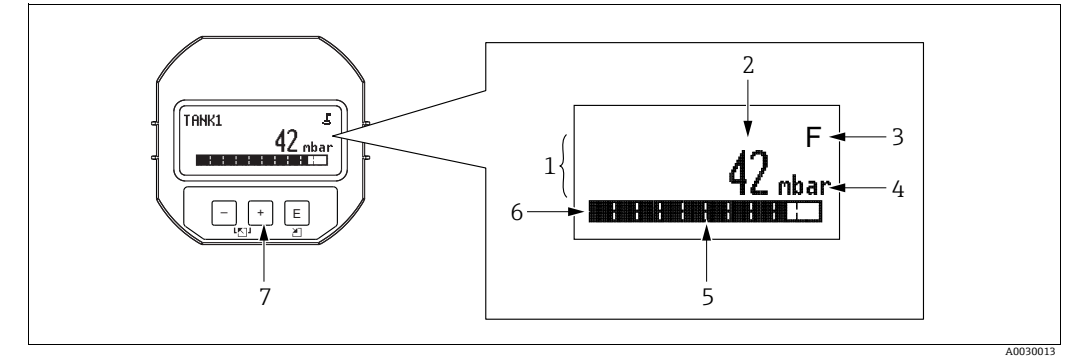

图 20: 显示界面

主显示行 数值 图标 单位 存图 信息行 操作按键

下表列出了现场显示单元显示的信息图标。同时可以显示四个图标。

| 图标 | 含义                                                                            |
|----|-------------------------------------------------------------------------------|
| Ę  | <b>锁定图标</b><br>设备操作被锁定。解锁设备, → 旨51, 锁定 / 解锁操作。                                |
| \$ | <b>通信图标</b><br>通过通信传输数据                                                       |
|    | <b>根符号 (仅 Deltabar M)</b><br>使用中的测量模式 "Flow measurement"<br>电流输出采用根符号形式的流量信号。 |
| S  | <b>错误信息 "Out of specification"</b><br>设备在设计技术规格参数之外工作 (例如在预热或清洗时)。            |
| С  | 错误信息 "Service mode"<br>设备处于服务模式 (例如在仿真过程中)。                                   |
| м  | <b>错误信息 "Maintenance required"</b><br>需要维护。测量值仍有效。                            |
| F  | <b>错误信息 "Failure detected"</b><br>发生操作错误。测量值不再有效。                             |

### 显示与操作单元上的操作按键

| 操作按键  | 含义                                                              |
|-------|-----------------------------------------------------------------|
| +     | <ul><li> 在选择列表中向下移动</li><li> 在功能参数中编辑数值或字符</li></ul>            |
| -     | - 在选择列表中向上移动<br>- 在功能参数中编辑数值或字符                                 |
| E     | - 确认输入<br>- 跳转至下一项<br>- 选择莱单项,并进入编辑模式                           |
| + 和 E | 现场显示单元的对比度设置: 变暗                                                |
| — 和 E | 现场显示单元的对比度设置: 变亮                                                |
| + 和 - | ESC 功能:<br>- 退出参数编辑模式,不保存更改后的数值<br>- 在子级菜单中,每次同时按下两个按键,返回上一级菜单。 |

### 操作实例:带选择列表的功能参数

实例: 在菜单的语言栏中选择 "Deutsch"。

|   | Language 000 | 操作                                                           |
|---|--------------|--------------------------------------------------------------|
| 1 | ✔ English    | 将"English"设为菜单显示语言(缺省值)。菜单前带 <b>v</b> 标识的选项为当前选项。            |
|   | Deutsch      |                                                              |
| 2 | Deutsch      | 通过⊞或⊟选择 "Deutsch"。                                           |
|   | ✔ English    |                                                              |
| 3 | ✓ Deutsch    | <ol> <li>选择 E进行确认。菜单前带 ✓ 标识的选项为当前选项<br/>(选择"德语")。</li> </ol> |
|   | English      | 2. 按下匡, 退出参数编辑模式。                                            |

### 操作实例:用户自定义参数

实例:设置参数 "Set URV", 100 mbar (1.5 psi)...50 mbar (0.75 psi)。

|   | Set URV 014               | ▶ 操作                                                                                                |
|---|---------------------------|----------------------------------------------------------------------------------------------------|
| 1 | 100.000 mbar              | 现场显示单元上显示需更改的参数,黑色高亮显示的数值可以<br>更改。单位 "mbar" 由其他参数设定,此处无法更改。                                         |
| 2 | <b>1</b> 00.000 mbar      | <ol> <li>按下 🗹 或 🗁 , 进入编辑模式。</li> <li>首位黑色高亮显示。</li> </ol>                                           |
| 3 | <b>5</b> 0 0 . 0 0 0 mbar | <ol> <li>按下 1. 按下 1: 17 切换至 "5"。</li> <li>2. 按下 1: 12 0 0 0 0 0 0 0 0 0 0 0 0 0 0 0 0 0 0</li></ol> |
| 4 | 5 0 <b>0</b> . 0 0 0 mbar | 第三位黑色高亮显示,可以编辑。                                                                                     |
| 5 | 5 0 .⊣ . 0 0 0 mbar       | <ol> <li>按下□键,更改为"」"图标。</li> <li>按下□键,保存新数值,并退出编辑模式。<br/>→参见下个图。</li> </ol>                         |
| 6 | 5 0 . 0 0 0 mbar          | 新的上限量程值为 50.0 mbar (0.75 psi)。<br>- 按下回,退出参数编辑模式。<br>- 按下迚或□,返回编辑模式。                                |

#### 操作实例: 接受当前压力值

实例:进行位置调整

|   | Pos | s. zero adjust 007     | 操作                                                           |
|---|-----|------------------------|--------------------------------------------------------------|
| 1 | v   | Cancel                 | 在设备中输入位置调整压力值。                                               |
|   |     | Confirm                |                                                              |
| 2 |     | Confirm                | 按下王或曰键, 切换至 "Confirm" 选项。黑色高亮显示当前<br>启用选项。                   |
|   | ~   | Cancel                 |                                                              |
| 3 |     | Compensation accepted! | 按下 E 按键,接受输入的零位调整压力值。设备确认调整,<br>返回至 "Pos. zero adjust" 功能参数。 |
| 4 | ~   | Cancel                 | 按下回,退出参数编辑模式。                                                |
|   |     | Confirm                |                                                              |

### 6.3.4 通过 SFX100 操作

进行远程设置的小巧、便捷、坚固的工业手操器,通过 HART 电流输出 (4...20 mA) 获取测量值。

详细信息参见《操作手册》BA00060S。

#### 6.3.5 通过 FieldCare 操作

FieldCare 是 Endress+Hauser 基于 FDT 技术的工厂资产管理软件。FieldCare 可以完成 所有 Endress+Hauser 设备和其他制造商生产的符合 FDT 标准的设备的组态设置。登陆 网站 www.de.endress.com → 搜索: FieldCare → FieldCare → 技术参数,获取硬件和 软件要求信息。

FieldCare 支持下列功能:

- 在线 / 离线模式下的变送器设置
- ■上传和保存设备参数(上传 / 下载)
- 记录测量点
- 变送器离线参数设置

连接方式:

- HART, 通过 Commubox FXA195 和计算机的 USB 端口
- HART,通过 Fieldgate FXA520

# i

- → 🖹 37, 章节 5.2.7 "Commubox FXA195 连接 ".
- 在 "Level expert" 测量模式下, FDT 上传生成的设置参数无法导回设备 (FDT 下载), 仅用于记录设置。
- 在离线操作模式下,不一定能查询到所有设备之间的关联信息,将参数传输至设备前,必须检查参数的一致性。
- ●登陆网站查询 FieldCare 的详细信息 (http://www.endress.com → 资料下载 → 搜索 FieldCare)。

#### 6.3.6 锁定 / 解锁操作

完成所有参数输入后,可以锁定输入,防止未经授权的或非期望的访问。 锁定功能的指示方式如下:

- ■现场显示单元上显示 图标
- 在 FieldCare 和 HART 手操器中,参数变灰 (不可编辑)。在对应的 "Locking" 参数中 指示。

显示相关参数,例如"Language",允许更改。

# i

通过 DIP 开关锁定操作时, 仅可通过 DIP 开关解锁操作。通过操作菜单锁定操作时, 仅 可通过操作菜单解锁。

"Operator Code" 功能参数用于锁定和解锁设备。

| 参数名                                     | 描述                                                                                    |  |
|-----------------------------------------|---------------------------------------------------------------------------------------|--|
| Operator code (021)                     | 在此参数中输入密码,进行锁定或解锁操作。                                                                  |  |
| 用户输入<br>菜单路径:<br>Setup → Extended setup | <ul> <li>用户输入:</li> <li>锁定: 输入数字解锁密码 (数值范围: 19999)。</li> <li>● 解锁: 输入解锁密码。</li> </ul> |  |
| $\rightarrow$ User code                 |                                                                                       |  |
|                                         |                                                                                       |  |
|                                         | 出厂设置:                                                                                 |  |
|                                         | U                                                                                     |  |

在 "Code Definition" 参数中设置解锁密码。

| 参数名                                                    | 描述                    |
|--------------------------------------------------------|-----------------------|
| Code definition (023)                                  | 使用该功能输入解锁密码,进行设备解锁。   |
| 用户输入                                                   | 用户输入:<br>● 数字范围: 0999 |
| 米平º哈′壮:<br>Setup → Extended setup<br>→ Code definition | 出厂设置:<br>0            |

### 6.3.7 恢复出厂设置(复位)

输入指定密码,可以完整地或部分地将输入复位至工厂设定值<sup>1)</sup>。通过 "Reset" 参数输入 密码 (菜单路径: "Diagnosis" "Reset"→"Reset")。

设备有多个复位代码。下表列举了部分参数的复位代码。必须解锁操作,进行参数复位 (→ 🖹 51)。

# i

复位不影响在工厂中完成的用户自定义设置。如需更改工厂中进行的用户自定义设置, 请联系 Endress+Hauser 服务部门。

无其他服务级别,更改订货号和序列号必须输入特定访问密码 (例如在更换电子部件后)。

| 复位代码1) | 说明和影响                                                                                                    |
|--------|----------------------------------------------------------------------------------------------------|
| 62     | <ul> <li>上电复位(热启动)</li> <li>▶ 设备重启。</li> <li>▶ 重新从 EEPROM 读取数据(重新执行处理器初始化)。</li> <li>▶ 终止所有仿真模拟的运行。</li> </ul>                                                                                                    |
| 333    | <ul> <li>用户复位</li> <li>除以下参数之外,复位所有参数:</li> <li>Device tag (022)</li> <li>Linearization table</li> <li>Operating hours (162)</li> <li>Event logbook</li> <li>Current trim 4mA (135)</li> <li>Current trim 20mA (136)</li> <li>Lo Trim Sensor (131)</li> <li>Hi Trim Sensor (132)</li> <li>终止所有仿真模拟的运行。</li> <li>设备重启。</li> </ul> |
| 7864   | <ul> <li>总复位</li> <li>▶ 除以下参数之外,复位所有参数:</li> <li>- Operating hours (162)</li> <li>- Event logbook</li> <li>- Lo Trim Sensor (131)</li> <li>- Hi Trim Sensor (132)</li> <li>▶ 终止所有仿真模拟的运行。</li> <li>▶ 设备重启。</li> </ul>                                                                                                    |

1) 菜单路径: Expert → Diagnosis → Reset → Reset (124)

在 FieldCare 中进行"总复位"后,按下"刷新"按键,确保测量单位也已复位。

<sup>1)</sup> 每个参数的缺省值参见参数描述 (→ 🖹 111 ff)

# 7 变送器的 HART<sup>®</sup> 集成

#### 设备版本信息

| 固件版本号        | 01.00.zz                                                                 | <ul> <li>见《操作手册》封面</li> <li>铭牌上</li> <li>Firmware Vrsion 参数</li> </ul>                                             |
|--------------|--------------------------------------------------------------------------|----------------------------------------------------------------------------------------------------|
|              |                                                                          | Diagnostics Instrument info Firmware version                                                                       |
| 制造商 ID       | 17 (0x11)                                                                | <b>Manufacturer ID</b> 参数<br>Diagnostics Instrument info Manufacturer ID                                           |
| 设备类型 ID      | Cerabar M: 25 (0x19)<br>Deltabar M: 33 (0x21)<br>Deltapilot M: 35 (0x23) | <b>Device ID</b> 参数<br>Diagnostics Instrument info Device ID                                                       |
| HART 协议修订版本号 | 6.0                                                                      |                                                                                                    |
| 设备修订版本号      | 1                                                                        | <ul> <li>在变送器铭牌上</li> <li>Devision revision 参数         Diagnostics Instrument info Device revision     </li> </ul> |

#### 以下是不同调试软件的相应设备描述文件 (DD) 列表。

| 调试软件                                        | 设备描述文件 (DD 和 DTM) 的获取途径                                                                                           |
|---------------------------------------------|----------------------------------------------------------------------------------------------------|
| FieldCare                                   | <ul> <li>www.endress.com → 资料下载</li> <li>CD 光盘 (联系 Endress+Hauser)</li> <li>DVD 光盘 (联系 Endress+Hauser)</li> </ul> |
| AMS 设备管理器<br>(Emerson Process Management)   | www.endress.com → 资料下载                                                                                            |
| SIMATIC PDM<br>(西门子)                        | www.endress.com → 资料下载                                                                                            |
| 375/475 手操器<br>(Emerson Process Management) | 使用手操器的上传功能                                                                                                    |

# 7.1 HART 过程变量和测量值

出厂时已分配以下过程变量:

| 过程变量   | 压力                 | 流量(仅适用于 Deltabar) |                | 液位                |                   |
|--------|--------------------|-------------------|----------------|-------------------|-------------------|
|        |                    | 线性                | 平方根            | 线性                | 线性化表格打开           |
| 第一过程变量 | 0 -                | 0 -               | 5 -            | 8 -               | 9-                |
| (第一变量) | Meas. pressure     | Meas. pressure    | Flow           | Level before lin. | Tank content      |
| 第二过程变量 | 2 -                | 5 -               | 0 -            | 0 -               | 8 -               |
| (第二变量) | Corrected press.   | Flow              | Meas. pressure | Meas. pressure    | Level before lin. |
| 第三过程变量 | 3 -                | 6 -               | 6 -            | 2 -               | 0 -               |
| (第三变量) | Sensor pressure    | Totalizer 1       | Totalizer 1    | Corrected press.  | Meas. pressure    |
| 第四过程变量 | Deltabar M:251 - N | - None            |                |                   |                   |
| (第四变量) | 除了 Deltabar M:Se   | Sensor temp.      |                |                   |                   |

# i

分配给过程变量的设备参数在 **Expert** → **Communication** → **HART output** 菜单中显示。 使用 HART 命令 51 可以更改分配给过程变量的设备参数。 以下章节中介绍了可能的设备参数概述。

# 7.2 设备变量和测量值

出厂时,设备参数的测量值分配如下:

| 设备参数代码 | 设备变量                                   | 测量值               | 测量模式       | 设备           |
|--------|----------------------------------------|-------------------|------------|--------------|
| 0      | PRESSURE_1_FINAL_VALUE                 | Meas. pressure    | 所有         | 所有           |
| 1      | PRESSURE_1_AFTER_DAMPING               | Pressure af. damp | 所有         | 所有           |
| 2      | PRESSURE_1_AFTER_CALIBRATION           | Corrected press.  | 所有         | 所有           |
| 3      | PRESSURE_1_AFTER_SENSOR                | Sensor pressure   | 所有         | 所有           |
| 4      | MEASURED_TEMPERATURE_1                 | Sensor temp.      | 所有         | 非 Deltabar M |
| 5      | FLOW_AFTER_SUPPRESSION                 | Flow              | 仅流量        | 仅 Deltabar M |
| 6      | TOTALIZER_1_FLOAT                      | Totalizer 1       | 仅流量        | 仅 Deltabar M |
| 7      | TOTALIZER_2_FLOAT                      | Totalizer 2       | 仅流量        | 仅 Deltabar M |
| 8      | MEASURED_LEVEL_AFTER_SIMULATION        | Level before lin. | 仅液位        | 所有1)         |
| 9      | MEASURED_TANK_CONTENT_AFTER_SIMULATION | Tank content      | 仅液位        | 所有1)         |
| 10     | CORRECTED_MEASUREMENT_DENSITY          | Process density   | 仅液位        | 所有1)         |
| 11     | MEASURED_TEMPERATURE_3                 | Temp.electronics  | 所有         | 仅 Deltabar M |
| 12     | HART_INPUT_VALUE                       | HART input value  | 作为输出不可选    |              |
| 251    | 无 (无映射设备参数)                            |                   | 所有 (仅适用于第四 | 变量 <b>)</b>  |

1) Cerabar M: 液位测量选项

# i

HART<sup>®</sup>主站通过 HART<sup>®</sup> 命令 9 或 33 轮询设备变量。

# 8 调试

设置 "Pressure" 测量模式 (Cerabar、Deltabar) 或 "Level" 测量模式 (Deltapilot) 作 为设备标准设置。测量范围和测量值单位与铭牌参数一致。

#### ▲ 警告

#### 超出许可过程压力!

存在部件破裂导致人员受伤的风险!如果压力过高,将显示警告信息。

- ▶ 压力小于设备的最小允许工作压力或超过最大允许工作压力时,连续输出下列信息 (取决于 "Alarm behavior P" (050) 参数的设置):
  - "S140 Working range P" 或 "F140 Working range P"、
  - "S841 Sensor range"或 "F841 Sensor range"、
  - "S971 Adjustment"

仅在传感器限值范围内操作设备!

#### 注意

压力低于最大允许工作压力!

压力过小将显示警告信息。

- ▶ 压力小于设备的最小允许工作压力或超过最大允许工作压力时,连续输出下列信息 (取决于 "Alarm behavior P" (050) 参数的设置):
  - "S140 Working range P" 或 "F140 Working range P"、
  - "S841 Sensor range"或"F841 Sensor range"、
  - "S971 Adjustment"

仅在传感器限值范围内操作设备!

### 8.1 功能检查

调试设备前首先按照安装后检查和连接后检查的检查列表进行检查:

- " 安装后检查 " 检查列表 → 🖹 32
- " 连接后检查 " 检查列表 → 🖹 40

# 8.2 不通过操作菜单进行调试

### 8.2.1 压力测量模式

可使用电子插件上的按键执行以下功能:

- 位置调整 (零点校正)
- 设置量程下限和量程上限
- ■设备复位 → 🗎 43

# i

- ■必须解锁操作。 → 🖹 51, "锁定 / 解锁操作"
- 设备的标准设置为 "Pressure" 测量模式。测量模式可通过参数 "Measuring mode" 进行更改。 → 目 59, "选择测量模式".
- •压力必须在相应传感器的标称压力限定值范围内。参见铭牌上的信息。

#### ▲ 警告

#### 更改测量模式会影响量程范围 (URV) !

设置错误会导致介质溢流。

▶ 如果更改了测量模式,必须确认量程设置 (URV),必要时重新设置!

| 执行位置调整1)            |                               | 设置 LRV                |                               | 设置 URV                |                               |  |
|---------------------|-------------------------------|-----------------------|-------------------------------|-----------------------|-------------------------------|--|
| 在仪表中输入压力值。          |                               | 在仪表中输入所需的压            | 力量程下限值。                       | 在仪表中输入所需的压            | 在仪表中输入所需的压力量程上限值。             |  |
|                     | $\rightarrow$                 |                       | $\downarrow$                  | $\downarrow$          |                               |  |
| 同时按下 Zero 和 Span    | 键,并至少保持3秒。                    | 按下 Zero 键, 并至少保持 3 秒。 |                               | 按下 Span 键, 并至少保持 3 秒。 |                               |  |
| ↓                   |                               | ↓                     |                               | $\downarrow$          |                               |  |
| 电子插件上的 LED 指示灯短暂亮起? |                               | 电子插件上的 LED 指示灯短暂亮起?   |                               | 电子插件上的 LED 指示灯短暂亮起?   |                               |  |
| 是                   | 否                             | 是                     | 否                             | 是                     | 否                             |  |
| $\downarrow$        | $\rightarrow$                 | $\downarrow$          | $\downarrow$ $\downarrow$     |                       | $\downarrow$                  |  |
| 接受输入的位置调整<br>压力值。   | 不接受输入的位置<br>调整压力值。注意<br>输入限值。 | 接受输入的压力量程<br>下限值。     | 不接受输入的压力<br>量程下限值。注意<br>输入限值。 | 接受输入的压力量程<br>上限值。     | 不接受输入的压力<br>量程上限值。注意<br>输入限值。 |  |

1) 注意调试警告 (→ 🖹 55)

### 8.2.2 液位测量模式

可使用电子插件上的按键执行以下功能:

- 位置调整 (零点校正)
- 输入压力下限值和上限值,并将其分配给对应的下限液位和上限液位
- 设备复位 → 🗎 43

# i

- "Zero"和 "Span"键功能设置如下:
  "Level selection" = "In pressure", "Calibration mode" = "Wet" 其他设置时,按键无效。
- 设备的标准设置为 "Pressure" 测量模式。测量模式可通过参数 "Measuring mode" 进行更改。 → 自 59, "选择测量模式 "
  - 下列参数的出厂设置如下:
  - "Level selection" = "In pressure"
  - "Calibration mode": Wet
  - "Unit before lin": %
  - "Empty calib.": 0.0
  - "Full calib.": 100.0
  - "Set LRV": 0.0 (对应 4 mA)
  - "Set URV": 100.0 (对应 20 mA)
- 必须解锁操作。 → 🖹 51, " 锁定 / 解锁操作 ".
- 压力必须在相应传感器的标称压力限定值范围内。参见铭牌上的信息。

#### ▲ 警告

#### 更改测量模式会影响量程范围 (URV) !

设置错误会导致介质溢流。

▶ 如果更改了测量模式,必须确认量程设置 (URV),必要时重新设置!

| 执行位置调整1)          |                               | 设置压力下限值 (LRV                                       | )                               | 设置压力上限值 (URV)                                           |                                 |  |
|-------------------|-------------------------------|----------------------------------------------------|---------------------------------|---------------------------------------------------------|---------------------------------|--|
| 在仪表中输入压力值。        |                               | 最小压力值作用于仪表                                         | 上(" 空罐压力 ")。                    | 最大压力值作用于仪表                                              | 最大压力值作用于仪表上 ("满罐压力")。           |  |
|                   |                               | $\downarrow$                                       |                                 | $\downarrow$                                            |                                 |  |
| 同时按下 Zero 和 Span  | 键,并至少保持3秒。                    | 按下 Zero 键,并至少的                                     | 按下 Zero 键, 并至少保持 3 秒。           |                                                         | 按下 Span 键, 并至少保持 3 秒。           |  |
| ↓                 |                               | ↓<br>↓                                             |                                 | $\downarrow$                                            |                                 |  |
| 电子插件上的 LED 指示     | 灯短暂亮起?                        | 电子插件上的 LED 指示灯短暂亮起?                                |                                 | 电子插件上的 LED 指示灯短暂亮起?                                     |                                 |  |
| 是                 | 否                             | 是                                                  | 否                               | 是                                                       | 否                               |  |
| $\downarrow$      | $\rightarrow$                 | $\downarrow$                                       | $\rightarrow$                   | $\downarrow$                                            | $\downarrow$                    |  |
| 接受输入的位置调整<br>压力值。 | 不接受输入的位置<br>调整压力值。注意<br>输入限值。 | 将当前压力值保存为<br>最小压力值("空罐<br>压力"),并分配给<br>下限液位("空标")。 | 未将当前压力值保存<br>为压力下限值。注意<br>输入限值。 | 将当前压力值保存为<br>最大压力值 (" 满罐<br>压力 "),并分配给<br>上限液位 (" 满标")。 | 未将当前压力值保存<br>为压力上限值。注意<br>输入限值。 |  |

1) 注意调试警告 (→ 🖹 55)

### 8.2.3 流量测量模式 (仅适用于 Deltabar M)

可使用电子插件上的按键执行以下功能:

- 位置调整 (零点校正)
- ■设置最大压力值,并分配给最大流量
- 设备复位 → 🗎 43
- ■必须解锁操作。 → 🖹 51, "锁定 / 解锁操作"
- 设备的标准设置为 "Pressure" 测量模式。测量模式可通过参数 "Measuring mode" 进行更改。 → È 59, "选择测量模式 ".
- 电子插件上的 DIP 开关 4 (SW/√) 可切换 "Flow" 测量模式。此时 "Measuring mode" 参数自动调整。
- 在"流量"测量模式下,"Zero"键无任何功能。
- 压力必须在相应传感器的标称压力限定值范围内。参见铭牌上的信息。

#### ▲ 警告

#### 更改测量模式会影响量程范围 (URV) !

设置错误会导致介质溢流。

▶ 如果更改了测量模式,必须确认量程设置 (URV),必要时重新设置!

| 执行位置调整1)                      |                           |                     | 设置最大压力值。                                                          |                                 |  |
|-------------------------------|---------------------------|---------------------|-------------------------------------------------------------------|---------------------------------|--|
| 在仪表中输入压力值。                    |                           |                     | 最大压力值作用于仪表上 ("Max. Press. Flow")。                                 |                                 |  |
| $\downarrow$                  |                           |                     | $\downarrow$                                                      |                                 |  |
| 同时按下 Zero 和 Span 键,并至少保持 3 秒。 |                           |                     | 按下 Span 键, 并至少保持 3 秒。                                             |                                 |  |
| Ļ                             |                           |                     | $\downarrow$                                                      |                                 |  |
| 电子插件上的 LED 指示灯                | 短暂亮起?                     | 电子插件上的 LED 指示灯短暂亮起? |                                                                   |                                 |  |
| 是                             | 否                         |                     | 是                                                                 | 否                               |  |
| $\downarrow$                  | $\downarrow$              |                     | $\downarrow$                                                      | $\downarrow$                    |  |
| 接受输入的位置调整<br>压力值。             | 不接受输入的位置调整<br>压力值。注意输入限值。 |                     | 当前压力值为最大压力值<br>("Max. Press. Flow"),<br>分配给最大流量<br>("Max. Flow")。 | 未将当前压力值保存为<br>最大压力值。注意输入<br>限值。 |  |

1) 注意调试警告 (→ 🖹 55)

### 8.3 通过操作菜单调试

#### 调试步骤如下:

- 1. 功能检查 (→ 🖹 55)
- 2. 选择语言、测量模式和压力单位 (→ 🖹 59)
- 3. 调零 (→ 🖹 60)
- 4. 设置测量:
   压力测量 (→ □ 75 ff)
   液位测量 (→ □ 61 ff)
   流量测量 (→ □ 61 ff)

# 8.3.1 选择语言、测量模式和压力单位

#### 选择语言

| 参数名                           | 描述                                                                           |
|-------------------------------|------------------------------------------------------------------------------|
| Language (000)                | 选择现场显示单元的菜单语言。                                                               |
| 选项                            | 选项:                                                                          |
| 菜单路径:<br>Main menu → Language | <ul> <li>English</li> <li>其他语言(在订购仪表时选择)</li> <li>可能有第三种语言(制造厂语言)</li> </ul> |
|                               | 出厂设置:<br>English                                                             |

#### 选择测量模式

| 参数名                               | 描述                                                                                   |  |
|-----------------------------------|--------------------------------------------------------------------------------------|--|
| <b>Measuring mode (005)</b><br>选项 | 选择测量模式。<br>不同测量模式的操作菜单有不同的结构。                                                        |  |
| 菜单路径:<br>Setup → Measuring mode   | ▲ 警告<br>更改测量模式会影响量程范围 (URV) !<br>设置错误会导致介质溢流。<br>▶ 如果更改了测量模式,必须确认量程设置 (URV),必要时重新设置! |  |
|                                   | 选项:<br>Pressure<br>Level<br>Flow                                                     |  |
|                                   | 出厂设置:<br>Pressure                                                                    |  |

### 选择压力单位。

| 参数名                                 | 描述                                                                                                    |
|-------------------------------------|----------------------------------------------------------------------------------------------------|
| <b>Press. eng. unit (125)</b><br>选项 | 选择压力单位。<br>选择新压力单位后,所有压力参数均自动转换成新单位。                                                                                 |
| 菜单路径:<br>Setup → Press. eng. unit   | 选项:<br>• mbar、bar<br>• mmH2O、mH2O<br>• in H2O、ftH2O<br>• Pa、kPa、MPa<br>• psi<br>• mmHg、inHg<br>• kgf/cm <sup>2</sup> |
|                                     | 出厂设置:<br>mbar 或 bar 取决于传感器的标称测量范围,或遵循订购规格                                                                            |

# 8.4 零点校正

可以校正仪表安装位置引起的压力偏移。

| 参数名                                                                                        | 描述                                                                                                    |  |
|--------------------------------------------------------------------------------------------|----------------------------------------------------------------------------------------------------|--|
| Corrected press. (172) 显示传感器微调和零位调整后的压力测量值。<br>显示                                          |                                                                                                    |  |
| 菜单路径:<br>Setup → Corrected press.                                                          | <b>立</b><br>如果该项数值不等于 "0",可通过位置调整将该项数值调整为 "0"。                                                                                                    |  |
| Pos. zero adjust (007)<br>(Deltabar M 和表压测量<br>単元) 输入<br>菜单路径:<br>Setup → Pos. zero adjust | <ul> <li>零位调整:无需知晓零点(设定值)和压力测量值之间的差值。</li> <li>实例: <ul> <li>测量值 = 2.2 mbar (0.033 psi)</li> <li>通过 "Pos. Zero Adjust" 参数和 "Confirm" 选项可以校正测量值。将 0.0 设置 为当前压力。</li> <li>测量值(零位调整后) = 0.0 mbar</li> <li>同时校正当前值。</li> </ul> </li> <li>选项 <ul> <li>Confirm</li> <li>Cancel</li> </ul> </li> </ul>                                                  |  |
| Calib offerst (102) ( (002)                                                                | Cancel<br>零合调整, 改简加略识合估和测是正力估之间的差估                                                                                                    |  |
| Canio. onset (192)7 (008)<br>(绝压传感器)<br>用户输入                                               | <ul> <li>◆位詞奎: 並须知晓皮走區和两重压力值之间的差值。</li> <li><b>实例:</b> <ul> <li>测量值 = 982.2 mbar (14.73 psi)</li> <li>通过 "Calib. Offset" 参数校正输入的测量值,例如 2.2 mbar (0.033 psi)。</li> <li>将数值 980.0 (14.7 psi) 设置为当前压力。</li> <li>测量值 (after calib. offset) = 980.0 mbar (14.7 psi)</li> <li>同时校正当前值。</li> </ul> </li> <li>出厂设置: <ul> <li>0.0</li> </ul> </li> </ul> |  |

# 8.5 液位测量 (Cerabar M 和 Deltapilot M)

### 8.5.1 液位测量信息

- ●未检测限定值,即输入值必须适用于传感器和测量任务,确保设备可以正确测量。
- ■无法使用用户自定义单位。
- 无单位转换。
- "Empty calib./Full calib."、"Empty pressure/Full pressure"、"Empty height/Full height"和 "Set LRV/Set URV"的输入数值的间隔必须至少为 1%。数值过于接近,不接受数值,显 示警告信息。

液位计算方式有以下两种: "按压力"和"按高度"。"液位测量概述"章节中提供两种测量任务的简要信息。

### 8.5.2 液位测量概述

| 测量任务                           | 液位选项          | 测量变量选项                                         | 描述                                                                                               | 测量值显示界面                                  |
|--------------------------------|---------------|------------------------------------------------|--------------------------------------------------------------------------------------------------|------------------------------------------|
| 输入两个压力 / 液位<br>参数对,执行标定。       | "In pressure" | 通过"Unit before<br>lin"参数:%、<br>液位、体积或<br>质量单位。 | <ul> <li>- 帯参考压力的标定<br/>(湿标),参见→ ≧ 62</li> <li>- 无参考压力的标定<br/>(干标),参见→ ≧ 64</li> </ul>           | 测量值显示和<br>"Level before lin"<br>参数显示测量值。 |
| 输入密度和两个<br>高度 / 液位参数对<br>执行标定。 | "In height"   |                                                | <ul> <li>- 帯参考压力的标定</li> <li>(湿标),参见→ ≧ 66</li> <li>- 无参考压力的标定</li> <li>(干标),参见→ ≧ 68</li> </ul> |                                          |

### 8.5.3 "In pressure" 液位选项, 带参考压力的标定 (湿标)

#### 实例:

在此实例中, 罐体中液位测量单位均为 "m"。最大液位高度为 3 m (9.8 ft)。压力范围: 0...300 bar (4.5 psi)。

#### 前提条件:

- 测量变量与压力成正比。
- 罐体可以为满罐或空罐。

# i

"Empty calib./Full calib."、"Set LRV/Set URV" 输入值和实际压力必须至少间隔 1%。数 值过于接近,不接受数值,显示警告信息。未检测其他限定值,即输入值必须适用于传 感器和测量任务,确保设备可以正确测量。

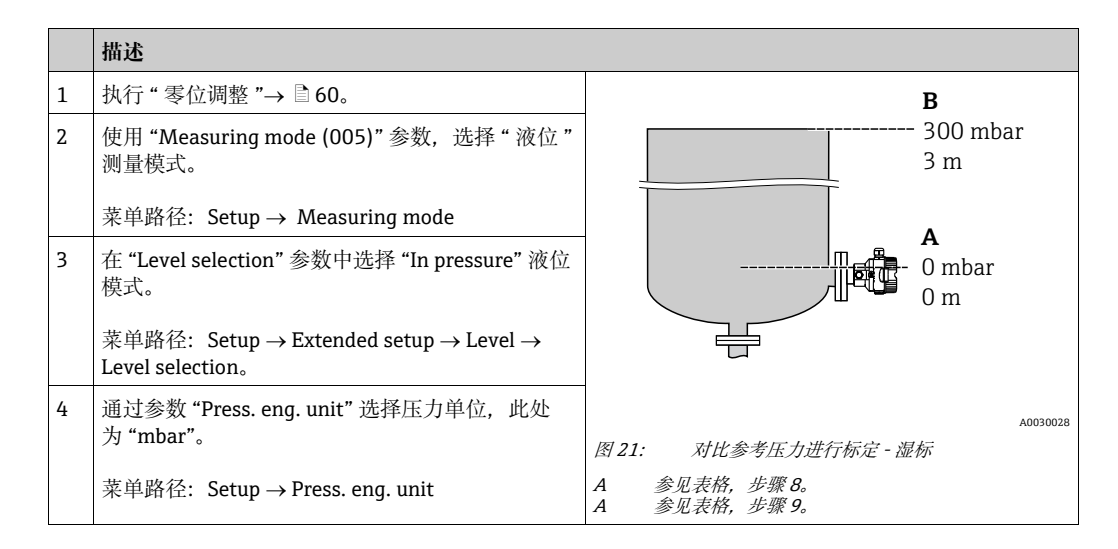

|    | 描述                                                                                           |                                                                                             |
|----|----------------------------------------------------------------------------------------------|---------------------------------------------------------------------------------------------|
| 5  | 通过 "Unit before Lin." 参数选择液位单位,此处为m。                                                         | $\frac{h}{(m)}$                                                                             |
|    | 菜单路径: Setup $\rightarrow$ Extended setup $\rightarrow$ Level $\rightarrow$ Unit before lin.  | <b>B</b> 3                                                                                  |
| 6  | 在 "Calibration mode" 参数中选择 "Wet" 选项。                                                         |                                                                                             |
|    | 菜单路径: Setup $\rightarrow$ Extended setup $\rightarrow$ Level $\rightarrow$ Calibration mode。 |                                                                                             |
| 7  | 使用非过程介质进行标定后,在 "Adjust Density"<br>中输入标定介质密度。                                                |                                                                                             |
|    | 菜单路径: Setup $\rightarrow$ Extended setup $\rightarrow$ Level $\rightarrow$ Adjust density    | $\begin{bmatrix} 0 & 300 \\ mbar \end{bmatrix}$                                             |
| 8  | 设备上加载最小标定点的压力值,此处为 "0 mbar"。                                                                 | A0017658                                                                                    |
|    | 选择 "Empty calib." 参数。                                                                        | I                                                                                           |
|    | 菜单路径: Setup $\rightarrow$ Extended setup $\rightarrow$ Level $\rightarrow$ Empty calib。      |                                                                                             |
|    | 输入液位值,在此为"0m"。确认数值后,当前<br>压力值设置为最小液位值。                                                       | <b>D</b> 20                                                                                 |
| 9  | 设备上加载最大标定点的压力值,此处为<br>300 mbar (4.5 psi)。                                                    |                                                                                             |
|    | 选择 "Full Calib." 参数。                                                                         |                                                                                             |
|    | 菜单路径: Setup $\rightarrow$ Extended setup $\rightarrow$ Level $\rightarrow$ Full calib。       | $\mathbf{C}$ 4 $0$ 3 h                                                                      |
|    | 输入液位值,在此为3m(9.8ft)。确认数值后,<br>当前压力值设置为最大液位值。                                                  | [m]                                                                                         |
| 10 | 通过"Set LRV"设置最小电流 (4 mA) 对应的液<br>位值。                                                         | A0031063<br>图 22: 对比参考压力进行标定 - 湿标                                                           |
|    | 菜单路径: Setup $\rightarrow$ Extended setup $\rightarrow$ Current output $\rightarrow$ Set LRV  | A     参见表俗, 步骤 8。       A     参见表格, 步骤 9。       C     参见表格, 步骤 10。       D     参见表格, 步骤 11。 |
| 11 | 通过"Set LRV"设置电流上限值 (20 mA) 对应的 液位值。                                                          |                                                                                             |
|    | 菜单路径: Setup → Extended setup → Current output → Set URV                                      |                                                                                             |
| 12 | 使用非过程介质进行标定后,在 "Process Density"<br>参数中输入过程介质的密度。                                            |                                                                                             |
|    | 菜单路径: Setup $\rightarrow$ Extended setup $\rightarrow$ Level $\rightarrow$ Process density   |                                                                                             |
| 13 | 结果:<br>测量范围设置为 03 m (9.8 ft)。                                                                |                                                                                             |

# i

该液位模式可选主要测量变量 %、液位、体积和质量。 参见 → 🖹 118 "Unit before lin (025)"。

### 8.5.4 "In pressure" 液位选项, 无参考压力的标定 (干标)

#### 实例:

在此实例中, 罐体中体积的测量单位为 L。最大体积为 10001 (264 gal), 对应于压力 450 mbar (6.75 psi)。仪表安装在液位测量范围的起点, 因此, 最小体积 01 对应 50 mbar (0.75 psi) 压力。

#### 前提条件:

- 测量变量与压力成正比。
- 在理论标定中,对应下限和上限标定点的高度和体积值必须知晓。

# i

- "Empty calib./Full calib."、"Empty pressure/Full pressure"和 "Set LRV/Set URV"的输入数值的间隔必须至少为 1%。数值过于接近,不接受数值,显示警告信息。未检测其他限定值,即输入值必须适用于传感器和测量任务,确保设备可以正确测量。
- 仪表安装位置可能导致测量值偏差,即空罐状态或非满罐状态下测量值不是零。详细 调零信息请参考 → ≧ 60, "零点校正"。

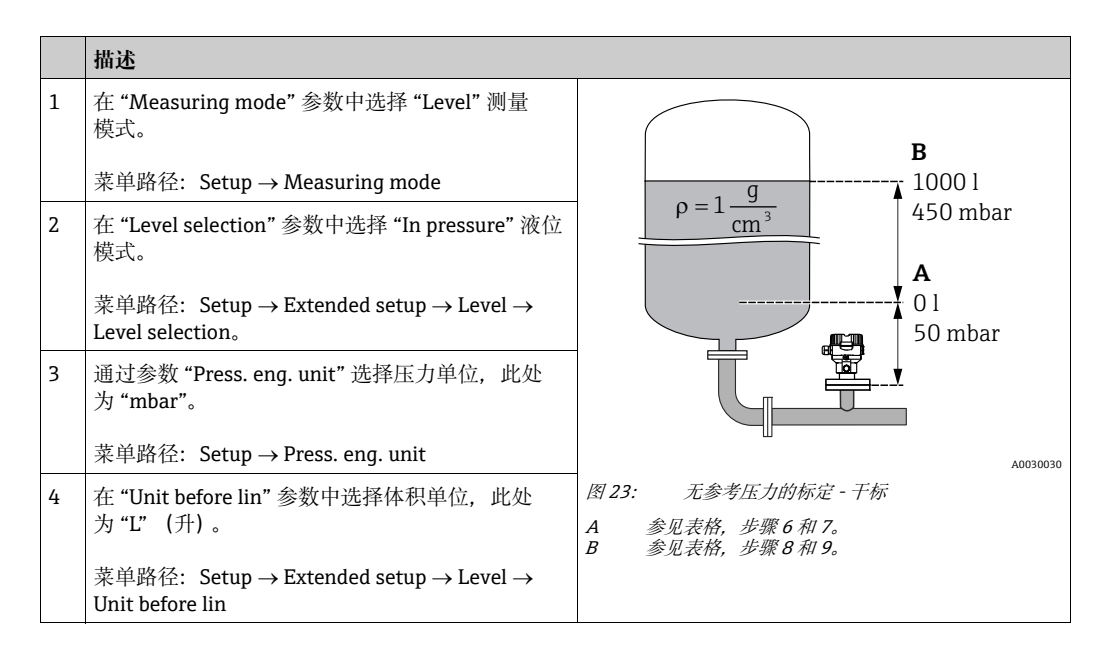

|    | 描述                                                                                                    |                                                                                                    |
|----|----------------------------------------------------------------------------------------------------|----------------------------------------------------------------------------------------------------|
| 5  | 在 "Calibration mode" 参数中选择 "Dry" 选项。                                                                           | V                                                                                                    |
|    | 菜单路径: Setup $\rightarrow$ Extended setup $\rightarrow$ Level $\rightarrow$ Calibration mode。                   | [1]<br>C 1000                                                                                                    |
| 6  | 在"Empty calib."参数中输入下限标定点的体积,<br>此处为 0 L。                                                                      |                                                                                                    |
|    | 菜单路径: Setup $\rightarrow$ Extended setup $\rightarrow$ Level $\rightarrow$ Empty calib。                        |                                                                                                    |
| 7  | 在"空罐压力"参数中输入最小标定点的压力,<br>此处为"50 mbar (0.75 psi)"。                                                              | A 0                                                                                                    |
|    | 菜单路径: Setup $\rightarrow$ Extended setup $\rightarrow$ Level $\rightarrow$ Empty pressure                      | 50 450 <u>p</u><br>B <b>D</b> <sup>[mbar]</sup>                                                                                                    |
| 8  | 通过 "Full Calib." 参数输入高标定点的体积,在<br>此处为 1000 l (264 gal)。                                                        | A0031028                                                                                                    |
|    | 菜单路径: Setup $\rightarrow$ Extended setup $\rightarrow$ Level $\rightarrow$ Full calib。                         |                                                                                                    |
| 9  | 通过 "Full pressure" 参数输入最高标定点的压力<br>值,此处为 450 mbar (6.75 psi)。                                                  | <b>F</b> 20                                                                                                    |
|    | 菜单路径: Setup $\rightarrow$ Extended setup $\rightarrow$ Level $\rightarrow$ Full pressure                       |                                                                                                    |
| 10 | "Adjust Density"参数的出厂设置为 1.0;如需要,可以更改。后续输入的参数对必须与此密度一致。                                                        |                                                                                                    |
|    | 菜单路径: Setup $\rightarrow$ Extended setup $\rightarrow$ Level $\rightarrow$ Adjust density                      | $\mathbf{E}  4  \mathbf{V}  \mathbf{V}  V$ |
| 11 | 在 "Set LRV" 参数中设置最小电流 (4 mA) 对应 的体积值。                                                                          | [1]<br>                                                                                                    |
|    | 菜单路径: Setup → Extended setup → Current<br>output → Set LRV                                                     | 图 24: 对比参考压力进行标定 - 湿标<br>A 参见表格,步骤 6。                                                                                                    |
| 12 | 在 "Set URV" 参数中设置最大电流 (20 mA) 对应 的体积值。                                                                         | B     参见表格,步骤 7。       C     参见表格,步骤 8。       D     参见表格,步骤 9。       F     参见表格, 步骤 11.                                                                                                    |
|    | 菜单路径: Setup $\rightarrow$ Extended setup $\rightarrow$ Current output $\rightarrow$ Set URV                    | $F = $ $\delta \mathcal{Q} \overline{\xi} \overline{K}, \ \mathcal{F} \overline{\mathcal{R}} 12.$                                                                                                    |
| 13 | 使用非过程介质进行标定后,在 "Process Density"<br>参数中输入过程介质的密度。<br>菜单路径: Setup → Extended setup → Level →<br>Process density |                                                                                                    |
| 14 | 结果:<br>测量范围设置为 01000 l (264 gal)。                                                                              |                                                                                                    |

# i

该液位模式可选主要测量变量 %、液位、体积和质量。参见 →  $\stackrel{1}{=}$  118 "Unit before lin (025)"。

### 8.5.5 "In height" 液位选项, 带参考压力的标定 (湿标)

#### 实例:

在此实例中, 罐体中体积的测量单位为 L。最大体积为 1000 l (264 gal), 对应液位 4.5 m (15 ft)。仪表安装在液位测量范围的起点, 最小体积 0 L 对应液位 0.5 m (1.6 ft)。 流体密度为 1 g/cm<sup>3</sup> (1 SGU)。

#### 前提条件:

- 测量变量与压力成正比。
- 罐体可以为满罐或空罐。

# i

" 空标 / 满标 "、" 设置最小量程值 / 设置最大量程值 " 和实际压力必须至少间隔 1%。数 值过于接近,不接受数值,显示警告信息。未检测其他限定值,即输入值必须适用于传 感器和测量任务,确保设备可以正确测量。

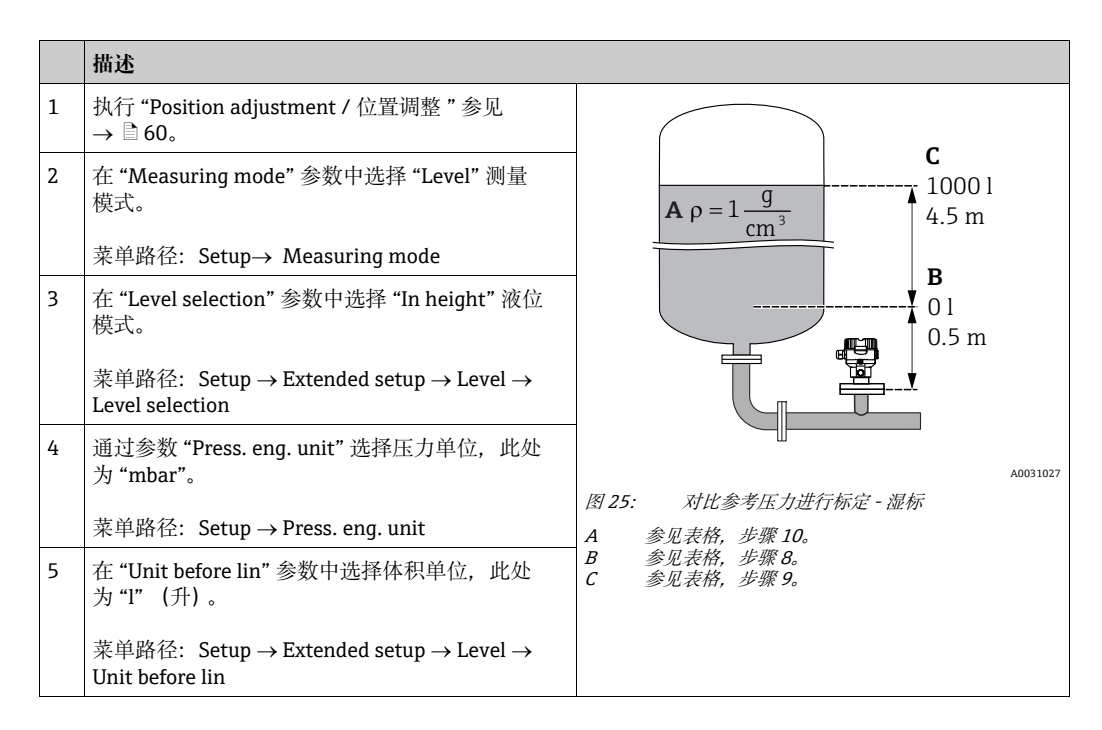

|    | 描述                                                                                                  |                                                                                                    |
|----|----------------------------------------------------------------------------------------------------|----------------------------------------------------------------------------------------------------|
| 6  | 在 "Height unit" 参数中选择高度单位,此处为 "m"。                                                                  | $\frac{h}{[m]}$ $h = \frac{p}{p \cdot q}$                                                                                                    |
|    | 菜单路径:Setup → Extended setup → Level →<br>Height unit                                                | 4.5                                                                                                    |
| 7  | 在 "Calibration mode" 参数中选择 "Wet" 选项。<br>菜单路径: Setup → Extended setup → Level →<br>Calibration mode。 | $\mathbf{A} \\ \rho = 1 \frac{g}{cm^3}$                                                                                                    |
| 8  | 设备上加载最小标定点的压力值,此处为<br>"50 mbar" (0.75 psi)。                                                         |                                                                                                    |
|    | 在 "Empty Calib." 参数中输入下限标定点的体积,<br>此处为 0 l。(当前测量压力显示为高度,此处为<br>0.5 m (1.6 ft)。)                     | $0.5 \frac{1}{50} \frac{1}{450} \frac{p}{p}$                                                                                                    |
|    | 菜单路径: Setup $\rightarrow$ Extended setup $\rightarrow$ Level $\rightarrow$ Empty calib。             |                                                                                                    |
| 9  | 设备上加载最大标定点的压力值,此处为<br>"450 mbar" (6.75 psi)。                                                        | <b>C</b> 1000                                                                                                    |
|    | 通过 "Full Calib." 参数输入高标定点的体积,在此<br>处为 "1000 liters" (264 gal)。当前测量压力显示<br>为高度,此处为 "4.5 m" (15 ft)。  | $h = \frac{p}{p}$                                                                                                    |
|    | 菜单路径: Setup $\rightarrow$ Extended setup $\rightarrow$ Level $\rightarrow$ Full calib。              | <b>B</b> 0 + + + + + + + + + + + + + + + + + +                                                                                                    |
| 10 | 使用非过程介质进行标定后,在 "Adjust density"<br>参数中输入标定介质的密度,此处为 "1 g/cm <sup>3</sup> "<br>(1 SGU)。              | $\begin{array}{ c c c c c c c c c c c c c c c c c c c$                                                                                                    |
|    | 菜单路径: Setup $\rightarrow$ Extended setup $\rightarrow$ Level $\rightarrow$ Adjust density           | $\frac{I}{[mA]}$                                                                                                    |
| 11 | 在 "Set LRV" 参数中设置最小电流 (4 mA) 对应的体积值。                                                                | E 20                                                                                                    |
|    | 菜单路径: Setup $\rightarrow$ Extended setup $\rightarrow$ Current output $\rightarrow$ Set LRV         |                                                                                                    |
| 12 | 在 "Set URV" 参数中设置最大电流 (20 mA) 对应的体积值。                                                               |                                                                                                    |
|    | 菜单路径: Setup $\rightarrow$ Extended setup $\rightarrow$ Current output $\rightarrow$ Set URV         | $\mathbf{D}  4  \mathbf{D}  \mathbf{D}  D$ |
| 13 | 使用非过程介质进行标定后,在 "Process Density"<br>参数中输入过程介质的密度。                                                   |                                                                                                    |
|    | 菜单路径: Setup $\rightarrow$ Extended setup $\rightarrow$ Level $\rightarrow$ Process density          | A0031065<br>图 26: 对比参考压力进行标定 - 湿标<br>A 参见表格,步骤 10。                                                                                                    |
| 14 | 结果:<br>测量范围设置为 010001 (264 gal)。                                                                    | B     参见表格, 步骤 8。       C     参见表格, 步骤 9。       D     参见表格, 步骤 11。       E     参见表格, 步骤 12。                                                                                                    |

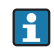

该液位模式可选主要测量变量 %、液位、体积和质量 → 🖹 118"Unit before lin (025)"。

### 8.5.6 "In height" 液位选项, 无参考压力的标定 (干标)

#### 实例:

在此实例中, 罐体中体积的测量单位为 L。最大体积为 10001 (264 gal), 对应液位 4.5 m (15 ft)。仪表安装在液位测量范围的起点, 最小体积 0 L 对应液位 0.5 m (1.6 ft)。

#### 前提条件:

- 测量变量与压力成正比。
- •理论标定中,对应下限和上限标定点的高度和体积值必须知晓。

# i

- "Empty calib./Full calib."、"Empty height/Full height"和 "Set LRV/Set URV"的输入值的间隔必须至少为 1%。数值过于接近,不接受数值,显示警告信息。未检测其他限定值,即输入值必须适用于传感器和测量任务,确保设备可以正确测量。
- 仪表安装位置可能导致测量值偏差,即空罐状态或非满罐状态下测量值不是零。详细 调零信息请参考 → ≧ 60, "零点校正"。

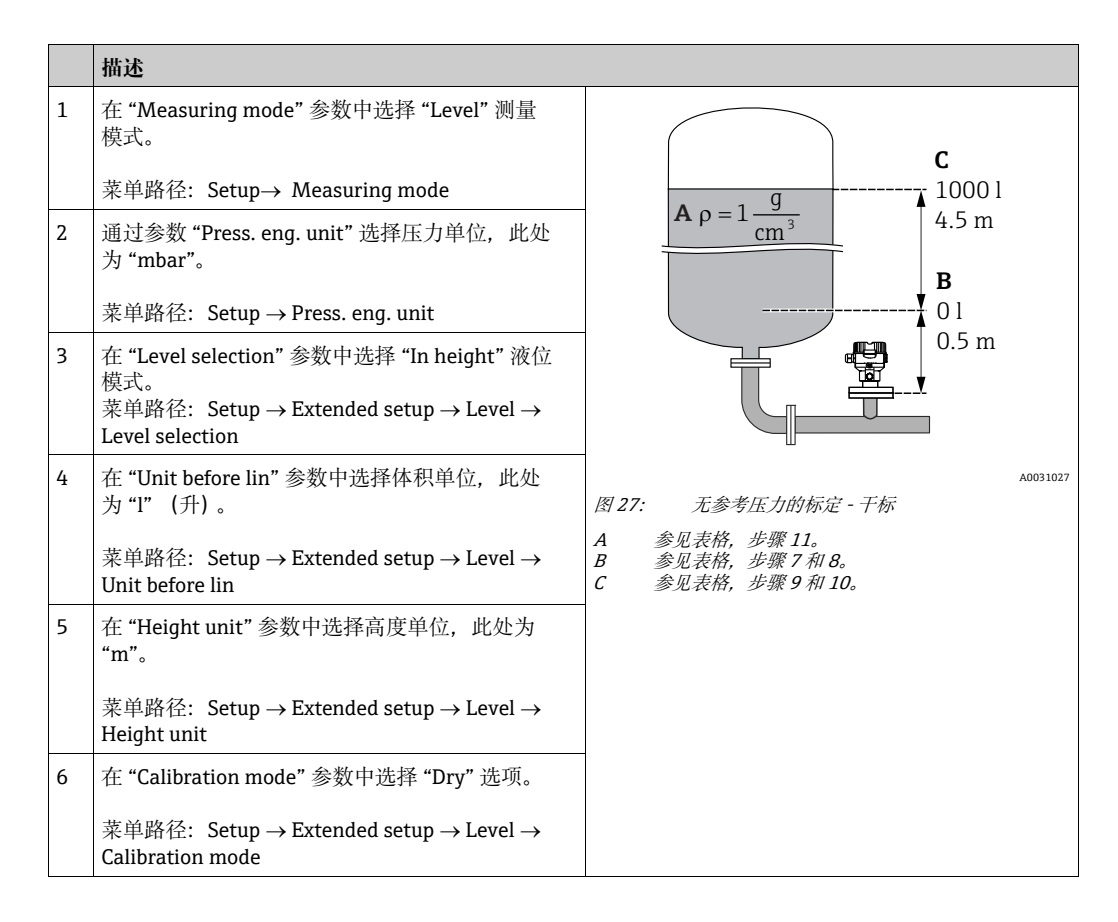

|    | 描述                                                                                          |                                                  |
|----|---------------------------------------------------------------------------------------------|--------------------------------------------------|
| 7  | 在 "Empty Calib." 参数中输入下限标定点的体积,<br>此处为 0 l。                                                 | $\frac{h}{ m } \uparrow h = \frac{p}{p \cdot q}$ |
|    | 菜单路径: Setup $\rightarrow$ Extended setup $\rightarrow$ Level $\rightarrow$ Empty calib。     | 4.5                                              |
| 8  | 在"空罐高度"参数中输入最小标定点的高度值,<br>此处为 0.5 m (1.6 ft)。                                               | $A_{\rho=1} \frac{g}{g}$                         |
|    | 菜单路径: Setup $\rightarrow$ Extended setup $\rightarrow$ Level $\rightarrow$ Empty height     |                                                  |
| 9  | 通过 "Full Calib." 参数输入高标定点的体积,在<br>此处为 "1000 liters" (264 gal)。                              |                                                  |
|    | 菜单路径: Setup $\rightarrow$ Extended setup $\rightarrow$ Level $\rightarrow$ Full calib。      | $\frac{V}{ l } + \frac{p}{[mbar]}$               |
| 10 | 在 "Full height" 参数中输入最大标定点的高度值,<br>此处为 4.5 m (15 ft)。                                       | <b>D</b> 1000                                    |
|    | 菜单路径: Setup $\rightarrow$ Extended setup $\rightarrow$ Level $\rightarrow$ Full height      |                                                  |
| 11 | 在 "Adjust density" 参数中输入标定介质密度,<br>在此处为 "1 g/cm <sup>3</sup> " (1 SGU)。                     | $h = \frac{p}{\rho \cdot q}$                     |
|    | 菜单路径: Setup $\rightarrow$ Extended setup $\rightarrow$ Level $\rightarrow$ Adjust density   | <b>B</b> 0 0.5 4.5 h                             |
| 12 | 在 "Set LRV" 参数中设置最小电流 (4 mA) 对应的体积值。                                                        | C E [m]                                          |
|    | 菜单路径: Setup $\rightarrow$ Extended setup $\rightarrow$ Current output $\rightarrow$ Set LRV | $\frac{I}{[mA]}$                                 |
| 13 | 在 "Set URV" 参数中设置最大电流 (20 mA) 对应 的体积值。                                                      | G 20                                             |
|    | 菜单路径: Setup $\rightarrow$ Extended setup $\rightarrow$ Current output $\rightarrow$ Set URV |                                                  |
| 14 | 使用非标定介质作为过程介质时,在 "Process Density" 参数中设置新密度。                                                |                                                  |
|    | 菜单路径: Setup → Extended setup → Level → Process density                                      | $\mathbf{F}$ 4 $\mathbf{F}$ 1000 V               |
| 15 | 结果:<br>测量范围设置为 010001 (264 gal)。                                                            |                                                  |
|    |                                                                                             | A0031067<br>图 28: 对比参考压力进行标定 - 湿标                |
|    |                                                                                             | A 参见表格, 步骤 11。<br>B 参见主体,步骤 7                    |
|    |                                                                                             | D 参元衣竹, 少班 /。<br>C 参见表格, 步骤 8。<br>D 参见表格, 非骤 9.  |
|    |                                                                                             | E 参见表格, 步骤 10。<br>F 参见表格, 步骤 12。                 |
|    |                                                                                             | G 参见表格,步骤13。                                     |

# i

该液位模式可选主要测量变量 %、液位、体积和质量 → 🖹 118"Unit before lin (025)"。

### 8.5.7 非满罐中的标定(湿标)

#### 实例:

实例介绍了在无法排空罐体后再注满罐体条件下进行的湿标。在湿标过程中,将 20% 液 位设置为" 空标"点,将 25% 液位设置为" 满标"点。随后将标定扩展至 0...100%,获 取相应的 LRV / URV。

#### 前提条件:

液位标定模式的缺省设置为"Wet"。

该值可以设置: Setup → Extended Setup → Level → Calibration mode

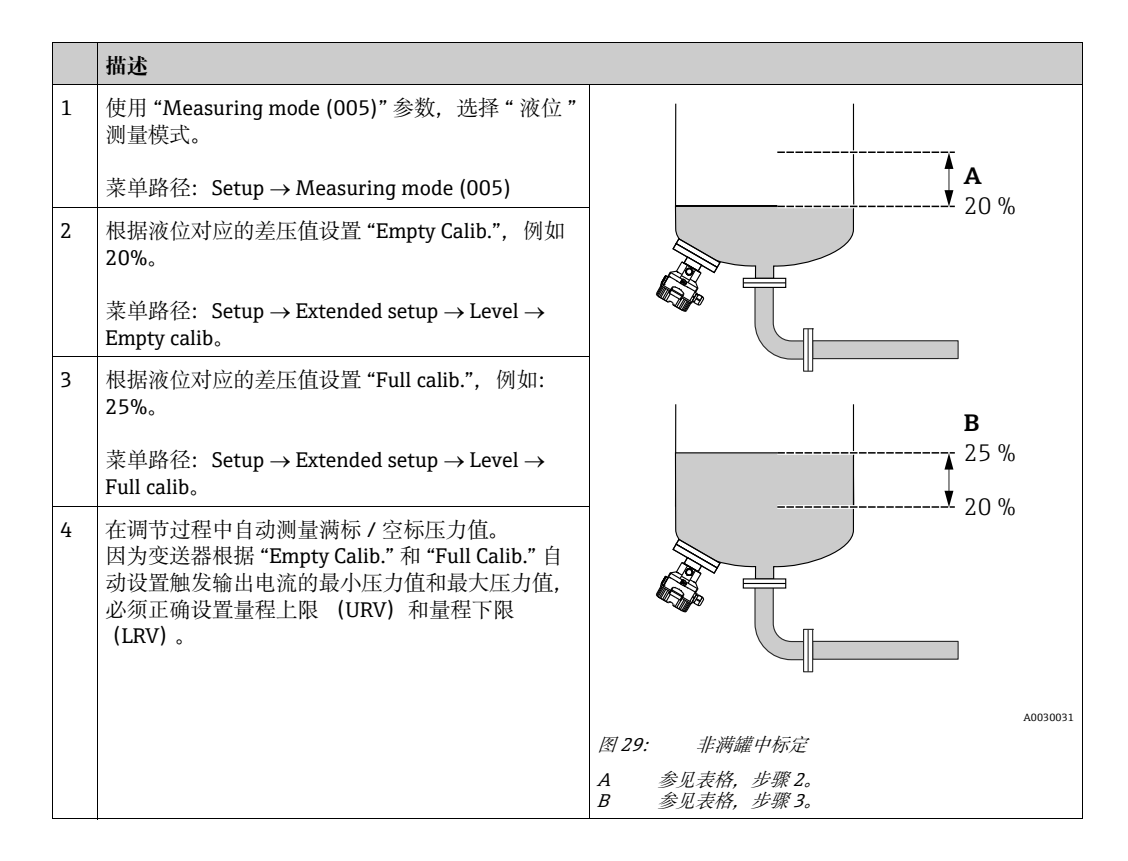

# i

也可使用不同液体 (例如水)进行调节。在此情形下,必须通过下列菜单路径输入不同密度:

- Setup → Extended setup → Level→ Adjust density (034) (例如 1.0 kg/l, 水)
- Setup → Extended setup → Level → Process density (035) (例如 0.8 kg/l, 水)

# 8.6 线性化

### 8.6.1 手动输入线性化表

#### 实例:

在实例中,带锥形出料口罐体中体积的测量单位均为 m<sup>3</sup>。

前提条件:

- ■理论标定,即已知线性化表中的线性化点。
- ■执行液位标定。

# i

相关参数的详细说明,参见→章节12.2"参数说明"。

|   | 描述                                                                                                 |                                                          |
|---|----------------------------------------------------------------------------------------------------|----------------------------------------------------------|
| 1 | 在 "Lin. mode" 参数中选择 "Manual entry"。                                                                | V                                                        |
|   | 菜单路径: Setup $\rightarrow$ Extended setup $\rightarrow$ Linearization $\rightarrow$ Lin. mode       | [m³]                                                     |
| 2 | 在 "Unit before lin." 参数中选择,例如 m <sup>3</sup> 。                                                     |                                                          |
|   | 菜单路径: Setup $\rightarrow$ Extended setup $\rightarrow$ Linearization $\rightarrow$ Unit after lin。 |                                                          |
| 3 | 在"Line-numb"参数中输入点数。                                                                               |                                                          |
|   | 菜单路径: Setup $\rightarrow$ Extended setup $\rightarrow$ Linearization $\rightarrow$ Line numb。      | 1 $0$ $1$ $1$ $1$ $1$ $1$ $1$ $1$ $1$ $1$ $1$            |
|   | 通过"X-val."参数输入液位,在此处为0m。确认<br>输入。                                                                  |                                                          |
|   | 菜单路径: Setup $\rightarrow$ Extended setup $\rightarrow$ Linearization $\rightarrow$ X-value         | $\frac{V}{[m^3]}$                                        |
|   | 通过"Y-value"参数输入相应的体积值,在此处为0m <sup>3</sup> ,并确认数值。                                                  | 3.5                                                      |
|   | 菜单路径: Setup $\rightarrow$ Extended setup $\rightarrow$ Linearization $\rightarrow$ Y-value         |                                                          |
|   |                                                                                                    |                                                          |
|   |                                                                                                    |                                                          |
|   |                                                                                                    | $\begin{array}{ccc} 0 & 3.0 & \frac{h}{[m]} \end{array}$ |
|   |                                                                                                    | A0030032                                                 |

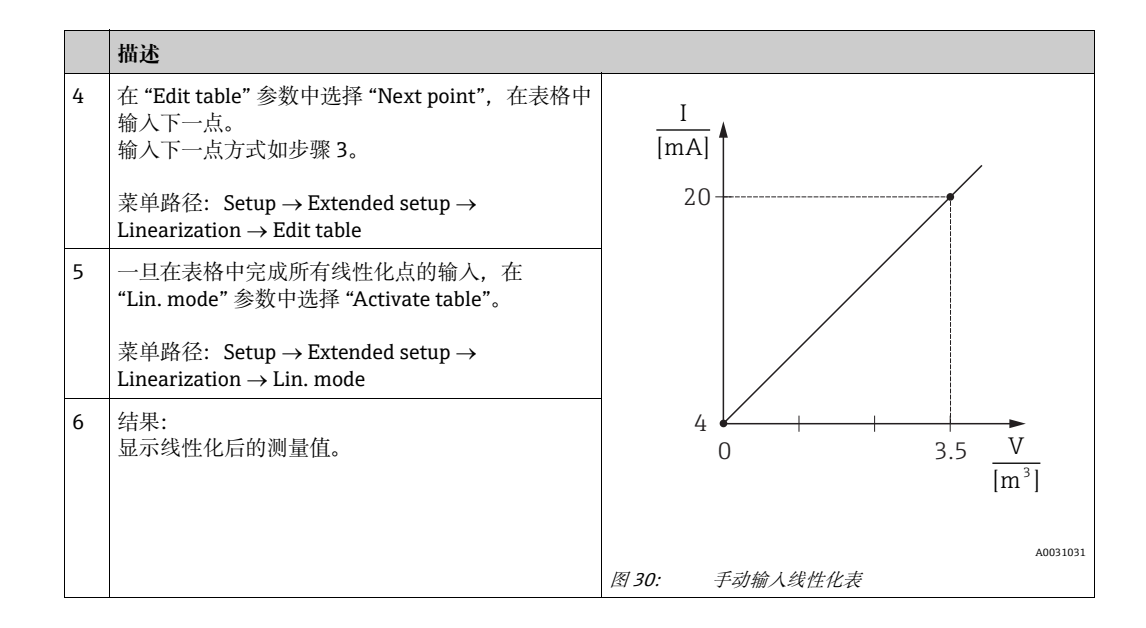

# i

- 1. 表格输入过程中显示故障信息 F510 "Linearization" 和报警电流,直至表格被激活。
- 线性化表中的最小点对应 0% 值 (= 4 mA) 线性化表中的最大点对应 100% 值 (= 20 mA)。
- 3. 在 "Set LRV" 和 "Set URV" 参数中可以更改体积 / 质量值为当前值。

### 8.6.2 通过调试软件手动输入线性化表

使用基于 FDT 技术的调试软件 (例如 FieldCare) 时,提供使用线性化专用设置的单元。 提供所选线性化概述,即使在输入过程中:此外,也可能召集预先编程的罐体形状。

# i

可以在调试工具菜单中点对点手动输入线性化表 (参见 → 章节 8.6.1" 手动输入线性 化表 ")。
## 8.6.3 半自动输入线性化表

实例:

在实例中,带锥形出料口罐体中体积的测量单位均为 m<sup>3</sup>。

#### 前提条件:

- 罐体可以为满罐或空罐。线性化曲线必须连续上升。
- ■执行液位标定。

# i

相关参数的详细说明,参见→章节12.2"参数说明"。

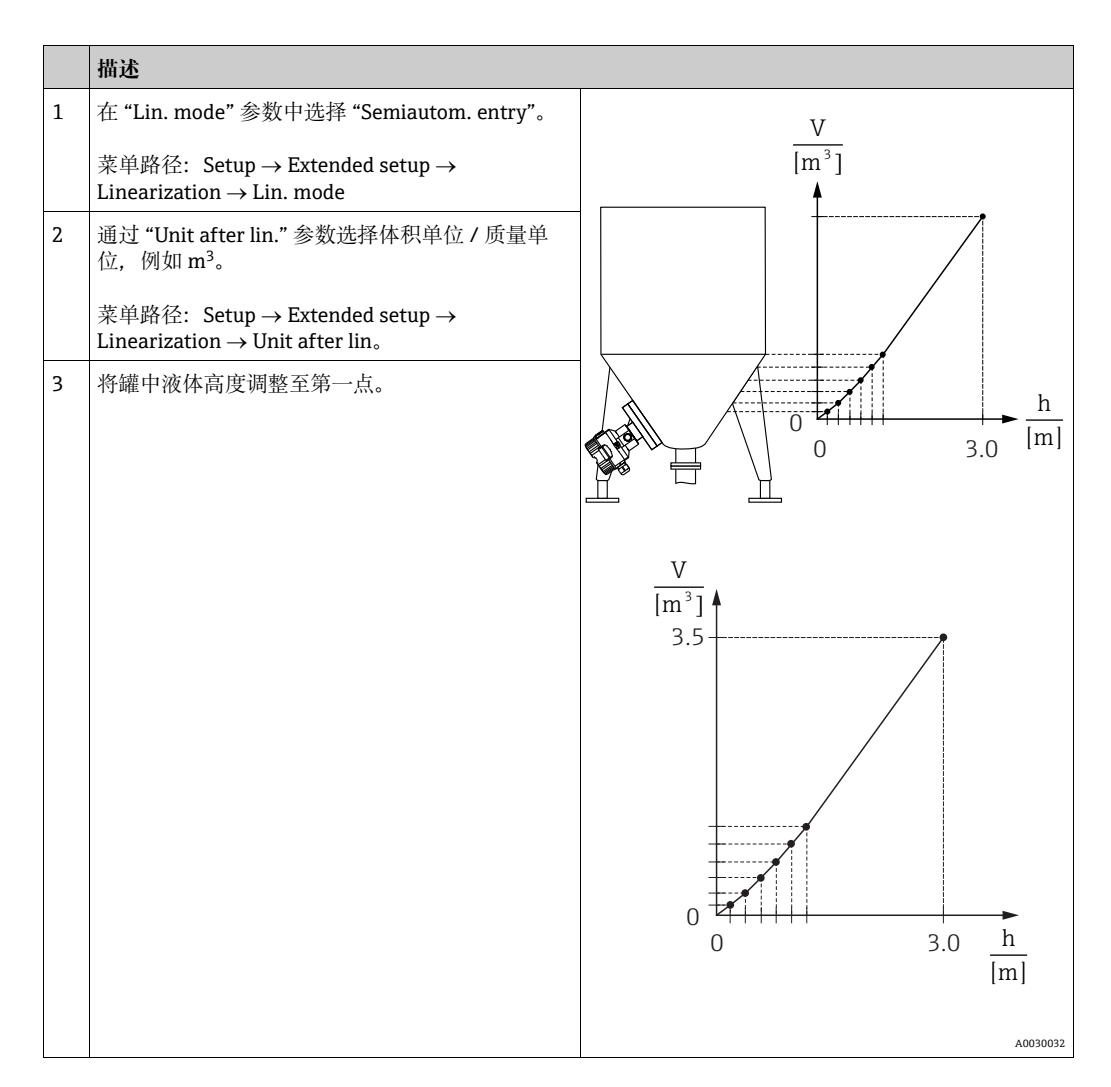

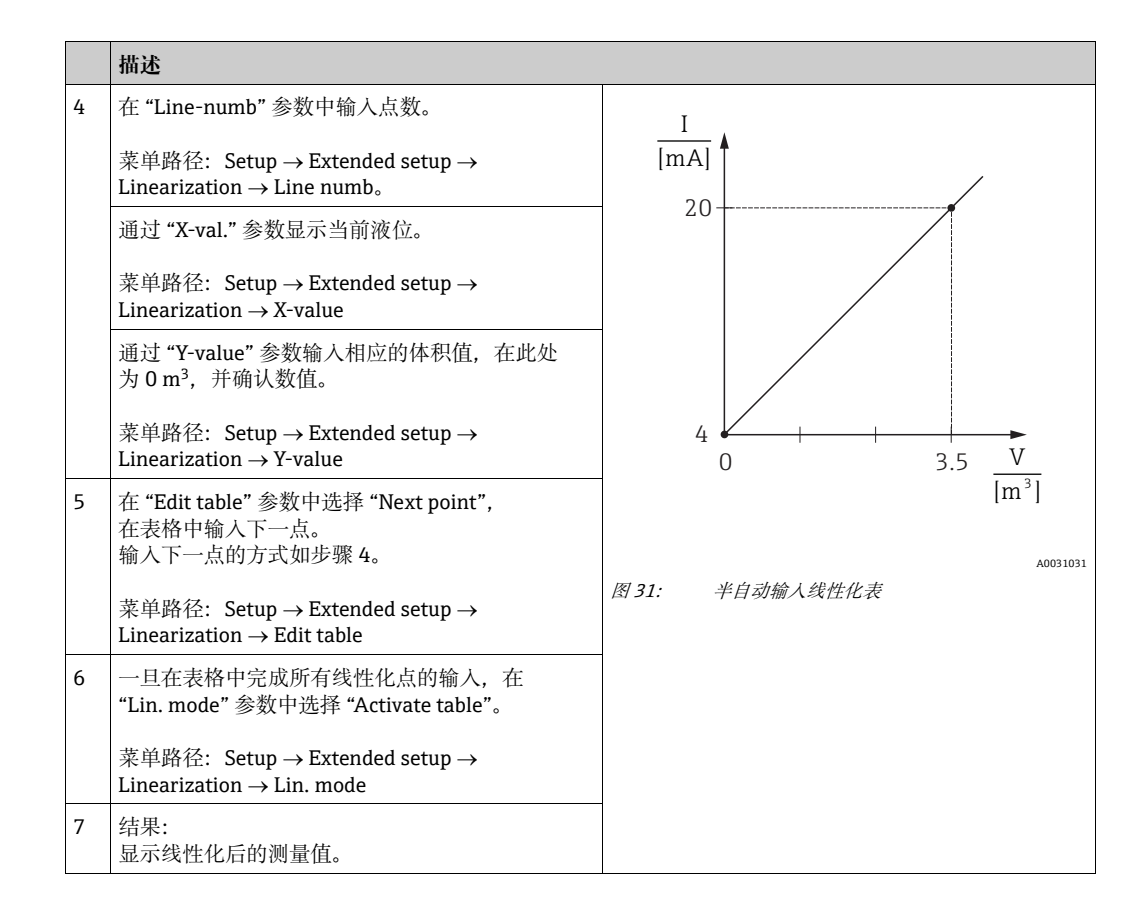

# i

- 1. 表格输入过程中显示故障信息 F510 "Linearization" 和报警电流,直至表格被激活。
- 线性化表中的最小点对应 0% 值 (= 4 mA) 线性化表中的最大点对应 100% 值 (= 20 mA)。
- 3. 在 "Set LRV" 和 "Set URV" 参数中可以更改体积 / 质量值为当前值。

# 8.7 压力测量

## 8.7.1 无参考压力的标定(干标)

#### 实例:

在此实例中,带 400 mbar (6 psi)传感器的仪表设置量程为 0...300 mbar (4.5 psi),即:4 mA 电流值和 20 mA 电流值分别设置为 0 mbar 和 300 mbar (4.5 psi)。

前提条件:

理论标定,即:压力下限值/压力上限值已知。

# i

仪表安装位置可能导致测量值偏差,即:不带压条件下测量值非 0。详细零位调整信息 参见 → 🖹 60。

|   | 描述                                                                           |                                                |
|---|------------------------------------------------------------------------------|------------------------------------------------|
| 1 | 在"测量模式"参数中选择"压力"测量模式。                                                        | <br>I                                          |
|   | 菜单路径: Setup→ Measuring mode                                                  |                                                |
| 2 | 通过参数 "Press. eng. unit" 选择压力单位,此处<br>为 "mbar"。                               | <b>B</b> 20                                    |
|   | 菜单路径: Setup → Press. eng. unit                                               |                                                |
| 3 | 选择参数 "Set LRV"。                                                              |                                                |
|   | 菜单路径: Setup Set LRV                                                          |                                                |
|   | 在参数 "Set LRV" 中输入数值 (这里是 0 mbar),<br>并确认。将此压力值分配给最小电流值 (4 mA)。               | A 4 0 300 P                                    |
| 4 | 选择参数 "Set URV"。                                                              | [mbar]                                         |
|   | 菜单路径: Setup → Set URV                                                        | A0031032                                       |
|   | 输入 "Set URV" 参数值<br>(在此处为 300 mbar (4.5 psi)) 并确认。将此<br>压力值分配给最大电流值 (20 mA)。 | 图 32: 无参考压力的标定<br>A 参见表格,步骤 3。<br>B 参见表格,步骤 4。 |
| 5 | 结果:<br>测量范围设置为<br>0+300 mbar (4.5 psi)。                                      |                                                |

### 8.7.2 对比参考压力进行标定(湿标)

#### 实例:

在此实例中,带 400 mbar (6 psi)传感器的仪表设置量程为 0...300 mbar (4.5 psi),即:4 mA 电流值和 20 mA 电流值分别设置为 0 mbar 和 300 mbar (4.5 psi)。

#### 前提条件:

可以确定压力值 0 mbar 和 300 mbar (4.5 psi)。例如仪表已完成安装。

## i

相关参数的详细说明,参见章节12.2"参数说明"。

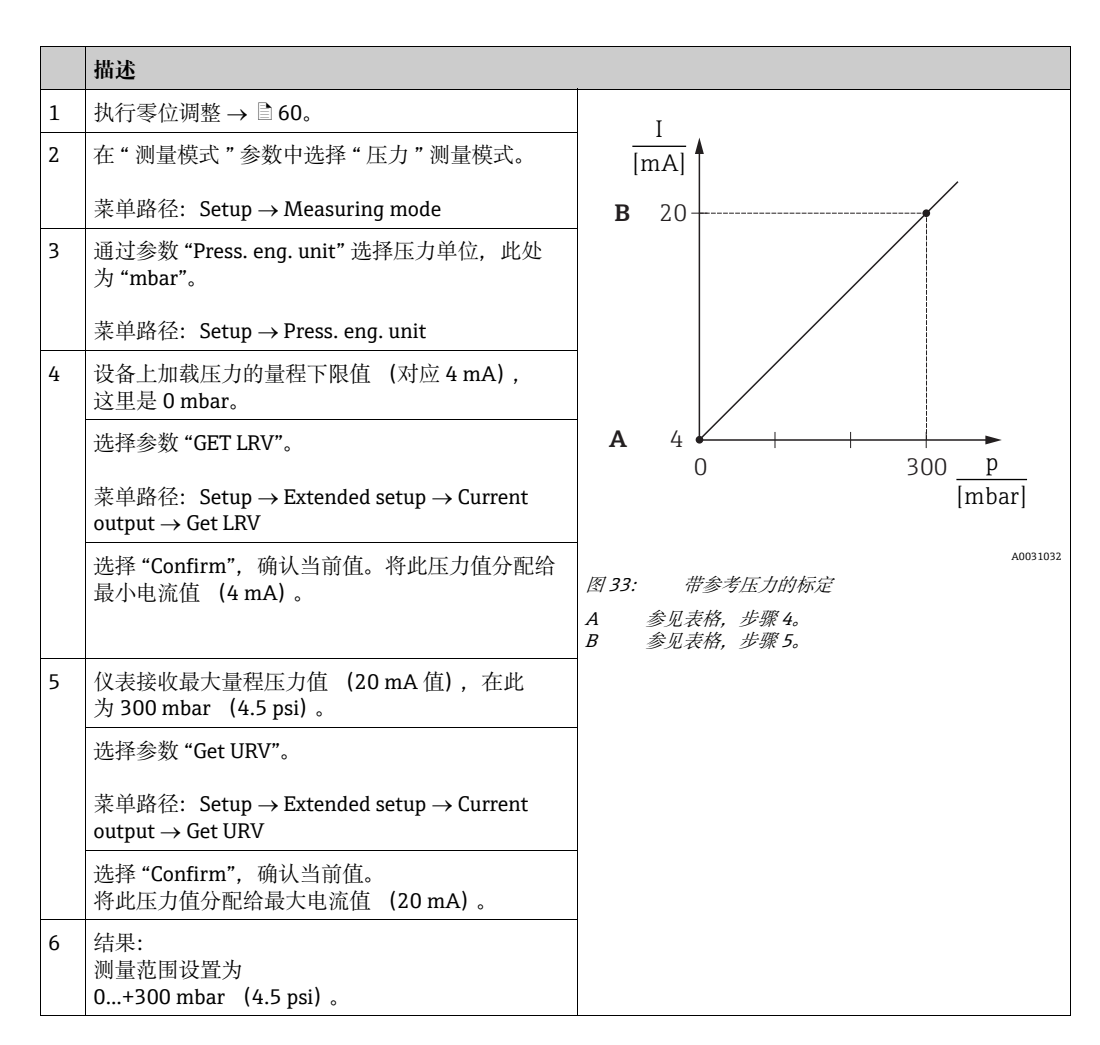

# 8.8 表压传感器进行电气差压测量 (Cerabar M 或 Deltapilot M)

#### 实例:

在实例中,两台 Cerabar M 或 Deltapilot M 设备 (每台均带有表压测量单元)互连。因此可使用两台独立的 Cerabar M 或 Deltapilot M 设备测量差压。

# i

相关参数的详细说明,参见→章节12.2"参数说明"。

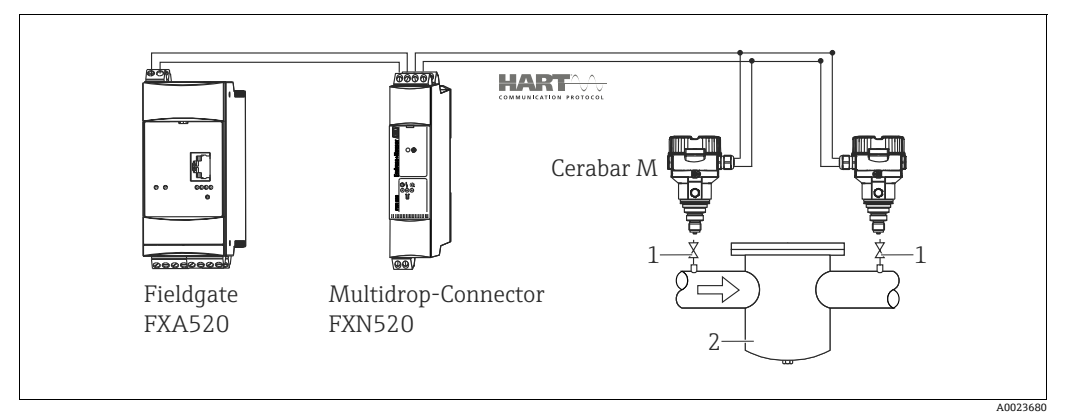

图 34:

1 截止阀

2 例如过滤器

|   | 描述<br>高压端 Cerabar M/Deltapilot M 校正                                                                                           |  |
|---|----------------------------------------------------------------------------------------------------|--|
| 1 | 在"测量模式"参数中选择"压力"测量模式。                                                                                                    |  |
|   | ▲ 警告                                                                                                    |  |
|   | 更改测量模式会影响量程范围 (URV) !                                                                                                    |  |
|   | 设置错误会导致介质溢流。<br>▶ 如果再准了测导播式,以每本注导和沿器(UDV),以再时重新沿器                                                                             |  |
|   | ▶ 如未更叹〕测重模式,必须朔认重性议直 (URV),必安时里新汉直!                                                                                           |  |
|   | 菜单路径: Setup→ Measuring mode                                                                                                   |  |
| 2 | 通过参数 "Press. eng. unit" 选择压力单位,此处为 "mbar"。                                                                                    |  |
|   | 学兴政法, Cathan a David and the                                                                                                  |  |
|   | 来申路伦: Setup → Press. eng. unit                                                                                                |  |
| 3 | Cerabar M/Deltapilot M 不带压。执行零位调整,参见 → 🖹 60。                                                                                  |  |
| 4 | 在 "Burst 模式"参数中打开 Burst 模式。                                                                                                   |  |
|   |                                                                                                    |  |
|   | 菜甲路径: Expert → Communication → HART config                                                                                    |  |
| 5 | 在 "Current Mode" 参数中将输出电流设置为 "固定值"4.0 mA。                                                                                     |  |
|   | 苦的败怨,Ermort 、Communication 、HADT config                                                                                       |  |
|   | 来半龄 控: Expert → Communication → HAR1 coming                                                                                   |  |
| 6 | 在 "Bus address" 参数中设置地址 ≠0,例如 bus address = 1。<br>(HART 5.0 主站: 范围 0, 15, 其中地址 = 0, 在看 "Signaling" 设置: HART 6.0 主站: 范围 0, 63) |  |
|   |                                                                                                    |  |
|   | 菜单路径: Expert $\rightarrow$ Communication $\rightarrow$ HART config                                                            |  |

|   | 描述<br>低压端 Cerabar M/Deltapilot M 校正 (该设备生成差別)                                                                              |
|---|----------------------------------------------------------------------------------------------------|
| 1 | 在"测量模式"参数中选择"压力"测量模式。<br>▲ <b>警告</b>                                                                                       |
|   | <b>更改测量模式会影响量程范围 (URV)!</b><br>设置错误会导致介质溢流。<br>▶ 如果更改了测量模式,必须确认量程设置 (URV),必要时重新设置!                                         |
|   | 菜单路径: Setup→ Measuring mode                                                                                                |
| 2 | 通过参数 "Press. eng. unit" 选择压力单位,此处为 "mbar"。                                                                                 |
|   | 菜单路径: Setup → Press. eng. unit                                                                                             |
| 3 | Cerabar M/Deltapilot M 不带压。执行零位调整,参见 → 🖹 60。                                                                               |
| 4 | 在 "Current Mode" 参数中将输出电流设置为 "固定值"4.0 mA。                                                                                  |
|   | 菜单路径: Expert $\rightarrow$ Communication $\rightarrow$ HART config                                                         |
| 5 | 在 "Bus address" 参数中设置地址 ≠0, 例如 bus address = 2。<br>(HART 5.0 主站: 范围 015, 其中地址 = 0, 查看 "Signaling" 设置; HART 6.0 主站: 范围 063) |
|   | 菜单路径: Expert $\rightarrow$ Communication $\rightarrow$ HART config                                                         |
| 6 | 在 "Electr. Delta P"参数中开启 Burst 模式下的外部读数。                                                                                   |
|   | 菜单路径: Expert → Application                                                                                                 |
| 7 | 结果: Cerabar M/Deltapilot M 低压端的测量值输出等于 (高差压 - 低差压),可通过 HART 方式读取 - Cerabar M/Deltapilot M 低压端的地址请求。                        |

### ▲ 警告

### 设置禁止使用 "Electr. Delta P" 功能。

传输设备的测量值 (通过 Burst 模式) 必须始终大于接收设备的测量值 (通过 "Electr. Delta P" 功能)。

导致压力值偏置量的调整 (例如零位调整、微调) 必须始终基于每个传感器及其方向 执行,无需考虑 "Electr. Delta P" 应用。其他设置禁止使用 "Electr. Delta P" 功能,可能 导致错误测量值。

▶ 测量点分配不得与通信方向相反。

## 8.9 差压测量 (Deltabar M)

### 8.9.1 准备工作

## i

标定设备之前,务必确保导压管已清洗并充注了介质。→参见下表。

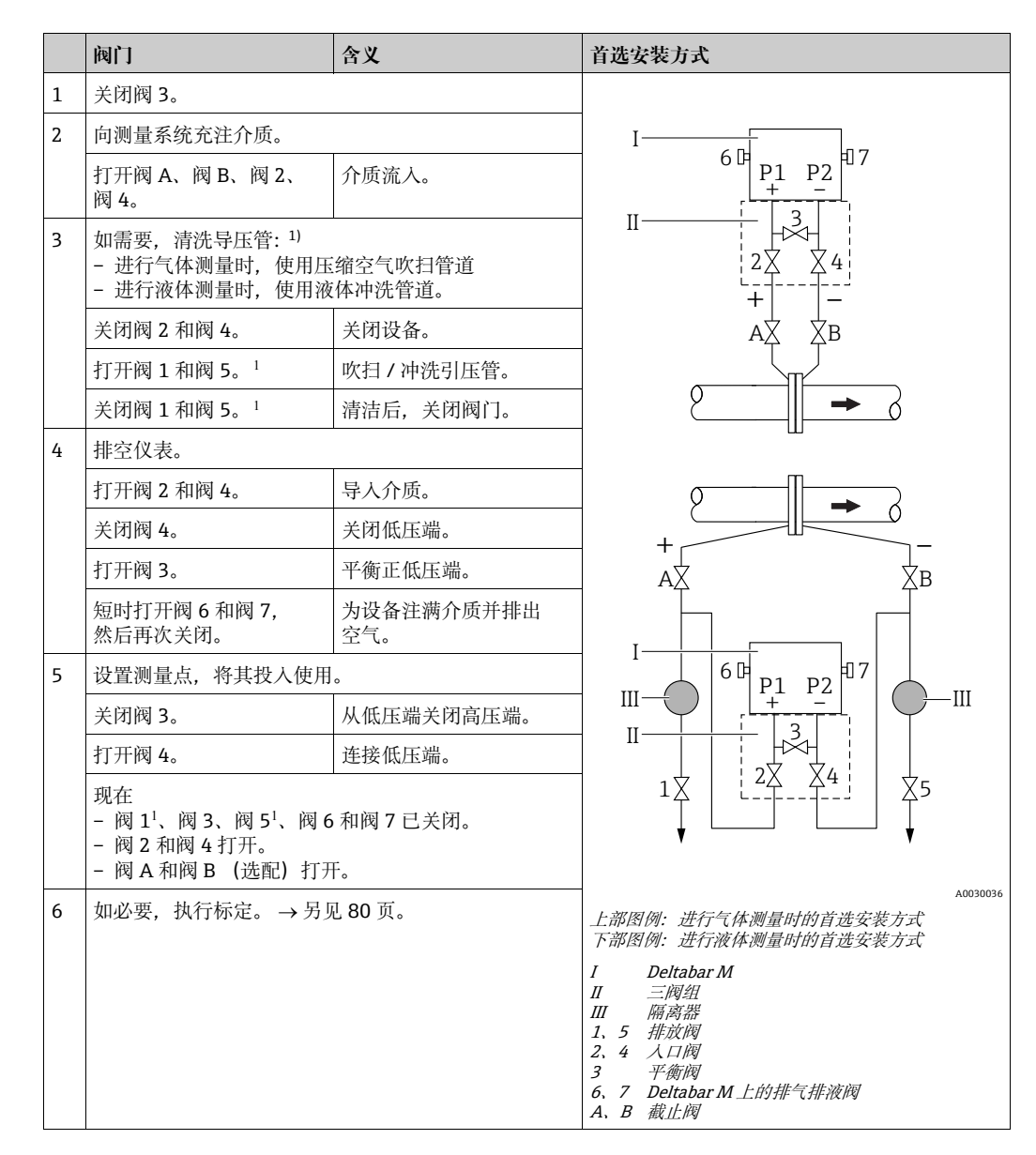

1) 五阀配置

# 8.9.2 压力测量模式设置菜单

| 参数名                                          | 描述                                                                                                    | 参见页码 |
|----------------------------------------------|----------------------------------------------------------------------------------------------------|------|
| <b>Measuring mode (005)</b><br>选项            | 选择 "Pressure" 测量模式。                                                                                                    | 113  |
| Switch P1/P2 (163)<br>显示                     | 指示 "SW/P2 High"DIP 开关 (DIP 开关 5) 是否开启。                                                                                                    | 115  |
| High pressure side (006)<br>(183)<br>选项 / 显示 | h pressure side (006)<br>确定高压端对应的压力输入<br>通/显示<br>此设置仅在 "SW/P2High"DIP 开关处于关闭 (OFF) 位置后生效<br>(参见 "Pressure side switch" (163) 参数)。否则 P2 始终对应                                                                                               |      |
| <b>Press. eng. unit (125)</b><br>选项          | 选择压力单位。<br>选择新压力单位后,所有压力参数均自动转换成新单位。                                                                                                    | 114  |
| <b>Corrected press. (172)</b><br>显示          | 显示传感器微调和零位调整后的压力测量值。                                                                                                    | 117  |
| <b>Pos. zero adjust (007)</b><br>选项          | <ul> <li>零位调整:无需知晓零点(设定值)和压力测量值之间的差值。</li> <li><b>实例:</b></li> <li>测量值 = 2.2 mbar (0.033 psi)</li> <li>通过 "Pos. Zero Adjust" 参数和 "Confirm" 选项可以校正测量值。</li> <li>将 0.0 设置为当前压力。</li> <li>测量值(零位调整后) = 0.0 mbar</li> <li>同时校正当前值。</li> </ul> | 114  |
| <b>Set LRV (056)</b><br>用户输入                 | 设置最小电流值 (4 mA) 对应的压力值。                                                                                                    | 125  |
| <b>Set URV (057)</b><br>用户输入                 | 设置最大电流值 (20 mA) 对应的压力值。                                                                                                    | 126  |
| <b>Damping switch (164)</b><br>显示            | 显示 DIP 开关 2"dampingτ"的状态,用于开启和关闭输出信号的 阻尼。                                                                                                    | 114  |
| Damping value (017)<br>(184)<br>用户输入 / 显示    | 输入阻尼时间 (时间常数 τ)。阻尼时间影响测量值响应压力变化的速度。                                                                                                    | 114  |
| Pressure af. damp (111)<br>显示                | 显示传感器微调、零位调整和阻尼后的压力测量值。                                                                                                    | 117  |

## 8.10 流量测量 (Deltabar M)

### 8.10.1 流量测量信息

在 "Flow" 测量模式中,设备根据测得的差压确定体积或质量流量值。使用托管或节流孔板等主元件生成差压,具体与体积或质量流量相关。提供以下四种流量测量方式:体积流量、标准体积流量(欧洲标准条件)、标准体积流量(美国标准条件)、质量流量和流量百分比。

此外, Deltabar M 软件标配两个累加器。累加器融合体积或质量流量。可以单独设置 两个累加器的计数功能和单位。第一个累加器 (累加器 1)可随时归零,而第二个 (累加器 2) 从调试开始累积流量且无法复位。

## i

"Flow in %"流量方式不可用累加器。

8.10.2 准备工作

# i

标定 Deltabar M 之前,务业确保导压管已清洗并充注了介质。 $\rightarrow$ 参见下表。

|   | 阀门                                                                                          | 含义                        | 首选安装方式                                                                    |  |
|---|---------------------------------------------------------------------------------------------|---------------------------|---------------------------------------------------------------------------|--|
| 1 | 关闭阀 3。                                                                                      |                           |                                                                           |  |
| 2 | 向测量系统充注介质。                                                                                  |                           | I                                                                         |  |
|   | 打开阀 A、阀 B、阀 2、<br>阀 4。                                                                      | 介质流入。                     |                                                                           |  |
| 3 | 如需要,清洗导压管 <sup>1)</sup> :<br>- 进行气体测量时,使用压<br>- 进行液体测量时,使用液                                 | 缩空气吹扫管道<br>体冲洗管道。         |                                                                           |  |
|   | 关闭阀 2 和阀 4。                                                                                 | 关闭设备。                     | ] АХ ХВ                                                                   |  |
|   | 打开阀 1 和阀 5。 <sup>1</sup>                                                                    | 吹扫 / 冲洗引压管。               |                                                                           |  |
|   | 关闭阀 1 和阀 5。 <sup>1</sup>                                                                    | 清洁后,关闭阀门。                 |                                                                           |  |
| 4 | 排空仪表。                                                                                       |                           |                                                                           |  |
|   | 打开阀 2 和阀 4。                                                                                 | 导入介质。                     |                                                                           |  |
|   | 关闭阀 4。                                                                                      | 关闭低压端。                    | +                                                                         |  |
|   | 打开阀 <b>3</b> 。                                                                              | 平衡正低压端。                   |                                                                           |  |
|   | 短时打开阀 6 和阀 7,<br>然后再次关闭。                                                                    | 为设备注满介质并排出<br>空气。         |                                                                           |  |
| 5 | 执行零点校正 (→ 🖹 60)<br>不满足以下条件, 在步骤 6                                                           | 必须满足下列条件。如果<br>之后再执行零点校正。 |                                                                           |  |
|   | 条件:<br>- 过程无法锁定。<br>- 取压点 (A和B)位于同                                                          | 一大地高度。                    | $\begin{array}{c c c c c c c c c c c c c c c c c c c $                    |  |
| 6 | 设置测量点,将其投入使用                                                                                | 0                         |                                                                           |  |
|   | 关闭阀 3。                                                                                      | 从低压端关闭高压端。                |                                                                           |  |
|   | 打开阀 4。                                                                                      | 连接低压端。                    | A0030036<br>上部图例:进行气体测量时的首选安装方式                                           |  |
|   | 现在<br>- 阀 1 <sup>1</sup> 、阀 3、阀 5 <sup>1</sup> 、阀 6<br>- 阀 2 和阀 4 打开。<br>- 阀 A 和阀 B (选配) 打开 | 和阀 7 已关闭。<br>F。           | 下部图例: 进行液体测量时的首选安装方式<br>I Deltabar M<br>II 三阀组<br>III 隔离器<br>1.5 排前阀      |  |
| 7 | 在可以截止流体的情况下执行零点调整 (→ 章 60)。<br>在这种情况下,步骤 5 不适用。                                             |                           | <ol> <li>2、4 入口阀</li> <li>3 平衡阀</li> <li>6、7 Deltabar M上的排气排液阀</li> </ol> |  |
| 8 | 执行标定。→参见 83 页, → 章节 8.10.3。                                                                 |                           | A、B 截止阀                                                                   |  |
|   |                                                                                             |                           |                                                                           |  |

五阀配置

## 8.10.3 "Flow" 测量模式的设置菜单

| 参数名                                                                                    | 描述                                                                                                    | 参见页码 |
|----------------------------------------------------------------------------------------|----------------------------------------------------------------------------------------------------|------|
| <b>Lin./SQRT switch (133)</b><br>显示                                                    | 显示电子插件上 DIP 开关 4 的状态,用于设置电流输出的输出<br>特征。                                                                                                    |      |
| <b>Measuring mode (005)</b><br>选项                                                      | 选择 "Flow" 测量模式。                                                                                                    | 113  |
| <b>Switch P1/P2 (163)</b><br>显示                                                        | 指示 "SW/P2 High"DIP 开关 (DIP 开关 5) 是否开启。                                                                                                    | 115  |
| High pressure side (006)<br>(183)<br>选项 / 显示                                           | 确定高压端对应的压力输入                                                                                                    | 115  |
|                                                                                        | (参见 <b>"Pressure side switch" (163)</b> 参数)。 否则 P2 始终对应<br>高压端。                                                                                                    |      |
| <b>Press. eng. unit (125)</b><br>选项                                                    | 选择压力单位。<br>选择新压力单位后,所有压力参数均自动转换成新单位。                                                                                                    | 114  |
| <b>Corrected press. (172)</b><br>显示                                                    | 显示传感器微调和零位调整后的压力测量值。                                                                                                    | 117  |
| Pos. zero adjust (007)<br>选项                                                           | <ul> <li>零位调整:无需知晓零点(设定值)和压力测量值之间的差值。</li> <li><b>实例:</b></li> <li>- 测量值 = 2.2 mbar (0.033 psi)</li> <li>- 通过 "Pos. Zero Adjust" 参数和 "Confirm" 选项可以校正测量值。</li> <li>将 0.0 设置为当前压力。</li> <li>- 测量值(零位调整后) = 0.0 mbar</li> <li>- 同时校正当前值。</li> </ul> | 114  |
| <b>Max. flow (009)</b><br>用户输入                                                         | Max. flow (009)         输入主元件的最大流量。           用户输入         另见主元件示意图。最大流量分配给最大压力,通过           "Max. pressure flow" (010) 参数输入。                                                                                                    |      |
| <b>Max. pressure flow (010)</b><br>用户输入                                                | 输入主元件的最大压力。<br>→ 参见主元件示意图。该值分配给最大流量值 (→ 参见<br>"Max. flow" (009))。                                                                                                    | 123  |
| Damping switch (164)     显示 DIP 开关 2"dampingτ"的状态,用于开启和关闭输出信号的<br>阻尼。                  |                                                                                                    | 114  |
| <b>Damping value (017)<br/>(184)</b><br>用户输入 / 显示                                      | <ul> <li>输入阻尼时间 (时间常数 τ)。阻尼时间影响测量值响应压力变化的速度。</li> <li>只有 DIP 开关 2 ("damping τ")处于 ON 位置, 阻尼才生效。</li> </ul>                                                                                                    | 114  |
| Flow (018)         显示当前流量值。           显示         1000000000000000000000000000000000000 |                                                                                                    | 123  |
| Pressure af. damp (111)<br>显示                                                          | 显示传感器微调、零位调整和阻尼后的压力测量值。                                                                                                    | 117  |

# 8.11 液位测量 (Deltabar M)

# 8.11.1 准备工作

#### 在敞口罐中测量

# i

标定设备之前,务必确保导压管已清洗并充注了介质。→参见下表。

|   | 阀门                                                                                                    | 含义                | 安装                                                                                           |  |
|---|----------------------------------------------------------------------------------------------------|-------------------|----------------------------------------------------------------------------------------------|--|
| 1 | 为容器充注液体, 使液位高                                                                                                    | 于下部取压点。           |                                                                                              |  |
| 2 | 向测量系统充注介质。                                                                                                    |                   |                                                                                              |  |
|   | 打开阀 A。                                                                                                    | 打开截止阀。            |                                                                                              |  |
| 3 | 排空仪表。                                                                                                    |                   | +                                                                                            |  |
|   | 短时打开阀 6, 然后再次<br>关闭。                                                                                                    | 为设备注满介质并排出<br>空气。 |                                                                                              |  |
| 4 | 设置测量点,将其投入使用                                                                                                    | 0                 |                                                                                              |  |
|   | 现在:<br>- 阀 B 和阀 6 关闭。<br>- 阀 A 打开。                                                                                                    |                   | $\begin{array}{c} \begin{array}{c} 1 \\ \\ \\ \\ \\ \\ \\ \\ \\ \\ \\ \\ \\ \\ \\ \\ \\ \\ $ |  |
| 5 | 按照以下方法之一执行标定:<br>• "in pressure" - 带参考压力 (→ 昌 88)<br>• "in pressure" - 不带参考压力 (→ 昌 90)<br>• "in height" - 带参考压力 (→ 昌 94)<br>• "in height" - 不带参考压力 (→ 昌 92) |                   | A0030038<br>在敞口罐中测量<br>I Deltabar M<br>II 隔离器<br>6 Deltabar M上的排气排液阀<br>A 截止阀<br>B 排放阀       |  |

### 密闭容器

# i

标定设备之前,务必确保导压管已清洗并充注了介质。→参见下表。

|   | 阀门                                                                                                    | 含义                                                        | 安装                                                                                                    |
|---|----------------------------------------------------------------------------------------------------|-----------------------------------------------------------|----------------------------------------------------------------------------------------------------|
| 1 | 为容器充注液体, 使液位高于下部取压点。                                                                                       |                                                           |                                                                                                    |
| 2 | 向测量系统充注介质。                                                                                                 |                                                           | B                                                                                                    |
|   | 关闭阀 3。                                                                                                    | 从低压端关闭高压端。                                                |                                                                                                    |
|   | 打开阀 A 和阀 B。                                                                                                | 打开截止阀。                                                    |                                                                                                    |
| 3 | 为高压端排气 (如需要, 打                                                                                             | 掉空低压端)。                                                   |                                                                                                    |
|   | 打开阀 2 和阀 4。                                                                                                | 在高压端导入介质。                                                 |                                                                                                    |
|   | 短时打开阀 6 和阀 7, 然<br>后再次关闭。                                                                                  | 为高压端注满介质并排出<br>空气。                                        |                                                                                                    |
| 4 | 设置测量点,将其投入使用                                                                                               | 0                                                         |                                                                                                    |
|   | 现在:<br>- 阀 3、阀 6 和阀 7 关闭。<br>- 阀 2、阀 4、阀 A 和阀 B                                                            | 打开。                                                       |                                                                                                    |
| 5 | 按照以下方法之一执行标定<br>"in pressure" - 带参考压<br>"in pressure" - 不带参考<br>"in height" - 带参考压力<br>"in height" - 不带参考压 | ::<br>力 (→ 曽 88)<br>玉力 (→ 曽 90)<br>(→ 曽 94)<br>力 (→ 曽 92) | 1     1     1     1     1     1     1     1     1     1     1     1     1     1     1     1     1     1     1     1     1     1     1     1     1     1     1     1     1     1     1     1     1     1     1     1     1     1     1     1     1     1     1     1     1     1     1     1     1     1     1     1     1     1     1     1     1     1     1     1     1     1     1     1     1     1     1     1     1     1     1     1     1     1     1     1     1     1     1     1     1     1     1     1     1     1     1     1     1     1     1     1     1     1     1     1     1     1     1     1     1     1     1     1     1     1     1     1     1     1     1     1     1     1     1     1     1     1     1     1     1     1     1     1     1     1     1     1     1     1     1     1     1     1     1     1< |

# i

标定设备之前,务必确保导压管已清洗并充注了介质。→参见下表。

|   | 阀门                                                                                                    | 含义                | 安装                                                                                                    |
|---|----------------------------------------------------------------------------------------------------|-------------------|----------------------------------------------------------------------------------------------------|
| 1 | 为容器充注液体,使液位高于下部取压点。                                                                                                    |                   |                                                                                                    |
| 2 | 向测量系统充注介质。                                                                                                    |                   |                                                                                                    |
|   | 打开阀 A 和阀 B。                                                                                                    | 打开截止阀。            |                                                                                                    |
|   | 为负压管道充注液体,直至                                                                                                    | 与冷凝槽液位等高。         | XB                                                                                                    |
| 3 | 排空仪表。                                                                                                    |                   |                                                                                                    |
|   | 打开阀 2 和阀 4。                                                                                                    | 导入介质。             |                                                                                                    |
|   | 关闭阀 4。                                                                                                    | 关闭低压端。            |                                                                                                    |
|   | 打开阀 3。                                                                                                    | 平衡正低压端。           |                                                                                                    |
|   | 短时打开阀 6 和阀 7,<br>然后再次关闭。                                                                                                    | 为设备注满介质并排出<br>空气。 |                                                                                                    |
| 4 | 设置测量点,将其投入使用                                                                                                    | o                 |                                                                                                    |
|   | 关闭阀 3。                                                                                                    | 从低压端关闭高压端。        | $1 \qquad 1 \qquad 2 \qquad \qquad \qquad \qquad \qquad \qquad \qquad \qquad \qquad \qquad \qquad \qquad \qquad \qquad \qquad $ |
|   | 打开阀 4。                                                                                                    | 连接低压端。            |                                                                                                    |
|   | 现在:<br>- 阀 3、阀 6 和阀 7 关闭。<br>- 阀 2、阀 4、阀 A 和阀 B                                                                                                    | 打开。               | A0030040<br>关闭超压蒸汽容器<br>I Deltabar M                                                                                            |
| 5 | 按照以下方法之一执行标定:<br>• "in pressure" - 带参考压力 (→ ≧ 88)<br>• "in pressure" - 不带参考压力 (→ ≧ 90)<br>• "in height" - 带参考压力 (→ ≧ 94)<br>• "in height" - 不带参考压力 (→ ≧ 92) |                   | II 三阀组<br>III 隔离器<br>1.5 排放阀<br>2.4 人口阀<br>3 平衡阀<br>6.7 Deltabar M上的排气排液阀<br>A.B 截止阀                                            |

### 8.11.2 液位测量信息

## i

液位计算方式有以下两种: "按压力"和"按高度"。"液位测量概述"章节中提供两种测量任务的简要信息。

- ●未检测限定值,即输入值必须适用于传感器和测量任务,确保设备可以正确测量。
- ■无法使用用户自定义单位。
- "Empty calib./Full calib."、"Empty pressure/Full pressure"、"Empty height/Full height"和 "Set LRV/Set URV" 的输入数值的间隔必须至少为 1%。数值过于接近,不接受数值,显示警告信息。

### 8.11.3 液位测量概述

| 测量任务                         | 液位选项          | 测量<br>变量选项                                      | 描述                                                                                  | 测量值显示界面                                  |
|------------------------------|---------------|-------------------------------------------------|-------------------------------------------------------------------------------------|------------------------------------------|
| 输入两个压力 / 液位<br>参数对,执行标定。     | "In pressure" | 通过<br>"Unit before lin"<br>参数:%、液位、<br>体积或质量单位。 | <ul> <li>・ 帯参考压力的标定<br/>(湿标), → ≧ 88</li> <li>・ 无参考压力的标定<br/>(干标) → ≧ 90</li> </ul> | 测量值显示界面和<br>"Level before lin."<br>测量显示值 |
| 输入密度和两个高度<br>/液位参数对执行标<br>定。 | "In height"   |                                                 | <ul> <li>帯参考压力的标定<br/>(湿标), → 昌 94</li> <li>无参考压力的标定<br/>(干标) → 昌 92</li> </ul>     |                                          |

### 8.11.4 "In pressure" 液位选项, 带参考压力的标定 (湿标)

#### 实例:

在此实例中, 罐体中液位测量单位均为 "m"。最大液位高度为 3 m (9.8 ft)。压力范围: 0...300 bar (4.5 psi)。

### 前提条件:

- 测量变量与压力成正比。
- 罐体可以为满罐或空罐。

# i

"Empty calib./Full calib." 和 "Set LRV/Set URV" 的输入值必须至少间隔 1%。数值过于接近,不接受数值,显示警告信息。未检测其他限定值,即输入值必须适用于传感器和测量任务,确保设备可以正确测量。

|   | 描述                                                                                           |
|---|----------------------------------------------------------------------------------------------|
| 1 | 执行 " 零位调整 "→ 🖹 60。                                                                           |
| 2 | 通过"→ 🖹 113" 参数选择 "Level" 测量模式 ()。                                                            |
|   | 菜单路径: Setup → Measuring mode                                                                 |
| 3 | 通过参数 "Press. eng. unit" 选择压力单位<br>(→ 🖹 114) , 此处为 "mbar"。                                    |
|   | 菜单路径: Setup → Press. eng. unit                                                               |
| 4 | 在 "Level selection" 参数中选择 "In pressure" 液位<br>模式 (→ 🖹 118)。                                  |
|   | 菜单路径: Setup $\rightarrow$ Extended setup $\rightarrow$ Level $\rightarrow$ Level selection。  |
| 5 | 通过 "Unit before Lin" 参数 (→ 昌118) 选择液位<br>单位,此处为 "m"。                                         |
|   | 菜单路径: Setup $\rightarrow$ Extended setup $\rightarrow$ Level $\rightarrow$ Unit before lin   |
| 6 | 在 "Calibration mode" 参数中选择 "Wet" 选项<br>(→ 🖹 118) 。                                           |
|   | 菜单路径: Setup $\rightarrow$ Extended setup $\rightarrow$ Level $\rightarrow$ Calibration mode。 |

|   | 描述                                                                                      |                                                                                   |
|---|-----------------------------------------------------------------------------------------|-----------------------------------------------------------------------------------|
| 7 | a. 设备上加载最小标定点的压力值,此处为 "0 mbar"。                                                         | $\frac{h}{h}$                                                                     |
|   | b. 选择 "Empty calib." 参数 (→ 🖹 119)。                                                      |                                                                                   |
|   | <li>c. 输入液位值,在此为"0m"。确认数值后,<br/>当前压力值设置为最小液位值。</li>                                     | <b>B</b> 3                                                                        |
|   | 菜单路径: Setup $\rightarrow$ Extended setup $\rightarrow$ Level $\rightarrow$ Empty calib。 |                                                                                   |
| 8 | a. 设备上加载最大标定点的压力值,此处为<br>"300 mbar" (4.5 psi)。                                          |                                                                                   |
|   | b. 选择 "Full Calib." 参数 (→ 🖹 119) 。                                                      |                                                                                   |
|   | c. 输入液位值,在此为 3 m (9.8 ft)。确认数值<br>后,当前压力值设置为最大液位值。                                      | $\begin{array}{c ccccccccccccccccccccccccccccccccccc$                             |
|   | 菜单路径: Setup $\rightarrow$ Extended setup $\rightarrow$ Level $\rightarrow$ Full calib。  |                                                                                   |
| 9 | 结果:<br>测量范围设置为 03 m (9.8 ft)。<br>0 m 对应 4 mA 输出电流。<br>3 m (9.8 ft)对应 20 mA 输出电流。        | <ul> <li>N比参考法刀进行标定 (证标)</li> <li>A 参见表格, 步骤 7。</li> <li>B 参见表格, 步骤 8。</li> </ul> |

### 8.11.5 "In pressure" 液位选项, 无参考压力的标定 (干标)

#### 实例:

在此实例中, 罐体中体积的测量单位为 L。最大体积为 10001 (264 gal), 对应于压力 400 mbar (6 psi)。最小体积为 01, 对应压力为 0 mbar。

#### 前提条件:

- 测量变量与压力成正比。
- 在理论标定中,对应下限和上限标定点的高度和体积值必须知晓。

# i

"Empty calib./Full calib." 和 "Set LRV/Set URV" 的输入值必须至少间隔 1%。数值过于接近,不接受数值,显示警告信息。未检测其他限定值,即输入值必须适用于传感器和测量任务,确保设备可以正确测量。

|   | 描述                                                                                           |
|---|----------------------------------------------------------------------------------------------|
| 1 | 执行 " 零位调整 " → 🖹 60。                                                                          |
| 2 | 通过 "→ 🖹 113" 参数选择 "Level" 测量模式 ()。                                                           |
|   | 菜单路径: Setup → Measuring mode                                                                 |
| 3 | 通过参数 "Press. eng. unit" 选择压力单位<br>(→ 旨114) , 此处为 "mbar"。                                     |
|   | 菜单路径: Setup → Press. eng. unit                                                               |
| 4 | 在 "Level selection" 参数中选择 "In pressure" 液位<br>模式 (→ 🖹 118) 。                                 |
|   | 菜单路径: Setup $\rightarrow$ Extended setup $\rightarrow$ Level $\rightarrow$ Level selection。  |
| 5 | 在 "Unit before lin" 参数中选择体积单位<br>(→ 🖹 118), 此处为 "l" (升)。                                     |
|   | 菜单路径: Setup $\rightarrow$ Extended setup $\rightarrow$ Level $\rightarrow$ Unit before lin   |
| 6 | 在 "Calibration mode" 参数中选择 "Dry" 选项<br>(→ 🖹 118) 。                                           |
|   | 菜单路径: Setup $\rightarrow$ Extended setup $\rightarrow$ Level $\rightarrow$ Calibration mode。 |

|    | 描述                                                                                                    |                                                                                                    |
|----|----------------------------------------------------------------------------------------------------|----------------------------------------------------------------------------------------------------|
| 7  | <ul> <li>在 "Empty calib." 参数中输入下限标定点的体积</li> <li>(→ ≧ 119),此处为 "0 liter"。</li> <li>菜单路径: Setup → Extended setup → Level → Empty calib。</li> </ul>             | <b>v</b><br>[1]<br><b>c</b> 1000                                                                                             |
| 8  | 在 "Empty pressure" 参数中输入最小标定点的<br>压力 (→ ≧ 119), 此处为 "0 mbar"。<br>菜单路径: Setup → Extended setup → Level →<br>Empty pressure                                     |                                                                                                    |
| 9  | 通过 "Full calib." 参数输入高标定点的体积<br>(→ ≧ 119), 在此处为 "1000 liters" (264 gal)。<br>菜单路径: Setup → Extended setup → Level →<br>Full calib。                             | $ \begin{array}{c c} \mathbf{A} & 0 & & & \\ 0 & & & 400 & \underline{p} \\ & \mathbf{B} & \mathbf{D} & [mbar] \end{array} $ |
| 10 | <ul> <li>通过 "Full pressure" 参数输入最高标定点的压力值</li> <li>(→ ≧ 119),此处为 "400 mbar" (6 psi)。</li> <li>菜单路径: Setup → Extended setup → Level → Full pressure</li> </ul> | A0030043       无参考压力的标定 (干标)       A 参见表格, 步骤 7。       B 参见表格, 步骤 8。       C 参见表格, 步骤 9。       D 参见表格, 步骤 10。                |
| 11 | 结果:<br>测量范围设置为 010001 (264 gal)。<br>01 对应 4 mA 输出电流。<br>10001 (264 US gal) 对应 20 mA 输出电流。                                                                     |                                                                                                    |

### 8.11.6 "In height" 液位选项, 无参考压力的标定 (干标)

#### 实例:

在此实例中, 罐体中体积的测量单位为 L。最大体积为 1000 l (264 gal), 对应液位 4 m (13 ft)。最小体积为 0 l, 对应液位为 0 m。流体密度为 1 g/cm<sup>3</sup> (1 SGU)。

#### 前提条件:

- 测量变量与压力成正比。
- •理论标定中,对应下限和上限标定点的高度和体积值必须知晓。

# i

"Empty calib./Full calib." 和 "Set LRV/Set URV" 的输入值必须至少间隔 1%。数值过于接近,不接受数值,显示警告信息。未检测其他限定值,即输入值必须适用于传感器和测量任务,确保设备可以正确测量。

|   | 描述                                                                                           |
|---|----------------------------------------------------------------------------------------------|
| 1 | 执行 " 零位调整 " → 🖹 60。                                                                          |
| 2 | 通过 "→ 🖹 113" 参数选择 "Level" 测量模式 ()。                                                           |
|   | 菜单路径: Setup → Measuring mode                                                                 |
| 3 | 通过参数 "Press. eng. unit" 选择压力单位<br>(→ 🖹 114), 此处为 "mbar"。                                     |
|   | 菜单路径: Setup → Press. eng. unit                                                               |
| 4 | 在 "Level selection" 参数中选择 "In height" 液位模式 (→ 🖹 118) 。                                       |
|   | 菜单路径: Setup $\rightarrow$ Extended setup $\rightarrow$ Level $\rightarrow$ Level selection。  |
| 5 | 在 "Unit before lin" 参数中选择体积单位<br>(→ 🖹 118), 此处为 "l" (升)。                                     |
|   | 菜单路径: Setup $\rightarrow$ Extended setup $\rightarrow$ Level $\rightarrow$ Unit before lin   |
| 6 | 在 "Height unit" 参数中选择液位单位<br>(→ 🖹 118), 此处为 "m"。                                             |
|   | 菜单路径: Setup $\rightarrow$ Extended setup $\rightarrow$ Level $\rightarrow$ Height unit       |
| 7 | 在 "Calibration mode" 参数中选择 "Dry" 选项<br>(→ 🖹 118) 。                                           |
|   | 菜单路径: Setup $\rightarrow$ Extended setup $\rightarrow$ Level $\rightarrow$ Calibration mode。 |

|    | 描述                                                                                        |                                                                                                    |
|----|-------------------------------------------------------------------------------------------|----------------------------------------------------------------------------------------------------|
| 8  | 在 "Empty calib." 参数中输入下限标定点的体积<br>(→ 🖹 119),此处为 "0 liter"。                                | $\frac{h}{[m]}$ $h = \frac{p}{\rho \cdot q}$                                                                                                    |
|    | 菜单路径: Setup $\rightarrow$ Extended setup $\rightarrow$ Level $\rightarrow$ Empty calib。   | 4.0                                                                                                    |
| 9  | 在 "Empty calib." 参数中输入下限标定点的体积<br>(→ $\triangleq$ 119),此处为 "0 liter"。                     | $\mathbf{A}_{\mathbf{\rho}=1}$                                                                                                    |
|    | 菜单路径: Setup $\rightarrow$ Extended setup $\rightarrow$ Level $\rightarrow$ Empty height   |                                                                                                    |
| 10 | 通过 "Full calib." 参数输入高标定点的体积<br>(→ 🖹 119) , 在此处为 "1000 liters" (264<br>gal) 。             | 0 0 400 p                                                                                                    |
|    | 菜单路径: Setup $\rightarrow$ Extended setup $\rightarrow$ Level $\rightarrow$ Full calib。    | $\frac{V}{[1]} \qquad [mbar]$                                                                                                    |
| 11 | 在 "Full height" 参数中输入最大标定点的高度值<br>(→ 🖹 119), 此处为 "4 m" (13 ft)。                           | <b>D</b> 1000                                                                                                    |
|    | 菜单路径: Setup $\rightarrow$ Extended setup $\rightarrow$ Level $\rightarrow$ Full height    |                                                                                                    |
| 12 | 在 "Adjust density" 参数中输入介质密度<br>(→ 🖹 120) , 在此处为 "1 g/cm <sup>3</sup> " (1 SGU) 。         | $h = \frac{p}{\rho \cdot g}$                                                                                                    |
|    | 菜单路径: Setup $\rightarrow$ Extended setup $\rightarrow$ Level $\rightarrow$ Adjust density | $\begin{array}{c c} \mathbf{B} & 0 & \mathbf{H} \\ 0 & \mathbf{H} \\ 0 & \mathbf{H} \\ \mathbf{H} \\$ |
| 13 | 结果:<br>测量范围设置为 010001 (264 gal)。<br>01 对应 4 mA 输出电流。<br>10001 (264 US gal) 对应 20 mA 输出电流。 | C         E         [111]           A003005:          A003005:           无参考压力的标定(干标)          A003005:           A         参见表格, 步骤 12。            B         参见表格, 步骤 8。            C         参见表格, 步骤 9。            D         参见表格, 步骤 10。            E         参见表格, 步骤 11。                                                                                                    |

### 8.11.7 "In height" 液位选项, 带参考压力的标定 (湿标)

#### 实例:

在此实例中, 罐体中体积的测量单位为 L。最大体积为 10001 (264 gal), 对应液位 4 m (13 ft)。最小体积为 0 l, 对应液位为 0 m。流体密度为 1 g/cm<sup>3</sup> (1 SGU)。

#### 前提条件:

■ 测量变量与压力成正比。

■ 罐体可以为满罐或空罐。

# i

"Empty calib./Full calib." 和 "Set LRV/Set URV" 的输入值必须至少间隔 1%。数值过于 接近,不接受数值,显示警告信息。未检测其他限定值,即输入值必须适用于传感器和 测量任务,确保设备可以正确测量。

|   | 描述                                                                                          |
|---|---------------------------------------------------------------------------------------------|
| 1 | 执行 " 零位调整 " → 🖹 60。                                                                         |
| 2 | 通过 "→ 🖹 113" 参数选择 "Level" 测量模式 ()。                                                          |
|   | 菜单路径: Setup→ Measuring mode                                                                 |
| 3 | 通过参数 "Press. eng. unit" 选择压力单位<br>(→ 🖹 114), 此处为 "mbar"。                                    |
|   | 菜单路径: Setup → Press. eng. unit                                                              |
| 4 | 在 "Level selection" 参数中选择 "In height" 液位<br>模式 (→ 🖹 118)。                                   |
|   | 菜单路径: Setup $\rightarrow$ Extended setup $\rightarrow$ Level $\rightarrow$ Level selection。 |
| 5 | 通过 "Unit before Lin" 参数 (→ 🖹 118) 选择液位<br>单位,此处为 "l"。                                       |
|   | 菜单路径: Setup $\rightarrow$ Extended setup $\rightarrow$ Level $\rightarrow$ Unit before. lin |
| 6 | 在 "Height unit" 参数中选择液位单位<br>(→ 🖹 118), 此处为 "m"。                                            |
|   | 菜单路径: Setup → Extended setup → Level →<br>Height unit                                       |
| 7 | 在 "Calibration mode" 参数中选择 "Wet" 选项<br>(→ 🖹 118) 。                                          |
|   | 菜单路径 :Setup → Extended setup → Level → Calibration mode                                     |

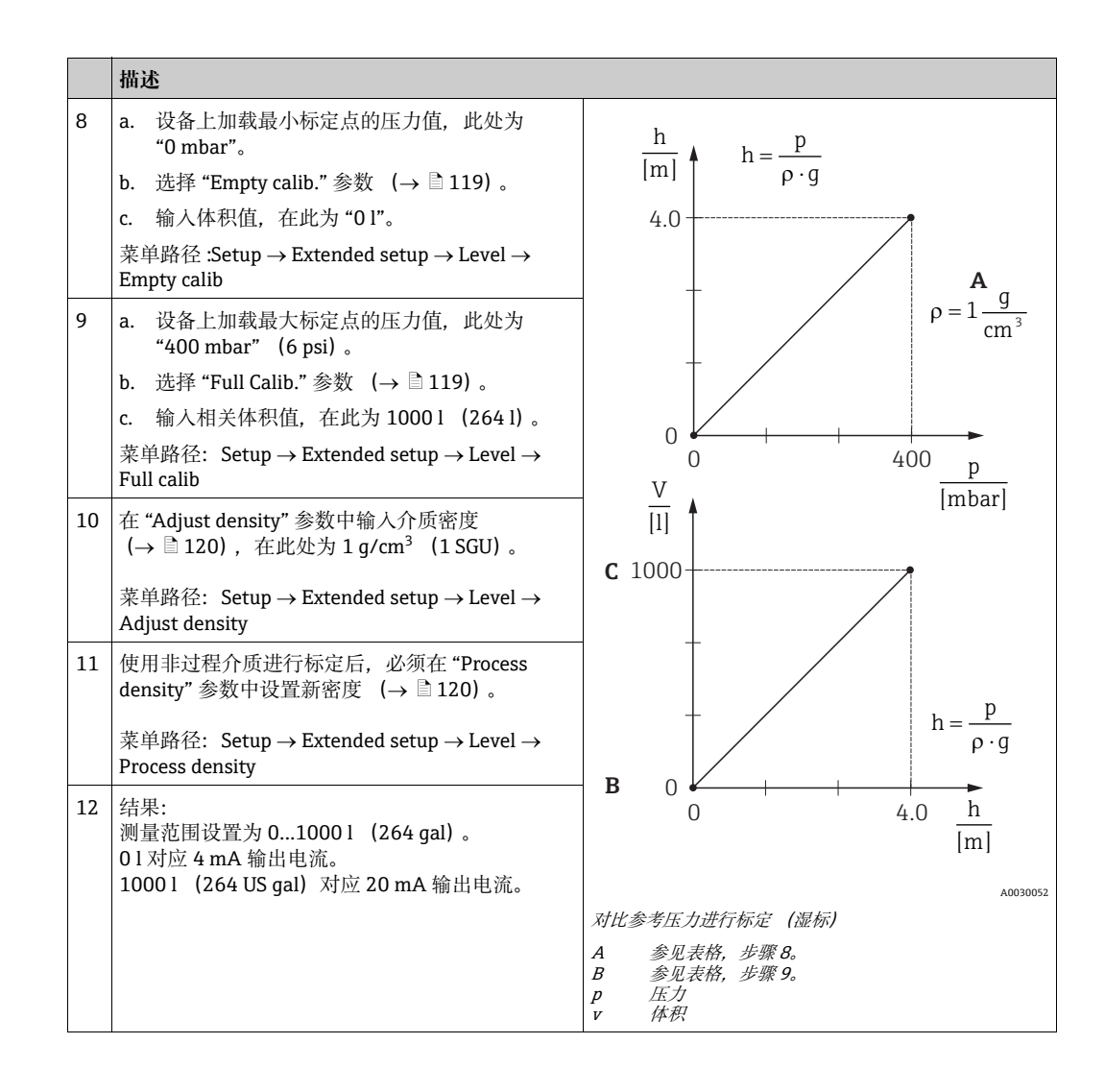

## 8.12 备份或复制设备参数

设备不带存储模块。凭借基于 FDT 技术 (例如 FieldCare) 的调试软件, 但是提供以下 选项:

- ■保存/恢复设置参数
- 复制设备设置
- ■更换电子插件时, 传输所有相关参数。

# 9 维护

Deltabar M 无需维护。

使用 Cerabar M 和 Deltapilot M 时,始终保证压力补偿口和 GORE-TEX<sup>®</sup> 过滤器 (1) 洁 净、无灰尘。

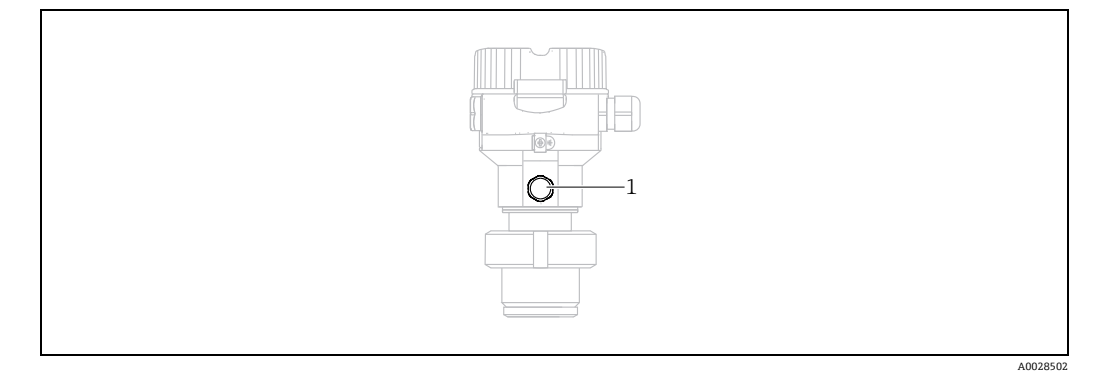

# 9.1 清洗指南

Endress+Hauser 提供冲洗环,可以作为附件订购,用于清洗膜片,无需从过程中拆除 变送器。

详细信息请咨询 Endress+Hauser 当地销售中心。

### 9.1.1 Cerabar M PMP55

对于管道密封系统,建议先执行 CIP 清洗 (就地清洗 (热水)),再执行 SIP 清洗 (原 位消毒 (蒸汽))。频繁进行 SIP 清洗会导致膜片上的张拉应力增大。在恶劣工况下, 温度频繁变化会导致膜片材料疲劳,长期有发生泄漏的潜在风险。

# 9.2 外部清洁

清洁测量仪器时请注意以下几点:

- 应使用不会腐蚀表面和密封圈的清洗液。
- 必须避免过程膜片机械受损 (例如由于使用尖锐物体)。
- 注意设备的防护等级。如需要,参见铭牌 (→ 🖹 8 ff)。

# 10 故障排除

# 10.1 信息

下表中列出了可能出现的诊断信息。诊断代号参数显示最高优先级的信息。设备采用四类状态信息图标,符合 NE107 标准:

- F = 故障
- M (警告) = 需要维护
- ■C (警告) = 功能检查
- S (警告) = 超出规格参数 (设备通过自监控功能确定与允许的环境或过程条件有偏差,或设备本身故障指示,测量不确定性超过了在正常工作条件下应有的不确定性)。

| 诊断代号 | 错误信息               | 原因                                                                                            | 措施                                                                                                    |
|------|--------------------|-----------------------------------------------------------------------------------------------|----------------------------------------------------------------------------------------------------|
| 0    | 无错误                | -                                                                                             | -                                                                                                    |
| C412 | Backup in progress | - 下载中。                                                                                        | 等待,直至下载完成。                                                                                                    |
| C482 | Simul. output      | - 打开电流输出仿真, 即设备当前不在测量。                                                                        | 结束仿真                                                                                                    |
| C484 | Error simul        | - 打开故障状态仿真, 即设备当前不在测量。                                                                        | 结束仿真                                                                                                    |
| C485 | Measure simul      | - 打开仿真, 即设备当前不在测量。                                                                            | 结束仿真                                                                                                    |
| C824 | Process pressure   | <ul><li>出现过压或低压。</li><li>电磁效应超出技术规格参数范围。仅简要显示信息。</li></ul>                                    | 1. 检查压力值<br>2. 重启设备<br>3. 执行复位                                                                                |
| F002 | Sens. unknown      | - 传感器与设备不匹配 (传感器电子铭牌)。                                                                        | 联系 Endress+Hauser 服务工程师                                                                                       |
| F062 | Sensor conn.       | <ul> <li>- 传感器和电子部件之间的电缆连接断开。</li> <li>- 传感器故障。</li> <li>- 电磁效应超出技术规格参数范围。仅简要显示信息。</li> </ul> | <ol> <li>1. 检查传感器电缆</li> <li>2. 更换电子部件</li> <li>3. 联系 Endress+Hauser 服务工程师</li> <li>4. 更换传感器 (卡入式)</li> </ol> |
| F081 | Initialization     | <ul><li> 传感器和电子部件之间的电缆连接断开。</li><li> 传感器故障。</li><li> 电磁效应超出技术规格参数范围。仅简要显示信息。</li></ul>        | <ol> <li>1. 执行复位</li> <li>2. 检查传感器电缆</li> <li>3. 联系 Endress+Hauser 服务工程师</li> </ol>                           |
| F083 | Permanent mem      | <ul><li>- 传感器故障。</li><li>- 电磁效应超出技术规格参数范围。仅简要显示信息。</li></ul>                                  | <ol> <li>1. 重启设备</li> <li>2. 联系 Endress+Hauser 服务工程师</li> </ol>                                               |
| F140 | Working range P    | <ul><li>出现过压或低压。</li><li>电磁效应超出技术规格参数范围。</li><li>传感器故障。</li></ul>                             | 1. 检查过程压力。<br>2. 检查传感器量程                                                                                      |
| F261 | Electronics        | - 主要电子部件故障。<br>- 主要电子部件内部故障。                                                                  | 1. 重启设备<br>2. 更换电子部件                                                                                          |
| F282 | Data memory        | <ul> <li>主要电子部件内部故障。</li> <li>主要电子部件故障。</li> </ul>                                            | 1. 重启设备<br>2. 更换电子部件                                                                                          |

| 诊断代号 | 错误信息                | 原因                                                                                                    | 措施                                                                 |
|------|---------------------|----------------------------------------------------------------------------------------------------|--------------------------------------------------------------------|
| F283 | Permanent mem       | <ul> <li>主要电子部件故障。</li> <li>电磁效应超出技术规格参数范围。</li> <li>写入时,供电电压断开。</li> <li>写入时出错。</li> </ul>                                        | 1. 执行复位<br>2. 更换电子部件                                               |
| F411 | Up-/Download        | <ul> <li>- 文件损坏。</li> <li>- 在下载过程中,数据未正确传输至处理器中,例如:<br/>由于电缆开路,供电电压波动或电磁效应。</li> </ul>                                             | 1. 重新下载<br>2. 使用其他文件<br>3. 执行复位                                    |
| F510 | Linearization       | - 正在编辑线性化表。                                                                                                    | 1. 停止输入<br>2. 选择"线性"                                               |
| F511 | Linearization       | - 线性化表中的线性化点数少于 2。                                                                                                    | 1. 表格太小<br>2. 改正表格<br>3. 接受表格                                      |
| F512 | Linearization       | - 线性化表非单调递增或单调递减。                                                                                                    | 1. 表格非单调<br>2. 改正表格<br>3. 接受表格                                     |
| F841 | Sensor range        | - 出现过压或低压。<br>- 传感器故障。                                                                                                    | <ol> <li>1. 检查压力值。</li> <li>2. 联系 Endress+Hauser 服务工程师。</li> </ol> |
| F882 | Input signal        | - 未接收到外部测量值或显示故障状态。                                                                                                    | 1. 检查总线。<br>2. 检查电源设备。<br>3. 检查设置。                                 |
| M002 | Sens. unknown       | - 传感器与设备不匹配 (传感器电子铭牌)。设备继续<br>测量。                                                                                                  | 联系 Endress+Hauser 服务工程师。                                           |
| M283 | Permanent mem.      | - 参见 F283<br>- 无需峰值标识功能即可正确测量。                                                                                                    | 1. 执行复位。<br>2. 更换电子部件。                                             |
| M431 | Adjustment          | - 标定导致传感器超出标称量程范围。                                                                                                    | 1. 检查量程。<br>2. 检查零位调整。<br>3. 检查设置。                                 |
| M434 | Scaling             | <ul> <li>标定值(例如:量程下限和量程上限)过于接近。</li> <li>量程下限和/或量程上限超出或低于传感器的量程<br/>范围。</li> <li>更换传感器,用户自定义设置与传感器不匹配。</li> <li>执行错误下载。</li> </ul> | 1. 检查量程。<br>2. 检查设置。<br>3. 联系 Endress+Hauser 服务工程师。                |
| M438 | Dataset             | - 写入时,供电电压断开。<br>- 写入时出错。                                                                                                    | 1. 检查设置。<br>2. 重启设备。<br>3. 更换电子部件。                                 |
| M515 | Configuration flow  | - 最大流量超出传感器的标称量程                                                                                                    | 1. 重新标定设备<br>2. 重启设备                                               |
| M882 | Input signal        | - 外部测量值显示警告状态。                                                                                                    | 1. 检查总线。<br>2. 检查电源设备。<br>3. 检查设置。                                 |
| S110 | Operational range T | <ul><li>出现超高温或过低温.</li><li>电磁效应超出技术规格参数范围。</li><li>传感器故障。</li></ul>                                                                | 1. 检查过程温度。<br>2. 检查温度<br>范围。                                       |
| S140 | Working range P     | <ul><li>超压力上限值或超压力下限值</li><li>电磁效应超出技术规格参数范围。</li><li>传感器故障。</li></ul>                                                             | <ol> <li>1. 检查过程压力。</li> <li>2. 检查传感器量程。</li> </ol>                |
| S822 | Process temp.       | <ul> <li>- 传感器的温度测量值超出传感器的标称温度上限。</li> <li>- 传感器的温度测量值低于传感器的标称温度下限。</li> </ul>                                                     | 1. 检查温度。<br>2. 检查设置。                                               |

| 诊断代号 | 错误信息         | 原因                                                                           | 措施                                       |
|------|--------------|------------------------------------------------------------------------------|------------------------------------------|
| S841 | Sensor range | - 出现表压或低压。<br>- 传感器故障。                                                       | 1. 检查压力值。<br>2. 联系 Endress+Hauser 服务工程师。 |
| S971 | Adjustment   | <ul> <li>超出允许电流范围 3.820.5 mA。</li> <li>压力值超出设定量程范围 (但可能仍在传感器范围内)。</li> </ul> | 1. 检查压力值。<br>2. 检查量程。<br>3. 检查设置。        |

## 10.2 发生错误时的输出响应

在以下参数中设置出现故障时的电流输出响应:

- "Alarm behavior" (050)  $\rightarrow$   $\supseteq$  124
- "Output fail mode" (190)  $\rightarrow$  125
- "High alarm current" (052)  $\rightarrow \ge 125$

## 10.3 维修

根据 Endress+Hauser 维修理念,测量设备采用模块化结构,并且用户可以维修设备 (参见 → ≧ 100, 章节 10.5 " 备件 ")。

- 认证型设备请参见"防爆型设备的维修"章节。
- 服务和备件的详细信息请咨询 Endress+Hauser 服务部门。
  - $\rightarrow$  参见 www.endress.com/worldwide。

## 10.4 维修防爆型设备

▲ 警告

**维修不当会影响电气安全!** 爆炸危险!

☞/F/厄闷!

维修防爆型设备请注意以下几点:

- 仅允许 Endress+Hauser 服务部门或遵守国家规定的专业人员进行防爆型设备的维修。
- ■必须遵守危险区应用的相关标准和国家法规、《安全指南》 (XA) 和证书。
- 仅允许使用 Endress+Hauser 的原装备件。
- •订购备件时,注意铭牌上标识的设备型号。仅使用相同部件更换。
- •标准设备中已使用的电子插件或传感器不得用作认证型设备的备件。
- ■参照维修指南操作。维修完成后,设备必须满足单项设备测试的要求。
- 仅允许 Endress+Hauser 服务部门更改防爆设备的防爆型式。

# 10.5 备件

- 备件铭牌上标识有部分允许更换的测量仪表部件,并提供备件信息。
- 测量设备的所有备件及其订货号均列举在W@M设备浏览器中 (www.endress.com/deviceviewer),可以在此处订购。如需要,用户 还可以下载配套《安装指南》。

# i

测量仪表序列号:

- ■标识在设备铭牌和备件铭牌上。
- 可以在 "Instrument info" 子菜单中的 "Serial number" 功能参数中查看序列号。

## 10.6 返厂

需要执行维修或工厂标定操作、订购型号错误或发货错误时,测量设备必须返厂。 Endress+Hauser 作为 ISO 认证企业,法规要求其有义务按照特定步骤处置所有返厂的 接液产品。

为了快速、安全、专业地进行设备返回,请登陆 Endress+Hauser 公司网址查阅返厂 程序和条件,网址: www.services.endress.com/return-material。

## 10.7 废弃

废弃时, 按照材料类别分类回收设备部件。

# 10.8 软件更新历史

| 设备      | 日期      | 软件版本号    | 软件变更                                                                                                    |
|---------|---------|----------|----------------------------------------------------------------------------------------------------|
| Cerabar | 08.2009 | 01.00.zz | 原始软件                                                                                                    |
|         |         |          | <ul> <li>兼容:</li> <li>FieldCare 2.02.00 及以上版本</li> <li>手操器 DXR375,设备</li> <li>修订版本号: 1, DD 文件修订版本号: 1</li> </ul> |

| 设备       | 日期      | 软件版本号    | 软件变更                                                                        |
|----------|---------|----------|-----------------------------------------------------------------------------|
| Deltabar | 03.2009 | 01.00.zz | 原始软件                                                                        |
|          |         |          | 兼容:<br>- FieldCare 2.02.00 及以上版本<br>- 手操器 DXR375,设备<br>修订版本号:1,DD 文件修订版本号:1 |

| 设备         | 日期      | 软件版本号    | 软件变更                                                                                                    |
|------------|---------|----------|----------------------------------------------------------------------------------------------------|
| Deltapilot | 10.2009 | 01.00.zz | 原始软件                                                                                                    |
|            |         |          | <ul> <li>兼容:</li> <li>FieldCare 2.02.00 及以上版本</li> <li>手操器 DXR375,设备</li> <li>修订版本号: 1, DD 文件修订版本号: 1</li> </ul> |

11 技术参数

技术参数参见 《技术资料》TI436P (CerabarM) / TI434P (Deltabar M) /TI437P (Deltapilot M)。

# 12 附录

# 12.1 操作菜单概览

所有功能参数和直接访问密码参见下表。页码索引指出了功能参数说明在本手册中的 位置。

| 1级                                                       | 2级                                                               | 3级                   | 4级                                           | 直接<br>访问          | 页面         |  |
|----------------------------------------------------------|------------------------------------------------------------------|----------------------|----------------------------------------------|-------------------|------------|--|
| 以斜体显示的参数不可编辑 (只读)。特定设置 (例如测量模式、干标或湿标、硬件锁定等)设置决定是否显示这些参数。 |                                                                  |                      |                                              |                   |            |  |
| Language                                                 |                                                                  |                      |                                              |                   |            |  |
| Display/Operation                                        | Display mode                                                     |                      |                                              | 001               | 112        |  |
|                                                          | Add. disp. value                                                 |                      |                                              | 002               | 112        |  |
|                                                          | Format 1st value                                                 |                      |                                              | 004               | 113        |  |
| Setup                                                    | Lin./SQRT switch (Deltabar)                                      |                      |                                              | 133               | 113        |  |
|                                                          | Measuring mode<br><i>Measuring mode (只读)</i>                     |                      |                                              | 005<br><i>182</i> | 113        |  |
|                                                          | Switch P1/P2 (Deltabar)                                          |                      |                                              | 163               | 115        |  |
|                                                          | High pressure side (Deltabar)<br><i>)High pressure side (只读)</i> |                      |                                              | 006<br><i>183</i> | 115        |  |
|                                                          | Pressure unit                                                    |                      |                                              | 125               | 114        |  |
|                                                          | Corrected press.                                                 |                      |                                              | 172               | 117        |  |
|                                                          | Pos. zero adjust (Deltabar 和表述<br>Calib. offset (绝压传感器)          | 玉传感器)                |                                              | 007<br>192        | 114<br>114 |  |
|                                                          | Max.flow ("Flow" 测量模式)                                           | (Deltabar)           |                                              | 009               | 123        |  |
|                                                          | Max. pressure flow ("Flow" 测量                                    | 量模式) (Deltabar)      |                                              | 010               | 123        |  |
|                                                          | Empty calib. ("Level" 测量模式, "Calibration mode" = wet)            |                      |                                              |                   |            |  |
|                                                          | Full calib. ("Level" 测量模式, "Calibration mode" = wet)             |                      |                                              |                   | 119        |  |
|                                                          | Set LRV ("Pressure" 测量模式和线性流量)                                   |                      |                                              |                   | 125        |  |
|                                                          | Set URV ("Pressure"测量模式和线性流量)                                    |                      |                                              |                   | 126        |  |
|                                                          | Damping switch (只读)                                              |                      |                                              | 164               | 114        |  |
|                                                          | Damping value<br>Damping (只读)                                    |                      |                                              |                   |            |  |
|                                                          | Flow ("Flow" 测量模式) (Deltabar)                                    |                      |                                              |                   |            |  |
|                                                          | Level before Lin ("Level" 测量模式)                                  |                      |                                              |                   |            |  |
|                                                          | Pressure af. damp                                                |                      |                                              |                   |            |  |
|                                                          | Extended Setup                                                   | Code definition      |                                              | 023               | 111        |  |
|                                                          |                                                                  | Device tag           |                                              | 022               | 112        |  |
|                                                          |                                                                  | Operator code        |                                              | 021               | 111        |  |
|                                                          |                                                                  | Level ("Level" 测量模式) | Level selection                              | 024               | 118        |  |
|                                                          |                                                                  |                      | Unit before lin                              | 025               | 118        |  |
|                                                          |                                                                  |                      | Height unit                                  | 026               | 118        |  |
|                                                          |                                                                  |                      | Calibration mode                             | 027               | 118        |  |
|                                                          |                                                                  |                      | Empty calib.<br>Empty calib.                 | 028<br>011        | 119        |  |
|                                                          |                                                                  | <br>                 | Empty pressure<br><i>Empty pressure (只读)</i> | 029<br><i>185</i> | 119        |  |

| 1级    | 2 级            | 3级                            | 4级                                                    | 直接<br>访问          | 页面  |
|-------|----------------|-------------------------------|-------------------------------------------------------|-------------------|-----|
| Setup | Extended Setup | … Level<br>("Level" 测量模式)     | Empty height<br><i>Empty height (只读)</i>              | 030<br><i>186</i> | 119 |
|       |                |                               | Full calib.<br><i>Full calib.</i>                     | 031<br>012        | 119 |
|       |                |                               | Full pressure<br><i>Full pressure (只读)</i>            | 032<br><i>187</i> | 119 |
|       |                |                               | Full height<br><i>Full height (只读)</i>                | 033<br><i>188</i> | 119 |
|       |                |                               | Adjust density                                        | 034               | 120 |
|       |                |                               | Process density                                       | 035               | 120 |
|       |                |                               | Level before lin.                                     | 019               | 120 |
|       |                | Linearization                 | Lin. mode                                             | 037               | 120 |
|       |                |                               | Unit after lin.                                       | 038               | 120 |
|       |                |                               | Line-numb.:                                           | 039               | 121 |
|       |                |                               | X-value:                                              | 040               | 121 |
|       |                |                               | Y-value:                                              | 041               | 121 |
|       |                |                               | Edit table                                            | 042               | 121 |
|       |                |                               | Tank description                                      | 173               | 121 |
|       |                |                               | Tank content                                          | 043               | 121 |
|       |                | Flow ("Flow" 测量模式)            | Flow type                                             | 044               | 121 |
|       |                | (Deltabar)                    | Mass flow unit                                        | 045               | 122 |
|       |                |                               | Norm. flow unit                                       | 046               | 122 |
|       |                |                               | Std. flow unit                                        | 047               | 122 |
|       |                |                               | Flow unit                                             | 048               | 122 |
|       |                |                               | Max. flow                                             | 009               | 123 |
|       |                |                               | Max. press. flow                                      | 010               | 123 |
|       |                |                               | Set low-flow cut-off                                  | 049               | 123 |
|       |                |                               | Flow                                                  | 018               | 123 |
|       |                | Current output                | Alarm behav. P                                        | 050               | 124 |
|       |                |                               | Alarm cur.switch                                      | 165               | 124 |
|       |                |                               | Output fail mode                                      | 190               | 125 |
|       |                |                               | High alarm curr.                                      | 052               | 125 |
|       |                |                               | Set min. current                                      | 053               | 125 |
|       |                |                               | Output current                                        | 054               | 124 |
|       |                |                               | Linear/Sqroot (Deltabar)<br><i>Linear/Sqroot (只读)</i> | 055<br><i>191</i> | 125 |
|       |                |                               | Get LRV (仅适用于"压力")                                    | 015               | 125 |
|       |                |                               | Set LRV                                               | 013               | 125 |
|       |                |                               | Get URV (仅适用于"压力")                                    | 016               | 126 |
|       |                |                               | Set URV                                               | 014               | 126 |
|       |                | <b>Totalizer 1</b> (Deltabar) | Eng. unit totalizer 1                                 | 058<br>059<br>060 | 131 |
|       |                |                               | Totolizon 1 mode                                      | 175               | 101 |
|       |                |                               | Tatalizar 1 failes fa                                 | 175               | 131 |
|       |                |                               | Totalizer 1 failsafe                                  | 176               | 131 |

| 1级         | 2级                | 3级                             | 4级                    | 直接<br>访问                 | 页面  |
|------------|-------------------|--------------------------------|-----------------------|--------------------------|-----|
| Setup      | Extended Setup    | <b> Totalizer 1</b> (Deltabar) | Reset totalizer 1     | 062                      | 131 |
|            |                   |                                | Totalizer 1           | 063                      | 131 |
|            |                   |                                | Totalizer 1 overflow  | 064                      | 131 |
|            |                   | Totalizer 2 (Deltabar)         | Eng. unit totalizer 2 | 065<br>066<br>067<br>068 | 132 |
|            |                   |                                | Totalizer 2 mode      | 177                      | 132 |
|            |                   |                                | Totalizer 2 failsafe  | 178                      | 132 |
|            |                   |                                | Totalizer 2           | 069                      | 132 |
|            |                   |                                | Totalizer 2 overflow  | 070                      | 132 |
| Diagnostic | Diagnostic code   |                                |                       | 071                      | 133 |
|            | Last diag. code   |                                |                       | 072                      | 133 |
|            | Min. meas. press. | Min. meas. press.              |                       |                          |     |
|            | Max. meas. press. |                                |                       | 074                      | 133 |
|            | Diagnostic list   | Diagnostic 1                   |                       | 075                      | 133 |
|            |                   | Diagnostic 2                   |                       | 076                      | 133 |
|            |                   | Diagnostic 3                   |                       | 077                      | 133 |
|            |                   | Diagnostic 4                   |                       | 078                      | 133 |
|            |                   | Diagnostic 5                   |                       | 079                      | 133 |
|            |                   | Diagnostic 6                   |                       | 080                      | 133 |
|            |                   | Diagnostic 7                   |                       | 081                      | 133 |
|            |                   | Diagnostic 8                   |                       | 082                      | 133 |
|            |                   | Diagnostic 9                   |                       | 083                      | 133 |
|            |                   | Diagnostic 10                  |                       | 084                      | 133 |
|            | Event logbook     | Last diag. 1                   |                       | 085                      | 134 |
|            |                   | Last diag. 2                   |                       | 086                      | 134 |
|            |                   | Last diag. 3                   |                       | 087                      | 134 |
|            |                   | Last diag. 4                   |                       | 088                      | 134 |
|            |                   | Last diag. 5                   |                       | 089                      | 134 |
|            |                   | Last diag. 6                   |                       | 090                      | 134 |
|            |                   | Last diag. 7                   |                       | 091                      | 134 |
|            |                   | Last diag. 8                   |                       | 092                      | 134 |
|            |                   | Last diag. 9                   |                       | 093                      | 134 |
|            |                   | Last diag. 10                  |                       | 094                      | 134 |
|            | Instrument info   | Firmware version               |                       | 095                      | 112 |
|            |                   | Serial Number                  |                       | 096                      | 112 |
|            |                   | Ext. order code                |                       | 097                      | 112 |
|            |                   | Order Identifier               |                       | 098                      | 112 |
|            |                   | Cust. tag number               |                       | 254                      | 112 |
|            |                   | Device tag                     |                       | 022                      | 112 |
|            |                   | ENP version                    |                       | 099                      | 112 |
|            |                   | Config. counter                |                       | 100                      | 133 |
| •••        |                   | LRL sensor                     |                       | 101                      | 124 |

| 1级        | 2级              | 3级                                           | 4级                | 直接<br>访问          | 页面  |
|-----------|-----------------|----------------------------------------------|-------------------|-------------------|-----|
| Diagnosis | Instrument Info | URL sensor                                   |                   | 102               | 124 |
|           |                 | Manufacturer ID                              |                   | 103               | 127 |
|           |                 | Device ID                                    |                   | 105               | 127 |
|           |                 | Device revision                              |                   | 108               | 127 |
|           | Measured values | Flow (Deltabar)                              |                   | 018               | 123 |
|           |                 | Level before lin.                            |                   | 019               | 120 |
|           |                 | Tank content                                 |                   | 043               | 121 |
|           |                 | Meas. pressure                               |                   | 020               | 116 |
|           |                 | Sensor pressure                              |                   | 109               | 117 |
|           |                 | Corrected press.                             |                   | 172               | 117 |
|           |                 | Sensor temp. (Cerabar/Deltapilo              | ot)               | 110               | 115 |
|           |                 | Pressure af. damp                            |                   | 111               | 117 |
|           | Simulation      | Simulation mode                              |                   | 112               | 134 |
|           |                 | Sim. pressure                                |                   | 113               | 135 |
|           |                 | Sim. flow (Deltabar)                         |                   | 114               | 135 |
|           |                 | Sim. level                                   |                   | 115               | 135 |
|           |                 | Sim. tank cont.                              |                   | 116               | 135 |
|           |                 | Sim. current                                 |                   | 117               | 135 |
|           |                 | Sim. error no.                               |                   | 118               | 135 |
|           | Reset           | Reset                                        |                   | 124               | 113 |
| Expert    | Direct access   |                                              |                   | 119               | 111 |
|           | System          | Code definition                              |                   | 023               | 111 |
|           |                 | Lock switch                                  |                   | 120               | 111 |
|           |                 | Operator code                                | I                 | 021               | 111 |
|           |                 | Instrument info                              | Cust. tag number  | 254               | 112 |
|           |                 |                                              | Device tag        | 022               | 112 |
|           |                 |                                              | Serial Number     | 096               | 112 |
|           |                 |                                              | Firmware version  | 095               | 112 |
|           |                 |                                              | Ext. order code   | 097               | 112 |
|           |                 |                                              | Order Identifier  | 098               | 112 |
|           |                 |                                              | ENP version       | 099               | 112 |
|           |                 |                                              | Electr.serial no. | 121               | 112 |
|           |                 |                                              | Sensor serial no. | 122               | 112 |
|           |                 | Display                                      | Language          | 000               | 112 |
|           |                 |                                              | Display mode      | 001               | 112 |
|           |                 |                                              | Add. disp. value  | 002               | 112 |
|           |                 |                                              | Format 1st value  | 004               | 113 |
|           |                 | Management                                   | Reset             | 124               | 113 |
|           | Measurement     | Lin./SQRT switch (Deltabar)                  |                   | 133               | 113 |
|           |                 | Measuring mode<br><i>Measuring mode (只读)</i> |                   | 005<br><i>182</i> | 113 |

| 1级     | 2级          | 3级            | 4级                                                               | 直接<br>访问          | 页面  |
|--------|-------------|---------------|------------------------------------------------------------------|-------------------|-----|
|        |             | Basic setup   | Pos. zero adjust (Deltabar 和<br>表压传感器)<br>(Alib offset (始压焦感器)   | 007               | 114 |
| Expert | Measurement | Basic Setup   | Damping switch (只读)                                              | 164               | 114 |
|        |             |               | Damping value<br>Damping (只读)                                    | 017<br><i>184</i> | 114 |
|        |             |               | Pressure unit                                                    | 125               | 114 |
|        |             |               | Temp. eng. unit (Cerabar/<br>Deltapilot)                         | 126               | 115 |
|        |             |               | Sensor temp. (Cerabar/<br>Deltapilot)                            | 110               | 115 |
|        |             | Pressure      | Switch P1/P2 (Deltabar)                                          | 163               | 115 |
|        |             |               | High pressure side (Deltabar)<br><i>High pressure side (只读</i> ) | 006<br><i>183</i> | 115 |
|        |             |               | Set LRV                                                          | 013               | 125 |
|        |             |               | Set URV                                                          | 014               | 126 |
|        |             |               | Meas. pressure                                                   | 020               | 116 |
|        |             |               | Sensor pressure                                                  | 109               | 117 |
|        |             |               | Corrected press.                                                 | 172               | 117 |
|        |             |               | Pressure af. damp                                                | 111               | 117 |
|        |             | Level         | Level selection                                                  | 024               | 118 |
|        |             |               | Unit before lin                                                  | 025               | 118 |
|        |             |               | Height unit                                                      | 026               | 118 |
|        |             |               | Calibration mode                                                 | 027               | 118 |
|        |             |               | Empty calib.<br><i>Empty calib.</i>                              | 028<br>011        | 119 |
|        |             |               | Empty pressure<br><i>Empty pressure (只读)</i>                     | 029<br><i>185</i> | 119 |
|        |             |               | Empty height<br><i>Empty height (只读</i> )                        | 030<br><i>186</i> | 119 |
|        |             |               | Full calib.<br><i>Full calib.</i>                                | 031<br>012        | 119 |
|        |             |               | Full pressure<br><i>Full pressure (只读</i> )                      | 032<br><i>187</i> | 119 |
|        |             |               | Full height<br><i>Full height (只读)</i>                           | 033<br><i>188</i> | 119 |
|        |             |               | Density unit                                                     | 127               | 120 |
|        |             |               | Adjust density<br><i>Adjust density (只读)</i>                     | 034<br><i>189</i> | 120 |
|        |             |               | Process density<br>Process density (只读)                          | 035<br><i>181</i> | 120 |
|        |             |               | Level before lin.                                                | 019               | 120 |
|        |             | Linearization | Lin. mode                                                        | 037               | 120 |
|        |             |               | Unit after lin.                                                  | 038               | 120 |
|        |             |               | Line-numb.:                                                      | 039               | 121 |
|        |             |               | X-value:                                                         | 040               | 121 |
|        |             |               | Y-value:                                                         | 041               | 121 |

| 1级     | 2级            | 3级                     | 4级                                               | 直接<br>访问                 | 页面  |
|--------|---------------|------------------------|--------------------------------------------------|--------------------------|-----|
|        |               |                        | Edit table                                       | 042                      | 121 |
|        |               |                        | Tank description                                 | 173                      | 121 |
|        |               |                        | Tank content                                     | 043                      | 121 |
|        |               | <b>Flow</b> (Deltabar) | Flow type                                        | 044                      | 121 |
| Expert | Measurement   | Flow (Deltabar)        | Mass flow unit                                   | 045                      | 122 |
|        |               |                        | Norm. flow unit                                  | 046                      | 122 |
|        |               |                        | Std. flow unit                                   | 047                      | 122 |
|        |               |                        | Flow unit                                        | 048                      | 122 |
|        |               |                        | Max. flow                                        | 009                      | 123 |
|        |               |                        | Max. press. flow                                 | 010                      | 123 |
|        |               |                        | Set low-flow cut-off                             | 049                      | 123 |
|        |               |                        | Flow                                             | 018                      | 123 |
|        |               | Sensor limits          | LRL sensor                                       | 101                      | 124 |
|        |               |                        | URL sensor                                       | 102                      | 124 |
|        |               | Sensor trim            | Lo trim measured                                 | 129                      | 124 |
|        |               |                        | Hi trim measured                                 | 130                      | 124 |
|        |               |                        | Lo trim sensor                                   | 131                      | 124 |
|        |               |                        | Hi trim sensor                                   | 132                      | 124 |
|        | Output        | Current output         | Output current (只读)                              | 054                      | 124 |
|        |               |                        | Alarm behav. P                                   | 050                      | 124 |
|        |               |                        | Alarm cur.switch (只读)                            | 165                      | 124 |
|        |               |                        | Output fail mode<br><i>Output fail mode (只读)</i> | 190<br><i>051</i>        | 125 |
|        |               |                        | High alarm curr.                                 | 052                      | 125 |
|        |               |                        | Set min. current                                 | 053                      | 125 |
|        |               |                        | Lin./SQRT switch (Deltabar)                      | 133                      | 125 |
|        |               |                        | Linear/Sqroot (Deltabar)                         | 055                      | 125 |
|        |               |                        | Get LRV (仅适用于"压力")                               | 015                      | 125 |
|        |               |                        | Set LRV                                          | 056<br>013<br>166<br>168 | 125 |
|        |               |                        | Get URV (仅适用于"压力")                               | 016                      | 126 |
|        |               |                        | Set URV                                          | 057<br>014<br>067<br>169 | 126 |
|        |               |                        | Start current                                    | 134                      | 126 |
|        |               |                        | Curr. trim 4mA                                   | 135                      | 126 |
|        |               |                        | Curr. trim 20mA                                  | 136                      | 126 |
|        |               | HART Config            | Offset Trim 4 mA                                 | 137                      | 126 |
|        |               |                        | Offset Trim 20 mA                                | 138                      | 126 |
| C      | Communication |                        | Burst mode                                       | 142                      | 127 |
|        |               |                        | Burst option                                     | 143                      | 127 |
|        |               |                        | Current mode                                     | 144                      | 127 |
| 1级     | 2 级           | 3级                                    | 4级                    | 直接<br>访问                 | 页面  |
|--------|---------------|---------------------------------------|-----------------------|--------------------------|-----|
|        |               |                                       | Bus address           | 145                      | 127 |
|        |               |                                       | Preamble Number       | 146                      | 127 |
|        |               | HART info                             | Device ID             | 105                      | 127 |
|        | •••           |                                       | Device revision       | 108                      | 127 |
| Expert | Communication | HART info                             | Manufacturer ID       | 103                      | 127 |
|        |               |                                       | HART version          | 180                      | 127 |
|        |               | -                                     | 描述                    | 139                      | 128 |
|        |               |                                       | HART message          | 140                      | 128 |
|        |               |                                       | HART date             | 141                      | 128 |
|        |               | HART Output                           | Primary value Is      | 147                      | 128 |
|        |               |                                       | Primary value         | 148                      | 128 |
|        |               |                                       | Secondary value Is    | 149                      | 128 |
|        |               |                                       | Secondary value       | 150                      | 128 |
|        |               |                                       | Third value is        | 151                      | 128 |
|        |               |                                       | Third value           | 152                      | 128 |
|        |               |                                       | 4th value Is          | 153                      | 128 |
|        |               |                                       | 4th value             | 154                      | 128 |
|        |               | HART input                            | HART input value      | 155                      | 128 |
|        |               |                                       | HART input stat.      | 179                      | 128 |
|        |               |                                       | HART input unit       | 156                      | 129 |
|        |               |                                       | HART input form.      | 157                      | 129 |
|        | Application   | Electr. delta P (Cerabar/Deltapilot)  |                       | 158                      | 130 |
|        |               | Fixed ext. value (Cerabar/Deltapilot) |                       | 174                      | 130 |
|        |               | <b>Totalizer 1</b> (Deltabar)         | Eng. unit totalizer 1 | 058<br>059<br>060<br>061 | 131 |
|        |               |                                       | Totalizer 1 mode      | 175                      | 131 |
|        |               |                                       | Totalizer 1 failsafe  | 176                      | 131 |
|        |               |                                       | Reset totalizer 1     | 062                      | 131 |
|        |               |                                       | Totalizer 1           | 063                      | 131 |
|        |               |                                       | Totalizer 1 overflow  | 064                      | 131 |
|        |               | Totalizer 2 (Deltabar)                | Eng. unit totalizer 2 | 065<br>066<br>067<br>068 | 132 |
|        |               |                                       | Totalizer 2 mode      | 177                      | 132 |
|        |               |                                       | Totalizer 2 failsafe  | 178                      | 132 |
|        |               |                                       | Totalizer 2           | 069                      | 132 |
|        |               |                                       | Totalizer 2 overflow  | 070                      | 132 |
|        | Diagnostic    | Diagnostic code                       | 1                     |                          | 133 |
|        |               | Last diag. code                       |                       |                          | 133 |
|        |               | Reset logbook                         |                       | 159                      | 133 |
|        |               | Min. meas. press.                     |                       | 073                      | 133 |
|        |               | Max. meas. press.                     |                       | 074                      | 133 |

| 1级     | 2 级       | 3级              | 4级                   | 直接<br>访问 | 页面  |
|--------|-----------|-----------------|----------------------|----------|-----|
|        |           | Reset Peakhold  |                      | 161      | 133 |
|        |           | Operating hours |                      | 162      | 133 |
|        |           | Config. counter |                      | 100      | 133 |
|        |           | Diagnostic list | Diagnostic 1         | 075      | 133 |
| Expert | Diagnosis | Diagnostic list | Diagnostic 2         | 076      | 133 |
|        |           |                 | Diagnostic 3         | 077      | 133 |
|        |           |                 | Diagnostic 4         | 078      | 133 |
|        |           |                 | Diagnostic 5         | 079      | 133 |
|        |           |                 | Diagnostic 6         | 080      | 133 |
|        |           |                 | Diagnostic 7         | 081      | 133 |
|        |           |                 | Diagnostic 8         | 082      | 133 |
|        |           |                 | Diagnostic 9         | 083      | 133 |
|        |           |                 | Diagnostic 10        | 084      | 133 |
|        |           | Event logbook   | Last diag. 1         | 085      | 134 |
|        |           |                 | Last diag. 2         | 086      | 134 |
|        |           |                 | Last diag. 3         | 087      | 134 |
|        |           |                 | Last diag. 4         | 088      | 134 |
|        |           |                 | Last diag. 5         | 089      | 134 |
|        |           |                 | Last diag. 6         | 090      | 134 |
|        |           |                 | Last diag. 7         | 091      | 134 |
|        |           |                 | Last diag. 8         | 092      | 134 |
|        |           |                 | Last diag. 9         | 093      | 134 |
|        |           |                 | Last diag. 10        | 094      | 134 |
|        |           | Simulation      | Simulation mode      | 112      | 134 |
|        |           |                 | Sim. pressure        | 113      | 135 |
|        |           |                 | Sim. flow (Deltabar) | 114      | 135 |
|        |           |                 | Sim. level           | 115      | 135 |
|        |           |                 | Sim. tank cont.      | 116      | 135 |
|        |           |                 | Sim. current         | 117      | 135 |
|        |           |                 | Sim. error no.       | 118      | 135 |

## 12.2 参数说明

# i

本章按顺序介绍"Expert"操作菜单中的参数。

#### 专家

| 参数名                                | 描述                              |
|------------------------------------|---------------------------------|
| <b>Direct access (119)</b><br>用户输入 | 输入密码,直接访问参数。                    |
|                                    | 选项:<br>■ 0 至 999 之间的数 (仅识别有效输入) |
|                                    | 出厂设置:<br>0                      |
|                                    | <b>注意:</b><br>直接访问时,无需输入前导0。    |

## 12.2.1 系统

#### Expert → System

| 参数名                                | 描述                                                                                                    |
|------------------------------------|----------------------------------------------------------------------------------------------------|
| Code definition (023)<br>用户输入      | 使用该功能输入解锁密码,进行设备解锁。<br>选项:<br>•数字范围: 09999<br>出厂设置:<br>0                                                                                                    |
| <b>Lock switch (120)</b><br>显示     | 显示电子插件上的 DIP 开关 1 的状态。<br>使用 DIP 开关 1 可以锁定或解锁测量值相关的参数。通过 "Operator Code"<br>(021) 参数锁定操作时,只能通过此参数解锁操作。<br>显示:<br>• On (锁定开关功能开启)<br>• Off (锁定开关功能关闭)<br>出厂设置:<br>Off (锁定开关功能关闭) |
| <b>Operator code (021)</b><br>用户输入 | 在此参数中输入密码,进行锁定或解锁操作。<br>选项:<br>• 锁定方法:输入一个数字≠解锁密码。<br>• 解锁:输入解锁密码。<br>〕<br>解锁密码的初始设置为 "0"。在 "Code definition" 参数中可以设置其他解锁密码。用户遗忘解锁密码时,输入数字 "5864"即可显示解锁密码。<br>出厂设置:<br>0        |

| 参数名                                   | 描述                                                      |
|---------------------------------------|---------------------------------------------------------|
| <b>Cust. tag number (254)</b><br>用户输入 | 输入设备位号,例如:位号 TAG (最多 8 个字母和数字组合)。<br>出厂设置:<br>无输入或订购参数  |
| <b>Device tag (022)</b><br>用户输入       | 输入设备位号,例如:位号 TAG (最多 32 个字母和数字组合)。<br>出厂设置:<br>无输入或订购参数 |
| <b>Serial number (096)</b><br>显示      | 显示设备序列号 (11个字母数字字符)。                                    |
| <b>Firmware version (095)</b><br>显示   | 显示固件版本。                                                 |
| <b>Ext. order code (097)</b><br>显示    | 显示扩展订货号。<br>出厂设置<br>订购设置                                |
| <b>Order code (098)</b><br>用户输入       | 输入订购 ID。<br>出厂设置<br>订购设置                                |
| <b>ENP version (099)</b><br>显示        | 显示 ENP 版本<br>(ENP = 电子铭牌)                               |
| <b>Electr. serial no (121)</b><br>显示  | 显示主要电子部件的序列号 (11个字母数字字符)。                               |
| <b>Ser.no. sensor (122)</b><br>显示     | 显示传感器序列号 (11个字母和数字组合)。                                  |

Expert  $\rightarrow$  System  $\rightarrow$  Instrument info

## $\textbf{Expert} \rightarrow \textbf{System} \rightarrow \textbf{Display}$

| 参数名                                   | 描述                                                                                                    |  |
|---------------------------------------|----------------------------------------------------------------------------------------------------|--|
| <b>Language (000)</b><br>选项           | 选择现场显示单元的菜单语言。<br><b>选项:</b> <ul> <li>English</li> <li>其他语言(在订购仪表时选择)</li> <li>可能有第三种语言(制造厂语言)</li> </ul> <li>出厂设置:<br/>English</li>                         |  |
| <b>Display mode (001)</b><br>选项       | 设置现场显示单元在操作期间的显示模式。<br>选项:<br>• Main value only<br>• External value<br>• All alternating<br>出厂设置:<br>Primary value (PV)                                      |  |
| <b>Add. display value (002)</b><br>选项 | 设置在测量模式下交替显示模式中的第二个值内容。<br><b>选项:</b><br>No value<br>Pressure<br>Main value(%)<br>Current<br>Totalizer 1<br>Totalizer 2<br>选项取决于所选测量模式。<br>出厂设置:<br>No value |  |

| 参数名                    | 描述                                                                                    |
|------------------------|---------------------------------------------------------------------------------------|
| Format 1st value (004) | 设置主显示行中显示数值的小数位数。                                                                     |
| 选项                     | 选项:<br>• Auto<br>• x<br>• X.X<br>• X.XX<br>• X.XXX<br>• X.XXX<br>• X.XXXX<br>• X.XXXX |
|                        | 出厂设置:<br>Auto                                                                         |

#### $\textbf{Expert} \rightarrow \textbf{System} \rightarrow \textbf{Management}$

| 参数名                                   | 描述                                              |
|---------------------------------------|-------------------------------------------------|
| <b>Enter reset code (124)</b><br>用户输入 | 所有或部分参数复位至出厂设置或订购设置。<br>→ 🖹 52, "恢复出厂设置 (复位) ". |
|                                       | 出厂设置:<br>0                                      |

## 12.2.2 测量

#### $\textbf{Expert} \rightarrow \textbf{Measurement}$

| 参数名                               | 描述                                                                                                    |
|-----------------------------------|----------------------------------------------------------------------------------------------------|
| Lin./SQRT switch (133)<br>显示      | 显示电子插件上 DIP 开关 4 的状态,用于设置电流输出的输出特征。<br>显示:<br>• SW setting<br>"Linear/Sqroot" (055) 参数设置输出特征。<br>• Square root<br>平方根的使用独立于 "Linear/Sqroot" (055) 参数的设置。<br>出厂设置<br>SW setting                          |
| <b>Measuring mode (005)</b><br>选项 | 选择测量模式。<br>不同测量模式的操作菜单有不同的结构。<br>▲ 警告<br>更改测量模式会影响量程范围 (URV) !<br>设置错误会导致介质溢流。<br>▶ 如果更改了测量模式,必须确认量程设置 (URV),必要时重新设置!<br>选项:<br>Pressure<br>Level<br>Flow (仅适用于 Deltabar M)<br>出厂设置<br>Pressure 或订购规格参数 |

| 参数名                                                     | 描述                                                                                                    |
|---------------------------------------------------------|----------------------------------------------------------------------------------------------------|
| Pos. zero adjust (007)<br>(Deltabar M 和表压<br>传感器)<br>选项 | <ul> <li>零位调整:无需知晓零点(设定值)和压力测量值之间的差值。</li> <li><b>实例:</b> <ul> <li>测量值 = 2.2 mbar (0.033 psi)</li> <li>通过 "Pos. Zero Adjust" 参数和 "Confirm" 选项可以校正测量值。将 0.0 设置 为当前压力。</li> <li>测量值(零位调整后) = 0.0 mbar</li> <li>同时校正当前值。</li> </ul> </li> <li><b>选项</b> <ul> <li>Confirm</li> <li>Cancel</li> </ul> </li> <li>出厂设置:<br/>Cancel</li> </ul> |
| Calib. offset (192) / (008)<br>(绝压传感器)<br>选项            | 零位调整: 必须知晓设定值和测量压力值之间的差值。<br><b>实例:</b><br>- 测量值 = 982.2 mbar (14.73 psi)<br>- 通过 "Calib. Offset" 参数校正输入的测量值,例如 2.2 mbar (0.033 psi)。<br>将数值 980.0 (14.7 psi) 设置为当前压力。<br>- 测量值 (零位调整后) = 980.0 mbar (14.7 psi)<br>- 同时校正当前值。<br>出 <b>厂设置:</b><br>0.0                                                                                  |
| Damping switch (164)<br>显示                              | 显示 DIP 开关 2 的开关位置,用于开启和关闭输出信号的阻尼。<br>显示:<br>• Off<br>输出信号不阻尼。<br>• On<br>输出信号阻尼。衰减常数在 "Damping value" (017) (184) 参数中设置。<br>出厂设置<br>On                                                                                                    |
| Damping value (017)<br>用户输入                             | 输入阻尼时间(时间常数τ)。阻尼时间影响测量值响应压力变化的速度。<br>输入范围:<br>0.0999.0秒<br>出厂设置:<br>2.0秒或遵循订购规格                                                                                                    |
| Press. eng. unit (125)                                  | 选择压力单位。                                                                                                    |

选项: • mbar, bar • mmH2O, mH2O • in, H2O, ftH2O • Pa, kPa, MPa

psi

mmHg、inHg
kgf/cm<sup>2</sup>

出厂设置:

选项

选择新压力单位后,所有压力参数均自动转换成新单位。

mbar 或 bar 取决于传感器的标称测量范围,或遵循订购规格

**Expert**  $\rightarrow$  **Measurement**  $\rightarrow$  **Basic setup** 

| 参数名                                                                      | 描述                                               |
|--------------------------------------------------------------------------|--------------------------------------------------|
| <b>Temp. eng. unit (126)</b><br>(仅适用于 Cerabar M 和<br>Deltapilot M)<br>选项 | 选择温度测量值单位。<br>此设置影响 "Sensor temp." 参数的单位。<br>选项: |
| Sensor temp. (110)<br>(仅 Cerabar M 和<br>Deltapilot M)<br>显示              | 显示传感器中的当前温度测量值。可能不同于过程温度。                        |

#### **Expert** $\rightarrow$ **Measurement** $\rightarrow$ **Pressure**

| 参数名                                             | 描述                                                                                                    |
|-------------------------------------------------|----------------------------------------------------------------------------------------------------|
| Switch P1/P2 (163)<br>显示                        | 指示 "SW/P2 High"DIP 开关 (DIP 开关 5) 是否开启。                                                                                                    |
| <b>High pressure side (006)<br/>(183)</b><br>选项 | <ul> <li>决定高压端对应的压力输入。</li> <li>此设置仅在 "SW/P2 High"DIP 开关处于关闭 (OFF) 位置后生效 (参见<br/>"Pressure side switch" (163) 参数)。否则 P2 始终对应高压端。</li> <li>选项:</li> <li>P1 High<br/>压力输入 P1 为高压端。</li> <li>P2 High<br/>压力输入 P2 为高压端。</li> <li>出厂设置<br/>P1 High</li> </ul> |
| <b>Set LRV (013)</b><br>Display                 | 设置量程下限值, 无参考压力。<br>输入最小电流值 (4 mA) 对应的压力值。<br>出 <b>厂设置:</b><br>0.0 或遵循订购规格                                                                                                    |
| <b>Set URV (014)</b><br>显示                      | 设置量程上限值,无参考压力。<br>输入最大电流值 (20 mA) 对应的压力值。<br>出厂设置:<br>量程上限或遵循订购规格。                                                                                                    |

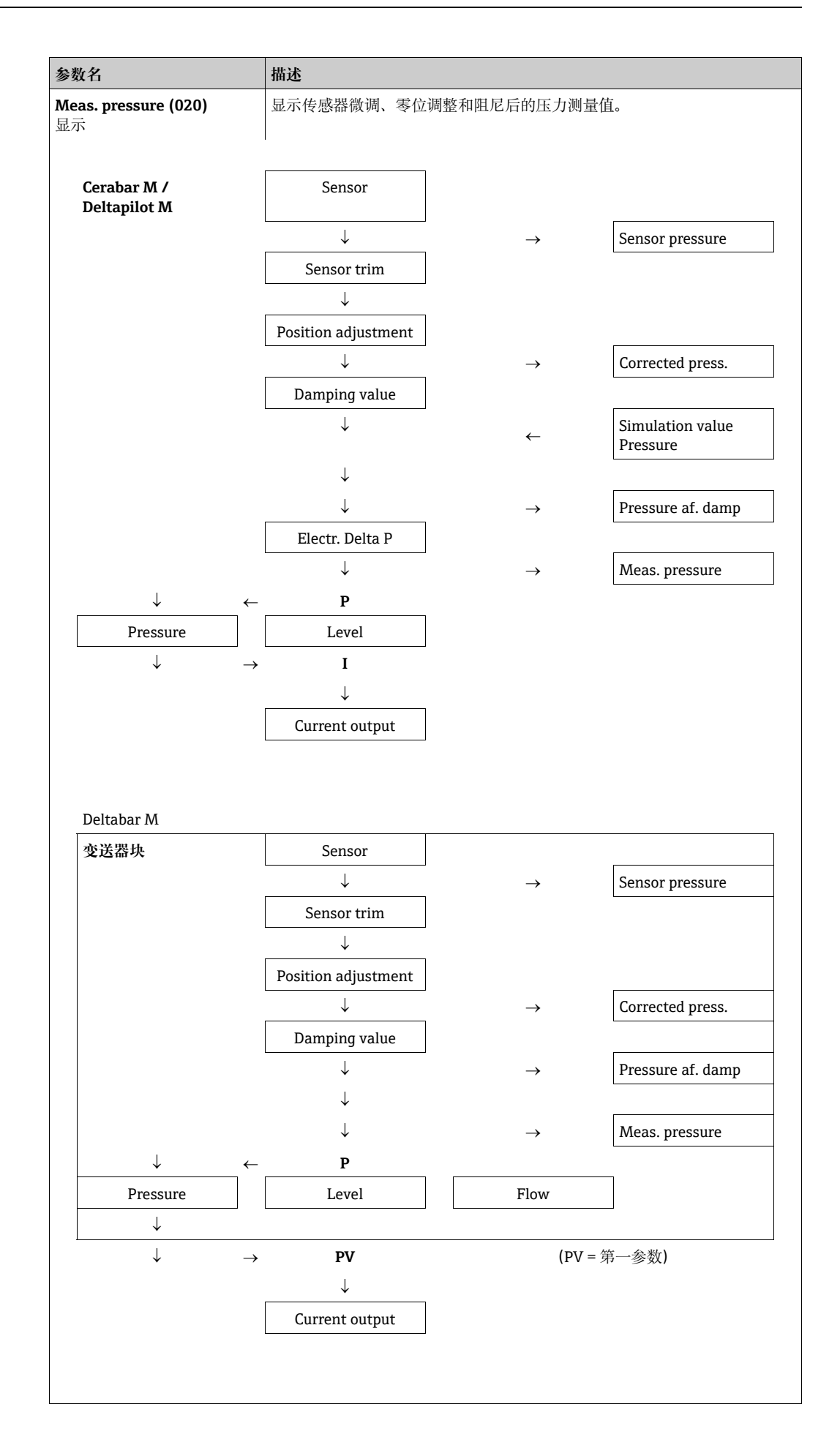

| 参数名                                 | 描述                      |
|-------------------------------------|-------------------------|
| Sensor pressure (109)<br>显示         | 显示传感器微调和位置调整前的压力测量值。    |
| <b>Corrected press. (172)</b><br>显示 | 显示传感器微调和零位调整后的压力测量值。    |
| Pressure af. damp (111)<br>显示       | 显示传感器微调、零位调整和阻尼后的压力测量值。 |

| 参数名                                 | 描述                                                                                                    |
|-------------------------------------|----------------------------------------------------------------------------------------------------|
| <b>Level selection (024)</b><br>选项  | 选择液位计算方式<br>选项:<br>In pressure<br>选择此选项时,设置两个压力-液位参数对。以"Unit before lin."参数中选择<br>的单位直接显示液位值。<br>In height<br>选择此选项时,设置两个高度-液位参数对。基于压力测量值,设备首先通过<br>密度计算高度。随后,高度用于计算液位,采用"线性化前单位"参数中选择<br>的单位。<br>出厂设置:<br>In pressure                                       |
| <b>Unit before lin (025)</b><br>选项  | 选择线性化前液位测量值的显示单位。                                                                                                    |
|                                     | 所选单位仅用于描述测量值。因此,选择新输出单位时,测量值不会进行相应<br>转换。<br><b>实例:</b><br>• 当前测量值: 0.3 ft<br>• 新输出单位: m<br>• 新测量值: 0.3 m                                                                                                    |
|                                     | 选项<br>• %<br>• mm、cm、dm、m<br>• ft、in<br>• m <sup>3</sup> 、in <sup>3</sup><br>• l、hl<br>• ft <sup>3</sup><br>• gal、Igal<br>• kg、t<br>• lb                                                                                                    |
|                                     | 出厂设置:<br>%                                                                                                    |
| <b>Height unit (026)</b><br>选项      | Select height unit. 通过"调整密度"参数将压力测量值转换成所选高度单位。<br>前提条件<br>"Level selection" = "In height"<br>选项<br>• mm.<br>• m<br>• in<br>• ft<br>出厂设置:<br>m                                                                                                    |
| <b>Calibration mode (027)</b><br>选项 | 选择标定模式。<br>选项:<br>• Wet<br>通过注满和清空容器进行湿标。出现两个不同液位时,输入的液位、体积、<br>质量或百分比值分配给此时的压力测量值 ("Empty Calib. 和 "Full Calib."<br>参数)。<br>• Dry<br>干标是理论标定。进行干标时,通过以下参数设置两个压力 - 液位参数<br>对: "Empty calib."、"Empty pressure"、"Full calib."、"Full pressure"。<br>出厂设置:<br>Wet |

| 参数名                                                      | 描述                                                                                                    |
|----------------------------------------------------------|----------------------------------------------------------------------------------------------------|
| <b>Empty calib. (028)<br/>Empty calib. (011)</b><br>用户输入 | 输入最小标定点 (空罐) 的输出值。<br>必须使用 "Unit before lin." 中定义的单位。                                                                                                    |
|                                                          | <ul> <li>进行湿标时,必须提供液位(空容器)。设备自动记录相应压力。</li> <li>进行干标时,可以不提供液位(空罐)。选择液位选项"In pressure"时,必须在"Empty pressure (029)"参数中输入相关压力。选择液位选项<br/>"In height"时,必须在"Empty Height"(030)参数中输入相关高度。</li> </ul> |
|                                                          | 出厂设置:<br>0.0                                                                                                    |
| <b>Empty pressure (029)</b><br>用户输入 / 显示                 | 输入最小标定点 (空罐) 的压力值。<br>→ 另见 "Empty calib. (028)"。                                                                                                    |
|                                                          | 前提条件<br>• "Level selection" = In pressure<br>• "Calibration mode" = Dry -> 输入<br>• "Calibration mode" = Wet -> 显示                                                                             |
|                                                          | 出厂设置:<br>0.0                                                                                                    |
| <b>Empty height (030)</b><br>用户输入 / 显示                   | 输入最小标定点 (空罐) 的压力值。通过 "Height unit (026)" 参数选择单位。<br>前提条件:<br>• "Level selection" = "In height"<br>• "Calibration mode" = Dry -> 输入<br>• "Calibration mode" = Wet -> 显示                        |
|                                                          | 出厂设置:<br>0.0                                                                                                    |
| Full calib. (031)<br>Full calib. (012)<br>用户输入           | 输入上限标定点 (满罐) 的输出值。<br>必须使用 "Unit before lin." 中定义的单位。                                                                                                    |
|                                                          | <ul> <li>进行湿标时,必须提供液位(满罐)。设备自动记录相应压力。</li> <li>进行干标时,可以不提供液位(满罐)。选择液位选项"In pressure"时,必须在 "Full pressure" 参数中输入相关压力。选择液位选项 "In height"时,必须在 "Full height" 参数中输入相关高度。</li> </ul>               |
|                                                          | 出厂设置:<br>100.0                                                                                                    |
| <b>Full pressure (032)</b><br>用户输入 / 显示                  | 输入上限标定点 (满罐) 的压力值。<br>→ 另见 "Full calib."。                                                                                                    |
|                                                          | 前提条件<br>• "Level selection" = In pressure<br>• "Calibration mode" = Dry -> 输入<br>• "Calibration mode" = Wet -> 显示                                                                             |
|                                                          | 出厂设置:<br>传感器测量范围上限 (URL)                                                                                                    |
| <b>Full height (033)</b><br>用户输入 / 显示                    | 输入上限标定点 (满罐)的高度值。通过 "Height unit" 参数选择单位。<br>前提条件:<br>• "Level selection" = "In height"<br>• "Calibration mode" = Dry -> 输入<br>• "Calibration mode" = Wet -> 显示<br>出厂设置:                      |
|                                                          | 量程上限 (URL) 转换成液位单位                                                                                                    |

| 参数名                                  | 描述                                                                                             |
|--------------------------------------|------------------------------------------------------------------------------------------------|
| <b>Density unit (127)</b><br>选项      | 选择密度单位。通过 "Height unit" 和 "Adjust density" 参数将压力测量值转换成<br>高度。                                  |
|                                      | 出厂设置:<br>• g/cm <sup>3</sup>                                                                   |
| <b>Adjust density (034)</b><br>用户输入  | 输入介质密度。通过"Height unit"和"Adjust density"参数将压力测量值转换成高度。                                          |
|                                      | 出厂设置:<br>1.0                                                                                   |
| <b>Process density (035)</b><br>用户输入 | 输入用于密度修正的新密度值。<br>例如:最初使用水进行标定。现在容器用于盛放不同密度的另一种介质。在<br>"Process Density"参数中输入新密度值,正确校正标定。      |
|                                      | 1                                                                                              |
|                                      | 通过 "Calibration mode" 参数在完成湿标后更改为干标时,更改标定模式前必须 输入 "Adjust density" 和 "Process density" 参数中的密度。 |
|                                      | 出厂设置:<br>1.0                                                                                   |
| <b>Level before lin. (019)</b><br>显示 | 显示线性化前的液位值。                                                                                    |

### $\textbf{Expert} \rightarrow \textbf{Measurement} \rightarrow \textbf{Linearization}$

| 参数名                                | 描述                                                                                                    |
|------------------------------------|----------------------------------------------------------------------------------------------------|
| <b>Lin. mode (037)</b><br>选项       | 选择线性化模式。<br>选项:<br>• Linear:<br>输出未事先转换的液位。输出 "Level before lin"。<br>• Erase table:<br>清除现有线性化表。<br>• 手动输入(将表格设置为编辑模式;一个报警为输出):<br>手动输入表格的一对值(X-value (193/040)和Y-val (041))。<br>• 半自动输入(将表格设置为编辑模式;一个报警为输出):<br>在这种输入模式的各个阶段,容器为空或满。设备自动记录液位值<br>(X-value (193/040))。相关体积、质量或百分比自动输入(Y-val (041))。<br>• Activate table<br>通过该选项启用和检查输入的表格。设备显示线性化后的液位。<br>出厂设置:<br>Linear |
| <b>Unit after lin. (038)</b><br>选项 | 选择体积单位 (Y值单位)。<br>选项:<br>%<br>%<br>%<br>%<br>%<br>%<br>%<br>%<br>%<br>%<br>%<br>%<br>%                                                                                                    |

| 参数名                                   | 描述                                                                                                    |
|---------------------------------------|----------------------------------------------------------------------------------------------------|
| <b>Line-numb (039)</b><br>用户输入        | 输入线性化表格中的当前点号。<br>参考此点进行后续"X值"和"Y值"输入。                                                                                                    |
|                                       | 输入范围:<br>• 132                                                                                                    |
| <b>X-value (193/040)</b><br>显示 / 用户输入 | 输入线性化表中特定点的 X 值 (Level before lin)。                                                                                                    |
|                                       | <ul> <li>"Lin. mode" = "Manual" 时,必须输入液位值。</li> <li>"线性化模式" = "半自动"时,显示液位值,并必须通过输入 Y 值确认。</li> </ul>                                                                                                    |
| <b>Y-val (041)</b><br>用户输入            | 输入线性化表中特定点的 Y 值 (线性化后的数值)。<br>通过 "Unit after lin."确定单位。                                                                                                    |
|                                       | 线性化表必须单调排列(单调递增或单调减少)。                                                                                                    |
| <b>Edit table (042)</b><br>选项         | <ul> <li>选择输入线性化表功能。</li> <li>选项:</li> <li>Next point: 输入下一点。</li> <li>Current point: 停留在当前点,校正错误。</li> <li>Previous point: 跳转至先前点,校正错误。</li> <li>Insert point: 插入其他点 (参考以下实例)。</li> <li>Delete point: 删除当前点 (参考以下实例)。</li> <li>示例: 增加点,例如在第4个和第5个点之间</li> <li>通过 "Line-numb" 功能参数选择第5点。</li> <li>通过 "Edit table" 功能参数选择 "Insert point"。</li> <li>"Line-numb" 功能参数选择 "Insert point"。</li> <li>"Line-numb" 功能参数选择 "S 点。在 "X-val"和 "Y-val" 功能参数中输入新数值。</li> <li>示例: 删除点,例如第5个点</li> <li>通过 "Line-numb" 功能参数选择第5点。</li> <li>通过 "Line-numb" 功能参数选择第5点。</li> <li>通过 "Line-numb" 功能参数选择第5点。</li> <li>通过 "Line-numb" 功能参数选择 "Delete point"。</li> <li>册除第5点。所有后续点均前移一位,即删除后,第6点变成第5点。</li> </ul> |
|                                       | Current point                                                                                                    |
| <b>Tank description (173)</b><br>用户输入 | 输入罐描述 (最多 32 个字母数字字符)                                                                                                    |
| <b>Tank content (043)</b><br>显示       | 显示线性化后的液位值。                                                                                                    |

#### Expert $\rightarrow$ Measurement $\rightarrow$ Flow (Deltabar M)

| 参数名             | 描述                                                                                                    |
|-----------------|----------------------------------------------------------------------------------------------------|
| Flow type (044) | 选择流量类型。                                                                                                    |
| 选项              | <ul> <li>送项:</li> <li>Volume process cond. (操作条件下的体积)</li> <li>Volume norm. cond. (欧洲标准条件下的标准体积: 1013.25 mbar 和 273.15 K (0 °C))</li> <li>Volume std. cond. (美国标准条件下的标准体积: 1013.25 mbar (14.7 psi) 和 288.15 K (15 °C/59 °F))</li> <li>Mass</li> <li>Flow in %</li> <li>出厂设置:</li> <li>Volume operat. conditions</li> </ul> |

| Mass flow unit (045)<br>选项<br>i   | 选择质量流量单位。<br>选择新压力单位后,所有流量参数均自动转换成新单位并以新单位显示。流量<br>模式更改时无转换产生。<br><b>前提条件:</b>                                                                            |
|-----------------------------------|----------------------------------------------------------------------------------------------------|
|                                   | "Flow type" (044) = Mass                                                                                                    |
|                                   | 选项:<br>g/s、kg/s、kg/min、kg/h<br>t/s、t/min、t/h、t/d<br>oz/s、oz/min                                                                                           |
|                                   | <ul> <li>ID/S, ID/MIN, ID/N</li> <li>ton/s, ton/min, ton/h, ton/d</li> </ul>                                                                              |
| 1                                 | 出厂设置:<br>kg/s                                                                                                    |
| Norm. flow unit (046)  5<br>选项    | Select norm flow unit.<br>选择新压力单位后,所有流量参数均自动转换成新单位并以新单位显示。流量<br>模式更改时无转换产生。                                                                               |
| 1                                 | 前提条件:<br>● "Flow type" (044) = Volume norm. cond.                                                                                                    |
| j                                 | 选项:<br>■ Nm <sup>3</sup> /s、Nm <sup>3</sup> /min、Nm <sup>3</sup> /h、Nm <sup>3</sup> /d                                                                    |
| I<br>I                            | 出厂设置:<br>Nm <sup>3</sup> /s                                                                                                    |
| <b>Std. flow unit (047)</b><br>选项 | 选择标准流量单位。<br>选择新压力单位后,所有流量参数均自动转换成新单位并以新单位显示。流量<br>模式更改时无转换产生。                                                                                            |
| 1                                 | 前提条件:<br>■ "Flow type" (044) = Volume std. cond.                                                                                                    |
| j                                 | 选项:<br>• Sm <sup>3</sup> /s、Sm <sup>3</sup> /min、Sm <sup>3</sup> /h、Sm <sup>3</sup> /d<br>• SCFS、SCFM、SCFH、SCFD                                           |
|                                   | 出厂设置:<br>Sm <sup>3</sup> /s                                                                                                    |
| Flow unit (048)                   | 选择体积流量单位。<br>选择新压力单位后,所有流量参数均自动转换成新单位并以新单位显示。流量<br>模式更改时无转换产生。                                                                                            |
| 1                                 | 前提条件:<br>■ "Flow type" (044) = Volume process cond.                                                                                                    |
| j                                 | <b>选项:</b><br>■ dm <sup>3</sup> /s、dm <sup>3</sup> /min、dm <sup>3</sup> /h<br>■ m <sup>3</sup> /s、m <sup>3</sup> /min、m <sup>3</sup> /h、m <sup>3</sup> /d |
|                                   | <ul> <li>l/s, l/min, l/h</li> <li>hl/s, hl/min, hl/d</li> </ul>                                                                                           |
|                                   | <ul> <li>ft<sup>2</sup>/s, ft<sup>2</sup>/min, ft<sup>3</sup>/h, ft<sup>3</sup>/d</li> <li>ACFS, ACFM, ACFH, ACFD</li> <li>orf/or orf/min</li> </ul>      |
|                                   | <ul> <li>Gal/s, Gal/min, Gal/h, Gal/d, MGal/d</li> <li>I gal/s, I gal/min, I gal/h</li> <li>bbl/s, bbl/min, bbl/h, bbl/d</li> </ul>                       |
| 1                                 | 出厂设置:<br>m <sup>3</sup> /h                                                                                                    |

| 参数名                                     | 描述                                                                                                    |
|-----------------------------------------|----------------------------------------------------------------------------------------------------|
| <b>Max. flow (009)</b><br>用户输入          | 输入主元件的最大流量。<br>另见主元件示意图。最大流量分配给最大压力,通过"Max. pressure flow" (010)<br>参数输入。                                                                                                    |
|                                         | <b>i</b>                                                                                                    |
|                                         | 使用 "Linear/Sqroot" (055) 参数指定 "Flow" 测量模式的电流信号。以下适用<br>于"平方根"设置:<br>如果输入一个"Max. flow" (009) 的新值,则"Set URV" (057) 的值也改变。使<br>用 "Set URV" (057) 参数绘电流上限值分配一个流量,加果相为电流上限值分配                                                                                    |
|                                         | 一个 "Max. flow" (009) 以外的值,必须输入 "Set URV" (057) 的期待值。                                                                                                    |
|                                         | 出厂设置:<br>100.0                                                                                                    |
| <b>Max. pressure flow (010)</b><br>用户输入 | 输入主元件的最大压力。<br>→参见主元件示意图。该值分配给最大流量值 (→参见"Max.flow" (009))。                                                                                                    |
|                                         | <b>i</b>                                                                                                    |
|                                         | 使用 "Linear/Sqroot" (055) 参数指定 "Flow" 测量模式的电流信号。以下适用<br>于 "linear" 设置:<br>如果输入一个 "Max. pressure flow" (010) 的新值,则 "Set URV" (014) 的值也<br>改变。使用 "Set URV" (014) 参数给电流上限值分配一个压力值。如果想为电流<br>上限值分配一个 "Max. press. flow" (010) 以外的值,必须输入 "Set URV" (014)<br>的期待值。 |
|                                         | 出厂设置:<br>传感器测量范围上限 (URL)                                                                                                    |
| Set low-flow cut-off (049)<br>用户输入      | 输入 flow-flow cut-off 的启动点。<br>开启点和关闭点之间的迟滞值始终为最大流量值的 1%。                                                                                                    |
|                                         | <b>输入范围:</b><br>最终流量值 t 的 050 % ( <b>"Max. flow" (009)</b> )。                                                                                                    |
|                                         | $\frac{Q}{Q}$                                                                                                    |
|                                         | Qmax Qmax                                                                                                    |
|                                         |                                                                                                    |
|                                         |                                                                                                    |
|                                         | 0% / Δp 0% Δp                                                                                                    |
|                                         | 出厂 <b>设置:</b><br>5% (占最大流量值)                                                                                                    |
| <b>Flow (018)</b><br>显示                 | 显示当前流量值。                                                                                                    |

| 参数名                           | 描述         |
|-------------------------------|------------|
| <b>LRL sensor (101)</b><br>显示 | 显示传感器量程下限。 |
| <b>URL sensor (102)</b><br>显示 | 显示传感器量程上限  |

#### **Expert** $\rightarrow$ **Measurement** $\rightarrow$ **Sensor** limits

#### **Expert** $\rightarrow$ **Measurement** $\rightarrow$ **Sensor trim**

| 参数名                                 | 描述                                 |
|-------------------------------------|------------------------------------|
| <b>Lo trim measured (129)</b><br>显示 | 显示标定下限对应的参考压力。                     |
| <b>Hi trim measured (130)</b><br>显示 | 显示上限标定点可接受的当前参考压力。                 |
| <b>Lo Trim Sensor (131)</b><br>显示   | 输入目标压力重新标定传感器,同时自动将当前参考压力设置为最小标定点。 |
| <b>Hi Trim Sensor (132)</b><br>显示   | 输入目标压力重新标定传感器,同时自动将当前参考压力设置为最大标定点。 |

## 12.2.3 输出

## $\textbf{Expert} \rightarrow \textbf{Output} \rightarrow \textbf{Current output}$

| 参数名                               | 描述                                                                                                    |  |
|-----------------------------------|----------------------------------------------------------------------------------------------------|--|
| <b>Output current (054)</b><br>显示 | 显示当前电流值                                                                                                    |  |
| <b>Alarm behav. P (050)</b><br>选项 | <ul> <li>当传感器不达标或超限时设置电流输出。</li> <li>选项:</li> <li>Warning 设备继续测量。显示错误信息。</li> <li>Alarm 输出信号为 "Output fail mode" 功能参数中的数值。</li> <li>NAMUR <ul> <li>传感器下限不达标: 电流输出 = 3.6 mA</li> <li>超出传感器上限: 电流输出假定 21 - 23 mA 间的一个值,具体取决于 "High alarm curr." (052) 参数的设置。</li> </ul> </li> </ul> |  |
|                                   | 出)设置:<br>Warning                                                                                                    |  |
| Alarm cur.switch (165)            | 显示 DIP 开关 3"SW/Alarm min."的开关状态。<br>显示<br>• SW<br>报警电流数值在 "Output fail mode" (190) 中定义。<br>• Alarm min.<br>报警电流为 3.6 mA, 与软件设定值无关。                                                                                                    |  |

| 参数名                                   | 描述                                                                                                    |  |
|---------------------------------------|----------------------------------------------------------------------------------------------------|--|
| <b>Output fail mode (190)</b><br>选项   | 选择报警时的电流输出值。<br>报警时,电流和棒图以此功能参数中设置的电流值输出。                                                                        |  |
|                                       | <ul> <li>Max alarm:可以在 2123 mA 之间设置</li> <li>Hold measured value:保持最近测量值。</li> <li>Min. alarm: 3.6 mA</li> </ul> |  |
|                                       | 出厂设置:<br>Max. alarm (22 mA)                                                                                      |  |
| Max. alarm current<br>(052)           | 输入最大报警电流的电流值。<br>→另见"故障输出模式"。                                                                                    |  |
| 用尸输入                                  | 输入范围:<br>2123 mA                                                                                                 |  |
|                                       | 出厂设置:<br>22 mA                                                                                                   |  |
| <b>Set min. current (053)</b><br>用户输入 | 输入电流下限值。<br>部分开关单元接收电流不得小于 4.0 mA。                                                                               |  |
|                                       | 选项:<br>■ 3.8 mA<br>■ 4.0 mA                                                                                      |  |
|                                       | 出厂设置:<br>3.8 mA                                                                                                  |  |
| Lin./SQRT switch (133)                | 显示 DIP 开关 4"SW/SQRT"的开关状态。                                                                                       |  |
| 显示                                    | 显示                                                                                                    |  |
|                                       | ■ SW<br>通过 "Linear/Sqroot" (055) 参数设置输出特征                                                                        |  |
|                                       | <ul> <li>Square root</li> <li>输出特征遵循平方根函数,独立于软件设置。差压流量测量需要该特征。</li> </ul>                                        |  |
| <b>Linear/Sqroot (055)</b><br>选项      | 设置 "Flow" 测量模式的电流信号。<br>另见: "Set LRV" (056) 和 "Set URV" (057)。                                                   |  |
|                                       | 前提条件:<br>• "Measuring mode" (005) = Flow                                                                         |  |
|                                       | 选项:<br>• Linear                                                                                                  |  |
|                                       | 电流输出采用线性压力信号。流量以评估单位计算。<br>除了棒图 (电流输出),显示单元继续显示平方根值。                                                             |  |
|                                       | <ul> <li>Square root</li> <li>电流输出采用根符号形式的流量信号。现场显示单元上显示带有根符号的</li> <li>"Flow (平方根)"电流信号。</li> </ul>             |  |
|                                       | 出厂设置:<br>Square root                                                                                             |  |
| <b>Get LRV (015)</b><br>用户输入          | 设置最小量程 - 当前压力为参考压力。<br>当前压力为最小电流 (4 mA) 对应的压力值。通过 "Confirm" 选项将 适应的<br>压力值分配给最小电流。                               |  |
|                                       | <b>前提条件:</b><br>压力测量模式                                                                                           |  |
|                                       | 选项:<br>• Cancel<br>• Confirm                                                                                     |  |
|                                       | 出厂设置:<br>Cancel                                                                                                  |  |
| Set LRV (056, 013, 166,               | 设置最小电流值 (4 mA) 对应的压力值。                                                                                           |  |
| <b>168)</b><br>  用户输入                 | 出厂设置:                                                                                                    |  |
|                                       | 0.0 %, 做 位 / / / / / / / / / / / / / / / / / /                                                                   |  |

| 参数名                                        | 描述                                                                                              |  |  |  |
|--------------------------------------------|-------------------------------------------------------------------------------------------------|--|--|--|
| <b>Get URV (016)</b><br>用户输入               | 设置最大量程 - 当前压力为参考压力。<br>当前压力为最大电流 (20 mA) 对应的压力值。通过 "Confirm" 选项将最大<br>电流分配给压力值。                 |  |  |  |
|                                            | <b>前提条件:</b><br>压力测量模式                                                                          |  |  |  |
|                                            | 选项:                                                                                             |  |  |  |
|                                            | Cancel     Confirm                                                                              |  |  |  |
|                                            | 出厂设置:<br>Cancel                                                                                 |  |  |  |
| Set URV (057, 014, 167,                    | 设置最大电流值 (20 mA) 对应的压力值。                                                                         |  |  |  |
| <b>169)</b><br>田白输λ                        | 出厂设置:                                                                                           |  |  |  |
|                                            | 100.0%, 液位测量模式;<br>URL 传感器, 或符合压力测量模式的订购参数;<br>3600 m <sup>3</sup> /h. 流量测量模式                   |  |  |  |
| Start current (134)                        | 在此功能参数中输入起始电流。                                                                                  |  |  |  |
| 用户输入                                       | 设置适用于 HART Multidrop 模式。                                                                        |  |  |  |
|                                            | 选项:<br>● 12 mA                                                                                  |  |  |  |
|                                            | • Max alarm (22 mA, 不能调整)                                                                       |  |  |  |
|                                            | 出厂设置:                                                                                           |  |  |  |
|                                            |                                                                                                 |  |  |  |
| Curr. trim 4mA (135)<br>用户输入               | 输入电流偏回归线的低点 (4 mA)对应的压刀值。<br>  通过此参数和 "Curr. trim 20 mA" 参数可以使电流输出满足传输条件。                       |  |  |  |
|                                            | 按照以下步骤执行低电流微调:                                                                                  |  |  |  |
|                                            | 1. 在 "Simulation mode" 参数中选择 "Current" 选项。                                                      |  |  |  |
|                                            | 2. 在 "Sim current" 参数中设置 "4 mA"。                                                                |  |  |  |
|                                            | 3. 使用开关单元在 "Curr. trim 4mA" 参数中输入电流值。                                                           |  |  |  |
|                                            | <b>输入范围:</b><br>测量电流 ±0.2 mA                                                                    |  |  |  |
|                                            | 出厂设置:                                                                                           |  |  |  |
|                                            |                                                                                                 |  |  |  |
| <b>Curr. trim 20mA (136)</b><br>用户输入       | 输入电流偏回归线的局点 (20 mA) 对应的压力值。<br>通过此参数和 "Curr. trim 4 mA" 参数可以使电流输出满足传输条件。                        |  |  |  |
|                                            | 按照以下步骤执行低电流微调:                                                                                  |  |  |  |
|                                            | 1. 在 "Simulation mode" 参数中选择 "Current" 选项。                                                      |  |  |  |
|                                            | <ol> <li>2. 仕"Sim current" 参数中设置"20 mA"。</li> <li>2. 使用开关单元本 "Current" 20mA" 参数由绘 人 中</li></ol> |  |  |  |
|                                            | 5. 使用开大半儿往 Curr. unin zoniA 参数中袖八电视测重直。<br>输入范围·                                                |  |  |  |
|                                            | 测量电流 ±1 mA                                                                                      |  |  |  |
|                                            | 出厂设置:<br>20 mA                                                                                  |  |  |  |
| <b>Offset trim 4mA (137)</b><br>显示 / 用户输入  | 显示 / 输入 4 mA 和 "Curr. trim 4 mA"<br>参数中输入数值间的差值。                                                |  |  |  |
|                                            | 出厂设置:<br>0                                                                                      |  |  |  |
| <b>Offset trim 20mA (138)</b><br>显示 / 用户输入 | 显示 / 输入 20 mA 和 "Curr. trim 20 mA"<br>参数中输入数值间的差值。                                              |  |  |  |
|                                            | 出厂设置:<br>0                                                                                      |  |  |  |

| 参数名                                  | 描述                                                                                                    |
|--------------------------------------|----------------------------------------------------------------------------------------------------|
| <b>Burst mode (142)</b><br>选项        | 切换 Burst 模式开 / 关。<br>选项:<br>● On<br>● Off<br>出厂设置:<br>Off                                                                                                    |
| <b>Burst option (143)</b><br>用户输入    | <ul> <li>通过此参数可以定义发送至主站的命令。</li> <li>选项: <ul> <li>1 (HART 命令 1)</li> <li>2 (HART 命令 2)</li> <li>3 (HART 命令 3)</li> <li>9 (HART 命令 9)</li> <li>33 (HART 命令 33)</li> </ul> </li> <li>出厂设置: <ul> <li>1 (HART 命令 1)</li> </ul> </li> </ul>            |
| <b>Current mode (144)</b><br>选项      | <ul> <li>设置 HART 通信的电流模式。</li> <li>选项:</li> <li>Signaling <ul> <li>通过电流值进行测量值传输</li> </ul> </li> <li>Fixed <ul> <li>固定电流 4.0 mA (Multidrop 模式)</li> <li>(测量值仅通过 HART 数字式通信传输)</li> </ul> </li> <li>出厂设置 <ul> <li>Signaling</li> </ul> </li> </ul> |
| <b>Bus address (145)</b><br>用户输入     | 通过此参数输入通过 HART 通信进行数据交换的地址。<br>(HART 5.0 主站: 范围 015, 其中地址 = 0, 查看 "Signaling" 设置;<br>HART 6.0 主站: 范围 063)<br>出 <b>广设置:</b><br>0                                                                                                    |
| <b>Preamble number (146)</b><br>用户输入 | 在 HART 通信传输中输入前导序数。(同步调制解调器部件和传输路径,每个<br>调制解调器部件"占"一个字节,前导序数至少两个字节。)<br>输入范围:<br>220<br>出厂设置:<br>5                                                                                                    |

## $\textbf{Expert} \rightarrow \textbf{Communication} \rightarrow \textbf{HART config}$

#### Expert $\rightarrow$ Communication $\rightarrow$ HART info

| 参数名                                | 描述                                                             |
|------------------------------------|----------------------------------------------------------------|
| Device type code (105)<br>显示       | 显示设备的代码<br>Deltabar M: 33<br>Deltapilot M: 35<br>Cerabar M: 25 |
| <b>Device revision (108)</b><br>显示 | 显示设备修订版本号 (例如1)                                                |
| <b>Manufacturer ID (103)</b><br>显示 | 以十进制数字格式显示制造商编号。<br>Endress+Hauser 代码为 17                      |
| <b>Hart version (180)</b><br>显示    | 显示 HART 版本                                                     |

| 参数名                               | 描述                                              |
|-----------------------------------|-------------------------------------------------|
| <b>Description (139)</b><br>用户输入  | 输入位号描述 (最多 16 个字母数字字符)。                         |
| <b>HART message (140)</b><br>用户输入 | 输入信息 (最多 32 个字母数字字符)。<br>根据主站需求,通过 HART 通信发送信息。 |
| <b>HART date (141)</b><br>用户输入    | 输入最近一次更改设置的日期。<br>出厂设置:<br>DD/MM/YY (最后测试日期)    |

## **Expert** $\rightarrow$ **Communication** $\rightarrow$ **HART** output

| 参数名                                | 描述                                                                                                    |  |
|------------------------------------|----------------------------------------------------------------------------------------------------|--|
| 1. Primary value is (147)<br>显示    | <ul> <li>标识 HART 通信传输中作为第一设备参数的测量变量。</li> <li>显示取决于所选"测量模式":</li> <li>"Pressure"测量模式: "Meas. pressure"</li> <li>"Level"测量模式, "Linear" 线性化模式: "Level before Lin."</li> <li>"Level"测量模式: "Activate table" 线性化模式: "Tank content"</li> <li>"Flow"测量模式: "Flow"</li> </ul>     |  |
| <b>Primary value (148)</b><br>显示   | 显示第一参数值。                                                                                                    |  |
| Secondary value is (149)<br>显示     | 标识 HART 通信传输中作为第二设备参数的测量变量。<br>取决于所选测量模式,可以显示下列测量值:<br>- "Meas. pressure"<br>- "Sensor pressure"<br>- "Corrected press."<br>- "Pressure af. damp"<br>- "Sensor temp."<br>- "Level before lin."<br>- "Tank content"<br>- "Tank content"<br>- Totalizer 1<br>- Totalizer 2 |  |
| <b>Secondary value (150)</b><br>显示 | 显示第二参数值                                                                                                    |  |
| <b>Third value is (151)</b><br>显示  | 标识 HART 通信传输中作为第三设备参数的测量变量。<br>显示值取决于所选测量模式。另见 "Secondary val. is"                                                                                                    |  |
| <b>Third value (152)</b><br>显示     | 显示第三参数值。                                                                                                    |  |
| <b>4th value is (153)</b><br>显示    | 标识 HART 通信传输中作为第四设备参数的测量变量。<br>显示值取决于所选测量模式。另见 "Secondary val. is"                                                                                                    |  |
| <b>4th value (154)</b><br>显示       | 显示第四参数值                                                                                                    |  |

## $\textbf{Expert} \rightarrow \textbf{Communication} \rightarrow \textbf{HART input}$

| 参数名                                 | 描述                            |
|-------------------------------------|-------------------------------|
| <b>HART input value (155)</b><br>显示 | 显示 HART 输入值                   |
| <b>HART input stat. (179)</b><br>显示 | 显示 HART 输入状态<br>不良 / 不确定 / 良好 |

| 参数名                                 | 描述                                                                                                    |  |
|-------------------------------------|----------------------------------------------------------------------------------------------------|--|
| <b>HART input unit (156)</b><br>选项  | 选择 HART 输入值的单位。<br>选项:<br>• unknown                                                                                                    |  |
|                                     | <ul> <li>mbar, bar</li> <li>mmH2O, ftH2O, inH2O</li> <li>Pa, hPa, kPa, MPa</li> <li>psi</li> <li>mmHa, inHa</li> </ul>                                        |  |
|                                     | <ul> <li>Torr</li> <li>g/cm<sup>2</sup>, kg/cm<sup>2</sup></li> <li>lb/ft<sup>2</sup></li> <li>atm</li> <li>°C, °F, K, R</li> </ul>                           |  |
|                                     | 出厂设置:<br>unknown                                                                                                    |  |
| <b>HART input form. (157)</b><br>选项 | 指定 HART 输入值的显示单位。<br>选项:<br>• x.x ( 缺省 )<br>• x.xx<br>• x.xxx<br>• x.xxx<br>• x.xxxx<br>• x.xxxx<br>• x.xxxx<br>• X.xxxx<br>• X.xxxx<br>• X.xxxxx<br>• X.xxxx |  |

## 12.2.5 应用

| Expert → | Application | (Cerabar M 和 Deltapilot M) |
|----------|-------------|----------------------------|
|----------|-------------|----------------------------|

| 参数名                                  | 描述                      |  |
|--------------------------------------|-------------------------|--|
| <b>Electr. delta P (158)</b><br>用户输入 | 使用外部或恒定值打开或关闭电子差压应用。    |  |
|                                      | 选项:                     |  |
|                                      | Off                     |  |
|                                      | External value          |  |
|                                      | Constant                |  |
|                                      | 出厂设置:<br>Off            |  |
| Fixed ext. value (174)               | 通过此功能参数输入恒定值。           |  |
| 用户输入                                 | 数值参考 "HART input unit"。 |  |
|                                      |                         |  |
|                                      | 出厂设置:                   |  |
|                                      | 0.0                     |  |

## Expert $\rightarrow$ Application $\rightarrow$ Totalizer 1 (Deltabar M)

## i

采用 "Flow in %" 流量类型设置时, 累加器不可用, 这里不显示。

| 参数名                                                           | 描述                                                                                                    |
|---------------------------------------------------------------|----------------------------------------------------------------------------------------------------|
| <b>Eng. unit totalizer 1</b><br>(058) (059) (060) (061)<br>选项 | 选择累加器 1 的单位。<br><b>选项</b><br>根据 <b>"Flow-meas. type" (044)</b> 参数 (→ 页码 121) 的设置,该参数提供体积、<br>标称体积、标准体积和质量单位列表。选择新体积单位或质量单位时,累加器<br>参数自动转换,并在一个单位组中以新单位显示。更改流量模式时,累加器的<br>数值不转换。<br>直接访问密码取决于 <b>"Flow meas. type" (044)</b> 参数的选项:<br>- (058): 流量测量类型 "Mass"<br>- (059): 流量测量类型 "Volume norm. cond."<br>- (060): 流量测量类型 "Volume std. cond."<br>- (061): 流量测量类型 "Volume process cond."<br>出 <b>厂设置:</b><br>m <sup>3</sup> |
| Totalizer 1 mode (175)<br>选项                                  | <ul> <li>设置累加器响应。</li> <li>选项:</li> <li>Balanced: 累加所有流量测量值 (正向和反向)</li> <li>Pos. flow only: 仅累加正向流量测量值。</li> <li>Neg. flow only: 仅累加反向流量测量值。</li> <li>Hold: 流量计数器停止。</li> <li>出厂设置:</li> <li>Pos. flow only</li> </ul>                                                                                                    |
| Totalizer 1 failsafe (176)                                    | <ul> <li>设置发生错误时累加器的响应。</li> <li>选项:</li> <li>Run: 当前流量值继续被融合。</li> <li>Hold: 流量计数器停止。</li> <li>出厂设置:<br/>Run</li> </ul>                                                                                                    |
| <b>Reset Totalizer 1 (062)</b><br>选项                          | 此参数将累加器 1 复位至 0。<br>选项:<br>• Abort (不复位)<br>• Reset<br>出厂设置:<br>Cancel                                                                                                    |
| <b>Totalizer 1 (063)</b><br>显示                                | 显示累加器 1 溢出值。用户可通过 <b>"Reset Totalizer 1 (062) "</b> 参数进行数值<br>复位。参数 <b>"Totalizer 1 overflow" (064)</b> 显示溢出值。<br><b>实例:</b> 123456789 m <sup>3</sup> 值显示如下:<br>- Totalizer 1: 3456789 m <sup>3</sup><br>- Totalizer 1 overflow: 12 E7 m <sup>3</sup>                                                                                                    |
| Totalizer 1 overflow<br>(064)<br>显示                           | 显示累加器 1 溢出值。<br>→ 另见 <b>"Totalizer 1" (063)</b> 。                                                                                                    |

## Expert $\rightarrow$ Application $\rightarrow$ Totalizer 2 (Deltabar M)

# i

采用 "Flow in %" 流量类型设置时, 累加器不可用, 这里不显示。

| 参数名                                              | 描述                                                                                                    |
|--------------------------------------------------|----------------------------------------------------------------------------------------------------|
| Eng. unit totalizer 2<br>(065) (066) (067) (068) | 选择累加器 2 的单位。<br>→ 另见 TOTAL 1. ENG. UNIT。                                                                                                    |
| 选项                                               | 直接访问密码取决于 <b>"Flow meas. type" (044)</b> 参数的选项:<br>- (065): 流量测量类型 "Mass"<br>- (066): 流量测量类型 "Gas norm. cond."<br>- (067): 流量测量类型 "Gas. std. cond."<br>- (068): 流量测量类型 "Volume process cond." |
|                                                  | 出厂设置:<br>m <sup>3</sup>                                                                                                    |
| Totalizer 2 mode (177)                           | 设置累加器响应。                                                                                                    |
|                                                  | <ul> <li>选项:</li> <li>Balanced: 累加所有流量测量值 (正向和反向)</li> <li>Pos. flow only: 仅累加正向流量测量值。</li> <li>Neg. flow only: 仅累加反向流量测量值。</li> <li>Hold: 流量计数器停止。</li> </ul>                                |
|                                                  | 出厂设置:<br>Pos. flow only                                                                                                    |
| Totalizer 2 failsafe (178)                       | 设置发生错误时累加器的响应。                                                                                                    |
|                                                  | <b>选项:</b> <ul> <li>Run: 当前流量值继续被融合。</li> <li>Hold: 流量计数器停止。</li> </ul>                                                                                                    |
|                                                  | 出厂设置:<br>Run                                                                                                    |
| <b>Totalizer 2 (069)</b><br>显示                   | 显示累加器 2 溢出值。参数 "Totalizer 2 overflow" (070) 显示溢出值。<br>→ 另见 "累加器 1" 部分的实例。                                                                                                    |
| Totalizer 2 overflow<br>(070)<br>显示              | 显示累加器 2 溢出值。<br>→ 另见 <b>"Totalizer 2" (069)</b> 和累加器 1 实例。                                                                                                    |

## 12.2.6 诊断

#### Expert $\rightarrow$ Diagnosis

| 参数名                                  | 描述                                                                                                    |  |
|--------------------------------------|----------------------------------------------------------------------------------------------------|--|
| <b>Diagnostic code (071)</b><br>显示   | 显示当前最高优先级的诊断信息。                                                                                         |  |
| <b>Last diag. code (072)</b><br>显示   | 显示已发生并已修复的上一条诊断信息。                                                                                      |  |
|                                      | ■ 通过 "Reset logbook" 参数清除 "Last diag. code" 参数中的信息。                                                     |  |
| <b>Reset logbook (159)</b><br>选项     | 通过此参数复位 "Last diag. code" 参数以及事件日志 "Last diag. 1" 至 "Last diag. 10"。                                    |  |
|                                      | 选项:<br>• Cancel<br>• Confirm                                                                            |  |
|                                      | 出厂设置:<br>Cancel                                                                                         |  |
| <b>Min. meas. press. (073)</b><br>显示 | 显示最低压力测量值 (峰值标识)。通过 "Reset peakhold" 功能参数复位此标识。                                                         |  |
| <b>Max. meas. press. (074)</b><br>显示 | 显示最大压力测量值 (峰值标识)。通过 "Reset peakhold" 功能参数复位此标识。                                                         |  |
| <b>Reset peakhold (161)</b><br>选项    | 使用此参数可以复位 "Min. meas. press." 和 "Max. meas. press."。<br>选项:<br>• Cancel<br>• Confirm<br>出厂设置:<br>Cancel |  |
| <b>Operating hours (162)</b><br>显示   | 显示运行小时数。此参数无法复位。                                                                                        |  |
| <b>Config. counter (100)</b><br>显示   | 显示设定计数器。<br>参数或功能组每更改一次,计数器加一。计数器累加至 65535 后,从 0 开始<br>重新计数。                                            |  |

#### $\textbf{Expert} \rightarrow \textbf{Diagnosis} \rightarrow \textbf{Diagnostic} \, \textbf{list}$

| 参数名                 | 描述                            |
|---------------------|-------------------------------|
| Diagnostic 1 (075)  | 这些参数中包含最多 10 条当前诊断信息,按照优先级排列。 |
| Diagnostic 2 (076)  |                               |
| Diagnostic 3 (077)  |                               |
| Diagnostic 4 (078)  |                               |
| Diagnostic 5 (079)  |                               |
| Diagnostic 6 (080)  |                               |
| Diagnostic 7 (081)  |                               |
| Diagnostic 8 (082)  |                               |
| Diagnostic 9 (083)  |                               |
| Diagnostic 10 (084) |                               |

| 参数名                                                                                                    | 描述                                                                         |
|----------------------------------------------------------------------------------------------------|----------------------------------------------------------------------------|
| Last diag. 1 (085)<br>Last diag. 2 (086)<br>Last diag. 3 (087)<br>Last diag. 4 (088)<br>Last diag. 5 (089)<br>Last diag. 6 (090)<br>Last diag. 7 (091)<br>Last diag. 8 (092)<br>Last diag. 9 (093)<br>Last diag. 10 (094) | 这些参数中包含最近发生并修复的 10 条诊断信息。<br>可以通过 "Reset logbook" 功能参数复位。<br>多次发生的错误仅显示一次。 |

 $\textbf{Expert} \rightarrow \textbf{Diagnosis} \rightarrow \textbf{Event logbook}$ 

## Expert $\rightarrow$ Diagnosis $\rightarrow$ Simulation

| 参数名                         | 描述                                                                                                    |                                                                                                    |                              |
|-----------------------------|----------------------------------------------------------------------------------------------------|----------------------------------------------------------------------------------------------------|------------------------------|
| Simulation mode (112)<br>选项 | 打开仿真,并选择仿真<br>更改测量模式或液位多<br>选项:<br>• None<br>• Pressure, → 另见:<br>• Level, → 参考表格<br>• Flow, 参考表格,<br>• Tank content, 参考<br>• Current, → 参考表<br>• Alarm/warning, 章<br>出厂设置:<br>None | 真类型。<br>类型时(Lin. mode (037)),<br>表格,"Sim. pressure"参数<br>Å,"Sim. level"参数<br>"Sim. flow"参数<br>考表格,"Sim. tank cont."参数<br>長格,"Sim. current"参数<br>参考表格,"Sim. error no."参 | 任何仿真运行都被关闭。<br>【<br>数        |
| Cerabar M /<br>Deltapilot M |                                                                                                    |                                                                                                    |                              |
| 变送器块                        | Sensor                                                                                                    |                                                                                                    |                              |
|                             | <u>↓</u>                                                                                                    | _                                                                                                    |                              |
|                             | Sensor trim                                                                                                    |                                                                                                    |                              |
|                             | <u>↓</u>                                                                                                    | _                                                                                                    |                              |
|                             | Position adjustment                                                                                                    |                                                                                                    |                              |
|                             | ↓<br>                                                                                                    | ←                                                                                                    | Simulation value<br>Pressure |
|                             | Damping                                                                                                    |                                                                                                    |                              |
|                             | $\downarrow$                                                                                                    | $\leftarrow$                                                                                                    | Electr. Delta P              |
| ↓                           | <u>Р</u>                                                                                                    |                                                                                                    |                              |
| Pressure                    | Level                                                                                                    | ← Simulation value:<br>- Level<br>- Tank content                                                                                                    |                              |
| $\downarrow$                |                                                                                                    |                                                                                                    |                              |
| $\rightarrow$               | PV                                                                                                    | (PV = 第                                                                                                    |                              |
|                             | $\downarrow$                                                                                                    |                                                                                                    |                              |
|                             | Current output                                                                                                    | ←                                                                                                    | Sim. current                 |
|                             |                                                                                                    |                                                                                                    |                              |
|                             |                                                                                                    |                                                                                                    |                              |

| 参                                                                             | 数名                                | 描述                                                                            |                             |                                                |
|-------------------------------------------------------------------------------|-----------------------------------|-------------------------------------------------------------------------------|-----------------------------|------------------------------------------------|
|                                                                               | Deltabar M                        |                                                                               |                             |                                                |
|                                                                               | 变送器块                              | Sensor                                                                        |                             |                                                |
|                                                                               |                                   | $\downarrow$                                                                  |                             |                                                |
|                                                                               |                                   | Sensor trim                                                                   |                             |                                                |
|                                                                               |                                   | $\downarrow$                                                                  |                             |                                                |
|                                                                               |                                   | Position adjustment                                                           |                             |                                                |
|                                                                               |                                   | $\downarrow$                                                                  | ←                           | Simulation value<br>Pressure                   |
|                                                                               |                                   | Damping                                                                       |                             |                                                |
|                                                                               |                                   | $\downarrow$                                                                  |                             |                                                |
|                                                                               | $\downarrow$ $\leftarrow$         | Р                                                                             |                             |                                                |
|                                                                               | Pressure                          | Level                                                                         | ←                           | Simulation value:<br>- Level<br>- Tank content |
|                                                                               | $\downarrow$                      | Flow                                                                          | <del>~</del>                | Simulation value:<br>- Flow                    |
|                                                                               | $\rightarrow$                     |                                                                               |                             |                                                |
|                                                                               | $\rightarrow$                     | PV                                                                            | (PV                         | = 第一参数)                                        |
|                                                                               |                                   | <b>↓</b>                                                                      |                             |                                                |
|                                                                               |                                   | Current output                                                                | $\leftarrow$                | Sim. current                                   |
| Sin<br>用                                                                      | n. pressure (113)<br>户输入          | 输入仿真值。<br>→ 另见 "Simulation m<br>前提条件:<br>"Simulation mode"<br>开启值:<br>当前压力测量值 | ode"。<br>= Pressure         |                                                |
| Sin<br>用                                                                      | <b>n. flow (114)</b><br>户输入       | 输入仿真值。<br>→ 另见 "Simulation m                                                  | ode"。                       |                                                |
|                                                                               |                                   | 前提条件:<br>● "Meas. mode" = Flo                                                 | ow 且 "Simulation Mode"      | = Flow                                         |
| <b>Sim. level (115)</b><br>用户输入                                               |                                   | 输入仿真值。<br>→ 另见 "Simulation mode"。                                             |                             |                                                |
| 前提条件: <ul> <li>"Measuring mode" = Level 且 "Simulation mode"= Level</li> </ul> |                                   |                                                                               |                             | node"= Level                                   |
| Siı<br>用                                                                      | <b>n. tank cont. (116)</b><br>户输入 | 输入仿真值。<br>→ 另见 "Simulation m                                                  | ode"。                       |                                                |
|                                                                               |                                   | 前提条件:<br>• "Measuring mode" =<br>Tank content。                                | = Level, "Activate table" l | in. mode, "Simulation mode" =                  |
| Sin<br>用                                                                      | <b>n. current (117)</b><br>户输人    | 输入仿真值。<br>→ 另见"Simulation m                                                   | ode"。                       |                                                |
|                                                                               |                                   | 前提条件:<br>■ "Simulation mode"                                                  | = Current value             |                                                |
|                                                                               |                                   | 出厂设置:<br>Actual current value                                                 |                             |                                                |
| Sir<br>用                                                                      | <b>n. error no. (118)</b><br>户输入  | 输入诊断信息代码。<br>→ 另见 "Simulation m                                               | ode"。                       |                                                |
|                                                                               |                                   | 前提条件:<br>● "Simulation mode"                                                  | = Alarm/warning             |                                                |
|                                                                               |                                   | 开启值:<br>484 (开启仿真)                                                            |                             |                                                |

# 索引

| <b>数字字母</b><br>420 mA 测试信号                                                                                                    |
|----------------------------------------------------------------------------------------------------|
| <b>A</b><br>安装,安装固定夹29                                                                                                    |
| <b>B</b><br>备件 100                                                                                                    |
| C       44         操作安全       6         操作按键,现场,功能       43,48         操作按键,现场,流量测量模式       58         操作按键,现场,底力测量模式       56         操作按键,现场,液位测量模式       57         操作按键,现场,液位测量模式       57         操作部件,功能       43,48         操作部件,功能       43,48         操作单元位置       42         操作部件,功能       43,48         操作单元位置       42         差压测量,安装       23         差压测量,准备工作       79         差压测量示意图       23         产品安全       7         出厂设置       52         储存       10         错误信息       97 |
| <b>D</b><br>电缆规格                                                                                                    |
| F       防爆危险区                                                                                                    |
| G<br>隔膜密封系统,安装指南                                                                                                    |
| H<br>焊接建议 18                                                                                                    |
| J<br>解锁 43, 51                                                                                                    |

| L<br>连接 Commubox FXA195                                                                                                    | 7019329          |
|----------------------------------------------------------------------------------------------------|------------------|
| M<br>铭牌 8                                                                                                    | 8                |
| P<br>屏蔽防护 37                                                                                                    | 7                |
| <b>Q</b><br>墙装 16, 24, 30                                                                                                    | 0                |
| <b>R</b><br>软件更新历史 10                                                                                                    | 1                |
| S       100         设备返厂       100         设备显示单元       40         设置菜单流量       81         设置菜单压力       80         锁定       43, 5     | 0<br>6<br>3<br>0 |
| ₩<br>维修                                                                                                    | 9<br>9<br>5      |
| X<br>显示单元                                                                                                    | 6<br>1<br>9      |
| Y         压力测量布置       13-14         液位测量       14,61,87         液位测量,安装       27         液位测量,前提条件       84         液位测量示意图       21 | 4<br>7<br>1<br>4 |
| <b>Z</b><br>组装和安装分离型外壳 1                                                                                                    | 7                |
|                                                                                                    |                  |
|                                                                                                    |                  |

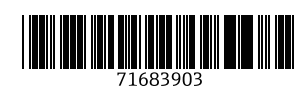

www.addresses.endress.com

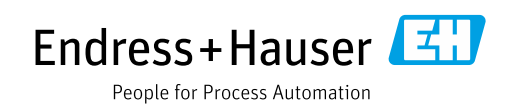